# SNAP PAC MOTION CONTROL USER'S GUIDE

SNAP-SCM-MCH16 Motion Module SNAP-SCM-BB4 Breakout Board OptoMotion Command Set

Form 1673-220718—July 2022

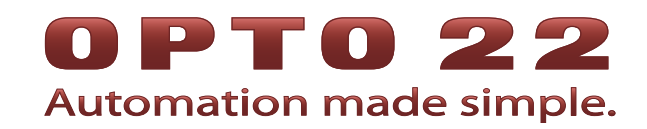

43044 Business Park Drive • Temecula • CA 92590-3614 Phone: 800-321-OPTO (6786) or 951-695-3000 Fax: 800-832-OPTO (6786) or 951-695-2712 www.opto22.com

**Product Support Services** 

800-TEK-OPTO (835-6786) or 951-695-3080 Fax: 951-695-3017 Email: support@opto22.com Web: support.opto22.com SNAP PAC Motion Control User's Guide Form 1673-220718—July 2022

Copyright © 2003–2022 Opto 22. All rights reserved. Printed in the United States of America.

The information in this manual has been checked carefully and is believed to be accurate; however, Opto 22 assumes no responsibility for possible inaccuracies or omissions. Specifications are subject to change without notice.

Opto 22 warrants all of its products to be free from defects in material or workmanship for 30 months from the manufacturing date code. This warranty is limited to the original cost of the unit only and does not cover installation, labor, or any other contingent costs. Opto 22 I/O modules and solid-state relays with date codes of 1/96 or newer are guaranteed for life. This lifetime warranty excludes reed relay, SNAP serial communication modules, SNAP PID modules, and modules that contain mechanical contacts or switches. Opto 22 does not warrant any product, components, or parts not manufactured by Opto 22; for these items, the warranty from the original manufacturer applies. These products include, but are not limited to, OptoTerminal-G70, OptoTerminal-G75, and Sony Ericsson GT-48; see the product data sheet for specific warranty information. Refer to Opto 22 form number 1042 for complete warranty information.

Opto 22 FactoryFloor, *groov*, Optomux, and Pamux are registered trademarks of Opto 22. Generation 4, *groov* Server, ioControl, ioDisplay, ioManager, ioProject, ioUtilities, *mistic*, Nvio, Nvio.net Web Portal, OptoConnect, OptoControl, OptoDataLink, OptoDisplay, OptoEMU, OptoEMU Sensor, OptoEMU Server, OptoOPCServer, OptoScript, OptoServer, OptoTerminal, OptoUtilities, PAC Control, PAC Display, PAC Manager, PAC Project, SNAP Ethernet I/O, SNAP I/O, SNAP OEM I/O, SNAP PAC System, SNAP Simple I/O, SNAP Ultimate I/O, and Wired+Wireless are trademarks of Opto 22.

ActiveX, JScript, Microsoft, MS-DOS, VBScript, Visual Basic, Visual C++, Windows, and Windows Vista are either registered trademarks or trademarks of Microsoft Corporation in the United States and other countries. Linux is a registered trademark of Linus Torvalds. Unicenter is a registered trademark of Computer Associates International, Inc. ARCNET is a registered trademark of Datapoint Corporation. Modbus is a registered trademark of Schneider Electric, licensed to the Modbus Organization, Inc. Wiegand is a registered trademark of Sensor Engineering Corporation. Nokia, Nokia M2M Platform, Nokia M2M Gateway Software, and Nokia 31 GSM Connectivity Terminal are trademarks or registered trademarks of Nokia Corporation. Sony is a trademark of Sony Corporation. Ericsson is a trademark of Telefonaktiebolaget LM Ericsson. CompactLogix, MicroLogix, SLC, and RSLogix are trademarks of Rockwell Automation. Allen-Bradley and ControlLogix are a registered trademarks of ODVA.

groov includes software developed by the OpenSSL Project for use in the OpenSSL Toolkit. (http://www.openssl.org)

All other brand or product names are trademarks or registered trademarks of their respective companies or organizations.

Opto 22 Automation Made Simple.

Wired+Wireless controllers and brains are licensed under one or more of the following patents: U.S. Patent No(s). 5282222, RE37802, 6963617; Canadian Patent No. 2064975; European Patent No. 1142245; French Patent No. 1142245; British Patent No. 1142245; Japanese Patent No. 2002535925A; German Patent No. 60011224.

# **Table of Contents**

# 0PT0 22

| Chapter 1: Overview                                            | . 1    |
|----------------------------------------------------------------|--------|
| Introduction                                                   | . 1    |
| Compatibility                                                  | 2      |
| About this Guide                                               | . 2    |
| Related Documentation                                          | 3      |
| For Help                                                       | . 3    |
| Chapter 2: Specifications                                      | . 5    |
| Module Specifications.                                         | . 5    |
| Module Bias and Termination                                    | 6      |
| Module LEDs                                                    | 6      |
| Breakout Board Specifications                                  | . 7    |
| Breakout Board LEDs                                            | 7      |
| Power and Serial LEDs                                          | 7      |
| Axis LEDs                                                      | 7      |
| Breakout Board Connector Pins                                  | 8      |
| J2: Serial Connector                                           | 8      |
| J3 (dhu J0, J9, & JT2): Encouer Signal Inpuls                  | ة<br>م |
| J5 (and J8, J11, & J14): Stepper Motor Inputs                  | 0      |
| J15: Auxiliary Power Input                                     | 8      |
| Breakout Board Świtches                                        | 9      |
| SW1–SW8: Signal Selection for Encoder Inputs                   | 9      |
| S3 (and S5, S4, & S6): Enable/Disable Axis                     | 9      |
| S7: Bias & Termination, Voltage Select, Breakout Board Address | 9      |
| ST & SZ: PUII-UP KESISTORS                                     | 9      |
|                                                                | .10    |
|                                                                | 10     |
| Calculating Power Requirements                                 | 10     |
| Chapter 3: Hardware Quick Start                                | 11     |
| What You Will Need                                             | . 11   |
| Setting Up the SNAP-SCM-MCH16 Module                           | 12     |

| Configuring the Breakout Board<br>Assigning an IP Address to the Controller or Brain<br>Checking the Firmware Version of the Controller or Brain<br>Component Connection Schematic<br>Connecting Multiple Breakout Boards<br>Daisy-Chained Breakout Boards Schematic |            |
|----------------------------------------------------------------------------------------------------|------------|
| Assigning an IP Address to the Controller or Brain<br>Checking the Firmware Version of the Controller or Brain<br>Component Connection Schematic<br>Connecting Multiple Breakout Boards<br>Daisy-Chained Breakout Boards Schematic                                   |            |
| Checking the Firmware Version of the Controller or Brain<br>Component Connection Schematic<br>Connecting Multiple Breakout Boards<br>Daisy-Chained Breakout Boards Schematic                                                                                         |            |
| Component Connection Schematic<br>Connecting Multiple Breakout Boards<br>Daisy-Chained Breakout Boards Schematic                                                                                                    |            |
| Connecting Multiple Breakout Boards<br>Daisy-Chained Breakout Boards Schematic                                                                                                    |            |
| Daisy-Chained Breakout Boards Schematic                                                                                                    | าา         |
|                                                                                                    |            |
| Chapter 4: Commands Quick Start                                                                                                    | 23         |
| Introduction                                                                                                    |            |
| Using the Example Strategies                                                                                                    |            |
| How To Structure a Motion Control Strategy in PAC Control                                                                                                    |            |
| 1: Open a communication handle                                                                                                    |            |
| 2: Reset the axes                                                                                                    | 25         |
| 3: Configure parameters                                                                                                    |            |
| 4: Enable each axis                                                                                                    | 26         |
|                                                                                                    | /2 Z/      |
| Single Axis Example                                                                                                    | /227<br>77 |
| Multiple Axis Example                                                                                                    |            |
| Moving a Set Distance                                                                                                    |            |
| Using a Smooth Start and Smooth Stop                                                                                                    |            |
| Host I/O Errors                                                                                                    |            |
| How To Use the Command Details                                                                                                    |            |
| Entering Commands in OptoScript                                                                                                    |            |
| Response Format                                                                                                    | 33         |
| Chapter 5: Command Reference                                                                                                    | 35         |
| Commands by Group                                                                                                    |            |
| Commands in Alphabetical Order                                                                                                    |            |

# **Overview**

# Introduction

The easy-to-use SNAP PAC Motion Control Subsystem provides an integrated hardware and software toolset for controlling multi-axis stepper motors. The subsystem consists of:

- SNAP Motion Control host communication modules (SNAP-SCM-MCH16)
- SNAP Motion Control breakout boards
   (SNAP-SCM-BB4)
- OptoMotion command set.

#### The SNAP-SCM-MCH16 motion control

host module is a serial communication module that links up to four SNAP-SCM-BB4 motion control breakout boards with a SNAP PAC I/O unit. When mounted on an I/O unit and connected to a breakout board, a single SNAP-SCM-MCH16 module allows a SNAP PAC controller running a PAC Control<sup>™</sup> programming strategy to control up to 16 stepper motors. The module snaps into an Opto 22 SNAP PAC mounting rack right beside digital and analog modules. LED indicators are provided to indicate Transmit and Receive on each port.

Each SNAP-SCM-BB4 breakout board is equipped with a MagellanTM processor chip set that outputs pulse and direction signals for up to four stepper motor systems. You can daisy-chain up to four breakout boards connected to a single module. The module's external connector provides lines to power one breakout board; additional boards require a separate power source. The SNAP-SCM-BB4 breakout board is designed to be mounted using a DIN-rail system. For additional information on using the MagellanTM Motion Processor, see version 1.x of the *MagellanTM Motion Processor User's Guide* available on the web at www.pmdcorp.com.

The **OptoMotion** commands supports many of the Magellan<sup>™</sup> Motion Processor commands. These commands are entered in a PAC Control strategy as text strings using the Transmit String and Receive commands or the TransmitReceiveString command in OptoScript. The OptoMotion commands give you the ability to define and acquire motion process data such as position, velocity, acceleration, breakpoints, interrupts, and time intervals. In addition, you can execute motion-related actions such as smooth stops, stepping, and position adjustments.

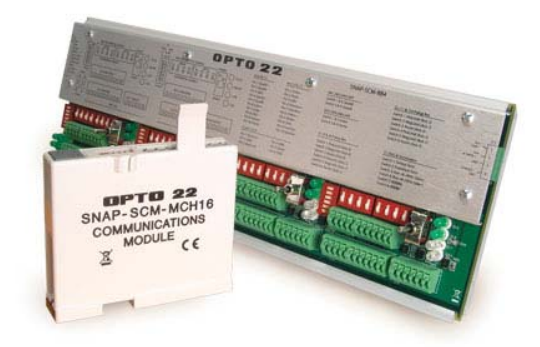

DPT0

N N

#### Software

SNAP PAC controllers use Opto 22's **PAC Project** Microsoft<sup>®</sup> Windows<sup>®</sup>-compatible automation software for programming, human-machine-interface (HMI) development, and OPC connectivity. Two versions of PAC Project are available:

- PAC Project Basic includes PAC Control for developing control programs, PAC Display<sup>™</sup> for creating operator interfaces, and PAC Manager<sup>™</sup> configuration software.
- PAC Project Professional adds expanded versions of PAC Control and PAC Display plus OptoOPCServer<sup>™</sup> software for exchanging data with OPC 2.0-compliant client software applications.

For more information, see the PAC Project Data Sheet.

#### Software Availability

PAC Project Basic is included with SNAP PAC controllers and is a free download from the Opto 22 website. PAC Project Professional is available for purchase on a CD with both Acrobat PDF format and printed documentation.

To get PAC Project Professional immediately, you can buy and download the software from the Opto 22 website at www.opto22.com; the CD and printed documentation will be shipped to you. You can also separately purchase PAC Control Professional, PAC Display Professional, and OptoOPCServer as needed. For additional information, see the *PAC Project data sheet*, Opto 22 form 1699.

#### Compatibility

SNAP-SCM-MCH16 motion modules are designed to work with SNAP PAC mounting racks. For information on using older SNAP racks, see form 1688, *SNAP PAC System Migration Tech Note*.

## **About this Guide**

This guide shows you how to install and use the SNAP PAC Motion Control Subsystem. This guide assumes that you know how to create a strategy in PAC Control, and how to use motion control technology. If you are not familiar with these subjects, we strongly suggest you consult commercially available resources to learn about them before attempting to install or use the SNAP PAC Motion Control Subsystem.

The following sections are included in this user's guide:

**Chapter 1, "Overview"**—Information about the guide and how to reach Opto 22 Product Support.

**Chapter 2, "Specifications"**—Specifications of the SNAP-SCM-MCH16 module and SNAP-SCM-BB4 breakout board.

**Chapter 3, "Hardware Quick Start"**—Quick-start steps to get SNAP PAC Motion Control Subsystem up and running quickly.

**Chapter 4, "Commands Quick Start"**—How to use the OptoMotion library of motion commands, which you can use within PAC Control strategies.

**Chapter 5, "Command Reference"**—A list of the motion control commands by group, and a detailed explanation of each command listed in alphabetical order.

**Appendix A, "SNAP-SCM-MCH16 Conversion Formulas"**—Provides a table for converting Counts/Cycle used by some of the motion commands.

## **Related Documentation**

See the following documents for additional information.

| For this information                                                                    | See this guide                                | Form # |
|-----------------------------------------------------------------------------------------|-----------------------------------------------|--------|
| Designing flowchart-based control programs for the                                      | PAC Control User's Guide                      | 1700   |
| system                                                                                  | PAC Control Command Reference                 | 1701   |
| Configuring I/O points and system functions                                             | PAC Manager User's Guide                      | 1704   |
| Installing and using SNAP PAC brains and I/O units.                                     | SNAP PAC Brains User's Guide                  | 1690   |
| Installing and using Opto 22's SNAP PAC R-series of programmable automation controllers | SNAP PAC R-Series Controllers User's<br>Guide | 1595   |

# **For Help**

If you have problems installing or using SNAP PAC Motion Control Subsystem, first check this guide and the Troubleshooting section of the user's guide for your Opto 22 hardware. If you cannot find the help you need in the guides or on the Opto 22 website, contact Opto 22 Product Support.

| Phone:           | 800-TEK-OPTO (800-835-6786)<br>951-695-3080<br>(Hours are Monday through Friday,<br>7 a.m. to 5 p.m. Pacific Time) | NOTE: Email messages and phone<br>calls to Opto 22 Product Support<br>are grouped together and<br>answered in the order received. |
|------------------|----------------------------------------------------------------------------------------------------|----------------------------------------------------------------------------------------------------|
| Fax:             | 951-695-3017                                                                                                    |                                                                                                    |
| Email:           | support@opto22.com                                                                                                 |                                                                                                    |
| Opto 22 website: | www.opto22.com                                                                                                    |                                                                                                    |

# **Specifications**

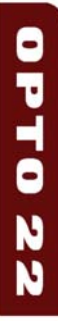

This chapter provides specifications of the SNAP-SCM-MCH16 module and SNAP-SCM-BB4 breakout board.

#### In This Chapter

| Module Specifications          | .below |
|--------------------------------|--------|
| Breakout Board Specifications  | 7      |
| RS-422/485 Serial Cable        | 10     |
| Calculating Power Requirements | 10     |

# **Module Specifications**

| Baud rates                                                    | 115,200                                                    |
|---------------------------------------------------------------|------------------------------------------------------------|
| Parity                                                        | Even                                                       |
| Data bits                                                     | 8 only                                                     |
| Logic supply voltage                                          | 5.0 to 5.2 VDC                                             |
| Logic supply current                                          | 250 mA <sup>1</sup><br>500 mA <sup>2</sup>                 |
| Number of ports per module                                    | 1                                                          |
| Maximum number of modules per rack                            | 8 <sup>1</sup>                                             |
| Maximum cable length, multi-drop                              | 1,000 feet at 115,200 Baud                                 |
| I/O processor (brain or on-the-rack controller) compatibility | SNAP-PAC-R1, SNAP-PAC-R2,<br>SNAP-PAC-EB1, or SNAP-PAC-EB2 |
| Operating temperature                                         | -20 to 70 °C                                               |
| Storage temperature                                           | -30 to 85 °C                                               |
| Torque, hold-down screws                                      | 4 in-lb (0.45 N-m)                                         |
| Torque, connector screws                                      | 5.26 in-lb (0.6 N-m)                                       |
| Agency Approvals                                              | UL, CE, RoHS, DFARS                                        |
| Warranty                                                      | 30 months                                                  |

1. Each breakout board is powered by a separate power supply.

2. Breakout board uses power from the module.

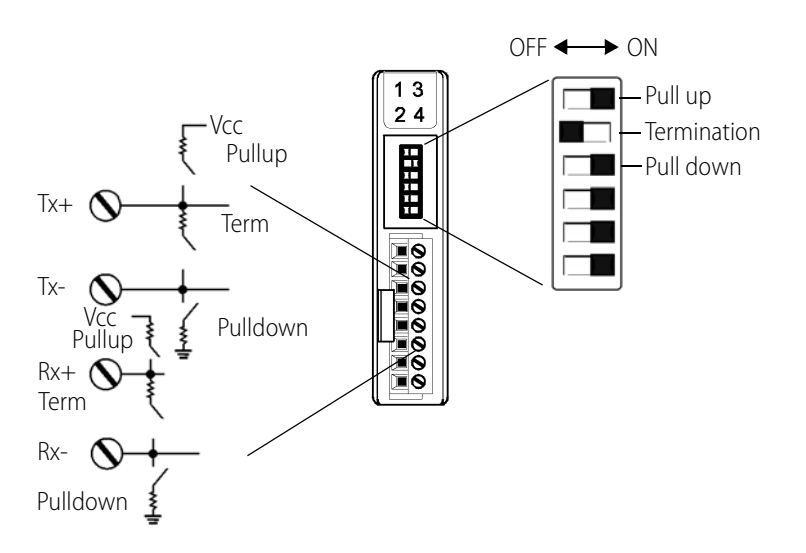

## **Module Bias and Termination**

## **Module LEDs**

Transmit and receive LEDs are provided as shown in the diagram at right.

| LED | Indicates          |
|-----|--------------------|
| 1   | Power Supply Fault |
| 2   | Тх                 |
| 3   | Status             |
| 4   | Rx                 |

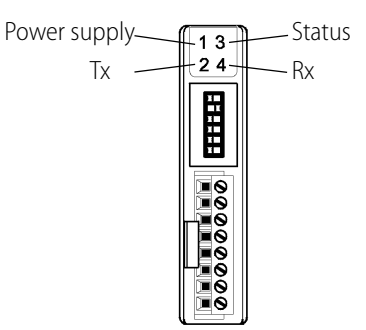

*Power Supply Fault* indicates a fault on the internal power supply of the module (too much draw). This will happen if more than one breakout board is connected without additional power supplies, or there is a short in the system.

*Tx*: transmitting data

Status: shows module status. This LED blinks twice when the kernel is started.

Rx: receiving data

# **Breakout Board Specifications**

| Power Requirements    | 8.0 to 32.0 VDC @ 250mA<br>5.00 to 5.20 VDC @ 500mA |
|-----------------------|-----------------------------------------------------|
| Operating Temperature | -20 to 70 °C                                        |
| Relative Humidity     | 95%, non-condensing                                 |
| Agency Approvals      | UL, DFARS                                           |
| Warranty              | 30 months                                           |

# **Breakout Board LEDs**

There are LED indicators for power and serial, and there are four sets of LEDs for the axis connections, one for each axis.

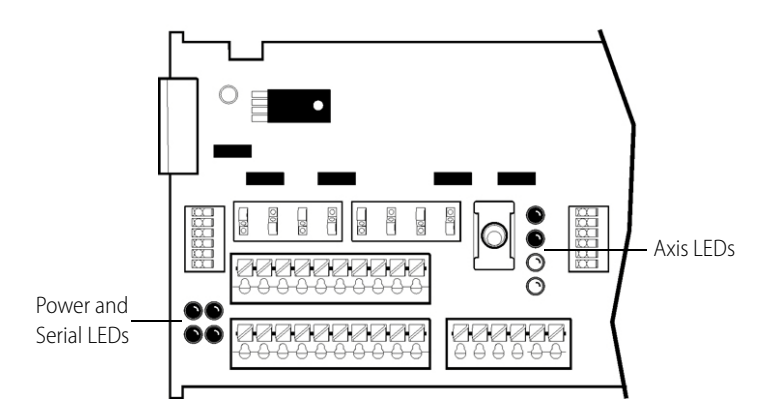

#### **Power and Serial LEDs**

#### Axis LEDs

There is one set of LED indicators for each axis that indicates the following:

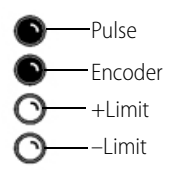

Power

RX

+5V

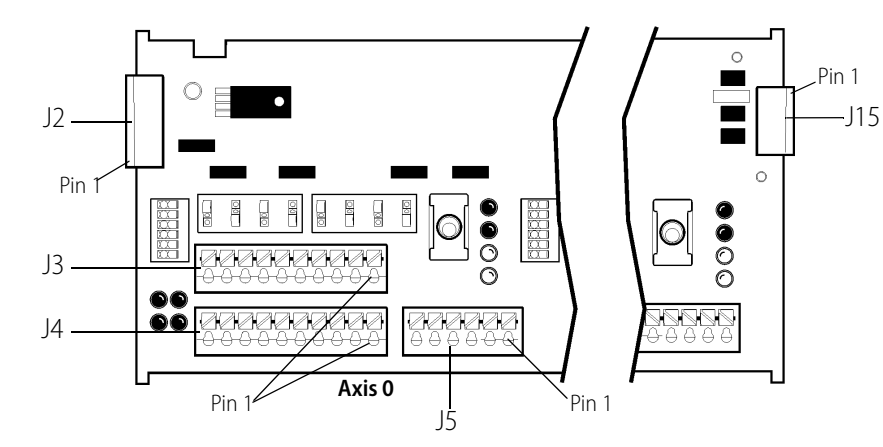

# **Breakout Board Connector Pins**

#### J15: Auxiliary Power Input

| Pin | Description  |
|-----|--------------|
| 1   | Aux +5Vin    |
| 2   | Aux +8-24Vin |
| 3   | GND          |
| 4   | Chassis GND  |

#### J2: Serial Connector

| Pin | Description |
|-----|-------------|
| 1   | ToHost+     |
| 2   | ToHost-     |
| 3   | GND         |
| 4   | FromHost+   |
| 5   | FromHost-   |
| 6   | Chassis GND |
| 7   | VMod        |
| 8   | VMod        |
| 9   | GND         |
| 10  | GND         |

#### J4 (and J7, J10, & J13): Stepper Motor Outputs

| Pin | Description |
|-----|-------------|
| 1   | Pulse+      |
| 2   | Pulse-      |
| 3   | GND         |
| 4   | Direction+  |
| 5   | Direction-  |
| 6   | AtRest+     |
| 7   | AtRest-     |
| 8   | GND         |
| 9   | AxisOut+    |
| 10  | AxisOut-    |

#### J3 (and J6, J9, & J12): Encoder Signal Inputs

| Pin | Description |
|-----|-------------|
| 1   | QuadA+      |
| 2   | QuadA-      |
| 3   | GND         |
| 4   | QuadB+      |
| 5   | QuadB-      |
| 6   | Index+      |
| 7   | Index-      |
| 8   | GND         |
| 9   | Home+       |
| 10  | Home-       |

#### J5 (and J8, J11, & J14): Stepper Motor Inputs

| Pin | Description |
|-----|-------------|
| 1   | PosLimit    |
| 2   | GND         |
| 3   | NegLimit    |
| 4   | GND         |
| 5   | AxisIn      |
| 6   | GND         |

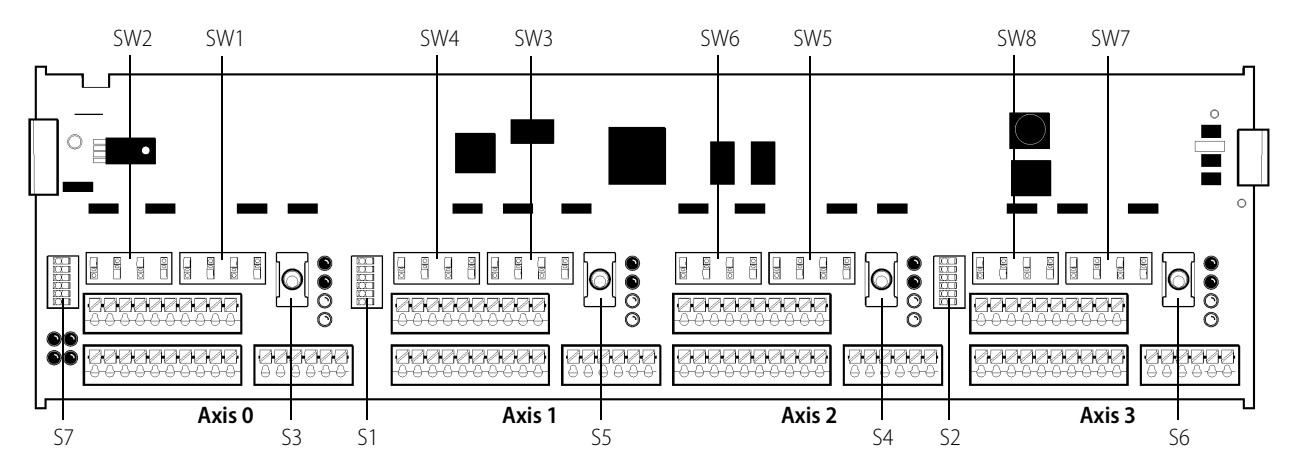

# **Breakout Board Switches**

#### SW1–SW8: Signal Selection for Encoder Inputs

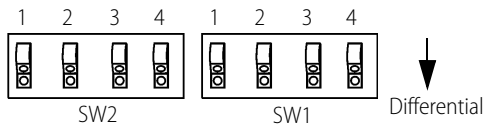

All up=Non-differential

All down=Differential

| Position                  | Description |  |  |  |  |
|---------------------------|-------------|--|--|--|--|
| SW1 (and SW3, SW5, & SW7) |             |  |  |  |  |
| 1 & 2                     | QuadA       |  |  |  |  |
| 3 & 4                     | QuadB       |  |  |  |  |
| SW2 (and SW4, SW6, & SW8) |             |  |  |  |  |
| 1 & 2                     | Index       |  |  |  |  |
| 3 & 4                     | Home        |  |  |  |  |

#### S1 & S2: Pull-up Resistors

-ON

| Switch                                   | Axis    | Description |  |  |  |  |  |  |  |  |
|------------------------------------------|---------|-------------|--|--|--|--|--|--|--|--|
| S1: J5 & J8 470 Ohm<br>Pull Up Resistors |         |             |  |  |  |  |  |  |  |  |
| 1                                        | 0       | PosLimit    |  |  |  |  |  |  |  |  |
| 2                                        | 0       | NegLimit    |  |  |  |  |  |  |  |  |
| 3                                        | 0       | AxisIn      |  |  |  |  |  |  |  |  |
| 4                                        | 1       | PosLimit    |  |  |  |  |  |  |  |  |
| 5                                        | 1       | NegLimit    |  |  |  |  |  |  |  |  |
| 6                                        | 1       | AxisIn      |  |  |  |  |  |  |  |  |
| S2: J <sup>⁄</sup>                       | 11 & J1 | 4 Pull Ups  |  |  |  |  |  |  |  |  |
| 1                                        | 2       | PosLimit    |  |  |  |  |  |  |  |  |
| 2                                        | 2       | NegLimit    |  |  |  |  |  |  |  |  |
| 3                                        | 2       | AxisIn      |  |  |  |  |  |  |  |  |
| 4                                        | 3       | PosLimit    |  |  |  |  |  |  |  |  |
| 5                                        | 3       | NegLimit    |  |  |  |  |  |  |  |  |
| 6                                        | 3       | AxisIn      |  |  |  |  |  |  |  |  |

See also, "If Pull-Up Resistors Are Not Used" on page 10.

Use switches 5 and 6 to set the address as follows:

| Switch 5<br>(ADDR0) | Switch 6<br>(ADDR1) | Address |
|---------------------|---------------------|---------|
| OFF                 | OFF                 | 0       |
| ON                  | OFF                 | 1       |
| OFF                 | ON                  | 2       |
| ON                  | ON                  | 3       |

| 53 | (and | 55, | 54, | & 56 | 5): El | nable | e/Dis | able | AXIS |
|----|------|-----|-----|------|--------|-------|-------|------|------|
|    |      |     |     |      |        |       |       |      |      |

|  | <b>↓</b><br>Enable |
|--|--------------------|
|--|--------------------|

| Position | Enable/Disable |
|----------|----------------|
| Up       | Disable        |
| Middle   | Enable         |
| Down     | Enable         |

#### S7: Bias & Termination, Voltage Select, Breakout Board Address

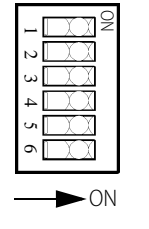

| Switch | Description          |                         |
|--------|----------------------|-------------------------|
| 1      | ToHost Termination   |                         |
| 2      | FromHost Termination |                         |
| 3      | VMod/Aux +8-24Vin    | * Set both switches to  |
| 4      | Select*              | ON for VMod, or both to |
| 5      | ADDR0                | 0FF 10f Aux +8-24vin.   |
| 6      | ADDR1                |                         |
|        |                      |                         |

#### If Pull-Up Resistors Are Not Used

If pull-up resistors are not used, the inputs shown on page 9 (see "S1 & S2: Pull-up Resistors") will be floating and could cause unexpected behavior if not driven by an external source.

If driven to +5v, the Limit inputs will be asserted. If driven to GND, the Limit inputs will be de-asserted. See circuit below. If you wish to invert this logic, see the SetSignalSense command. If you wish to disable the limit inputs, see the SetLimitSwitchMode command on page 93.

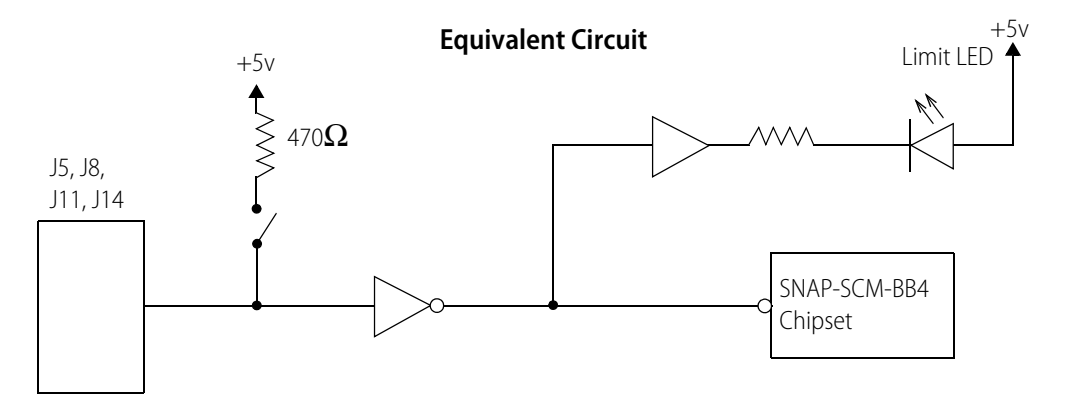

# RS-422/485 Serial Cable

Use the following schematic to build the RS-422/485 cable that connects the module to the breakout board. The connectors (Opto part numbers 6346 and R80088) are provided in the motion control kit.

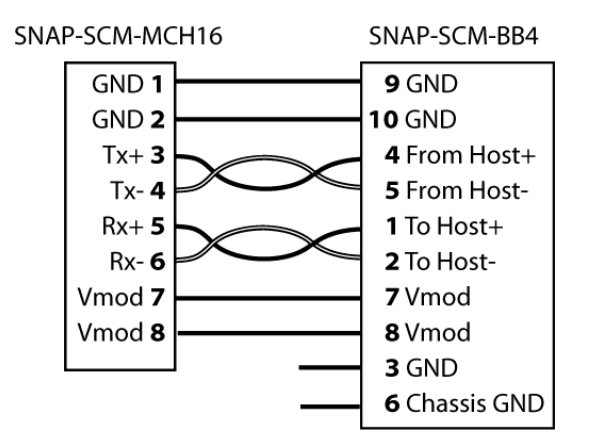

| SNAP-SCM-MCH16 |      | SNAP-SCM-BB4 |             |  |  |  |
|----------------|------|--------------|-------------|--|--|--|
| Description    | Pin  | Pin          | Description |  |  |  |
| GND            | 1, 2 | 3, 9, 10     | GND         |  |  |  |
| TX+            | 3    | 4            | FROM HOST+  |  |  |  |
| TX-            | 4    | 5            | FROM HOST-  |  |  |  |
| RX+            | 5    | 1            | TO HOST+    |  |  |  |
| RX-            | 6    | 2            | TO HOST-    |  |  |  |
| VMOD*          | 7, 8 | 7, 8         | VMOD*       |  |  |  |

\* VMOD can only power one SNAP-SCM-BB4

# **Calculating Power Requirements**

When you assemble a SNAP rack that includes a SNAP-SCM-MCH16, you need to calculate the power requirements to make sure that the rack's power supply is adequate for the combined current needed by the brain or controller and all the I/O modules. For more information and power requirements worksheets, see the *SNAP I/O Wiring Guide* (form 1403) as well as the wiring appendices in the brain or controller's user's guide.

# **Hardware Quick Start**

**OPTO 22** 

This chapter describes how to set up the Motion Control Subsystem hardware.

#### In This Chapter

| What You Will Need                  | .below |
|-------------------------------------|--------|
| Setting Up the SNAP-SCM-MCH16 Modu  | ıle12  |
| Configuring the Breakout Board      | 15     |
| Component Connection Schematic      | 20     |
| Connecting Multiple Breakout Boards | 21     |

# What You Will Need

To set up the Motion Control Subsystem you need the following things:

- SNAP-SCM-MCH16 motion module
- SNAP-SCM-BB4 motion control breakout board
- RS-422/485 serial cable (see "RS-422/485 Serial Cable" on page 10)
- PC running Opto 22 PAC Project software version 8.0 or newer
- SNAP PAC rack-mounted controller or brain with firmware version 8.0 or newer.

NOTE: The I/O unit must be part of a system using PAC Control on a SNAP PAC controller.

A SNAP PAC rack

NOTE: Assemble the hardware according to the directions that came with it. For help with wiring, see product data sheets, which are available on our website at www.opto22.com.

- Power supply
- Stepper motor

# Setting Up the SNAP-SCM-MCH16 Module

The SNAP-SCM-MCH16 module snaps into place in the row of connectors on any SNAP PAC rack. Each module connector has a number.

1. Set the termination and bias for the SNAP-SCM-MCH16 as follows:

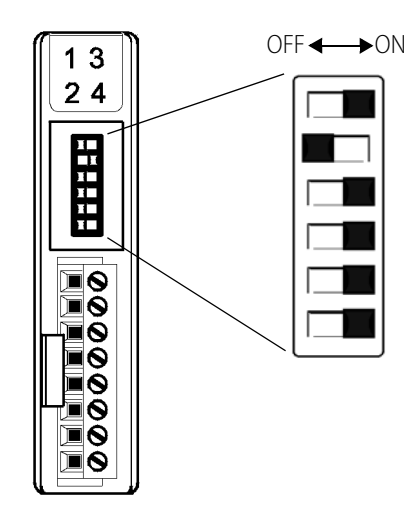

- 2. Place the rack so that the module connector numbers are right-side up, with zero on the left.
- **3.** With the power off, position the SNAP-SCM-MCH16 module over the module connector in position 0, aligning the small slot at the base of the module with the retention bar on the rack. The module can be placed in any position on the rack. This example shows the module in position 0.

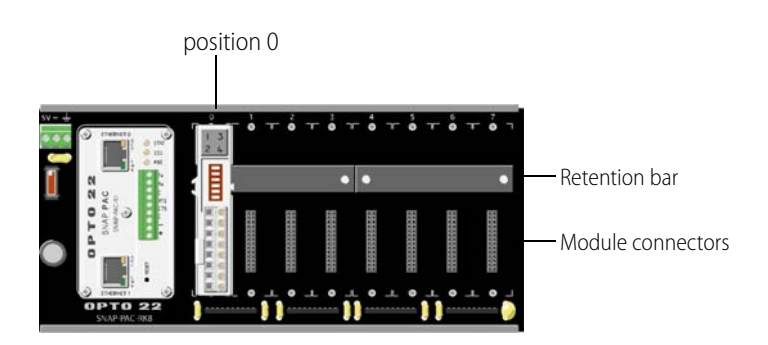

**4.** With the module correctly aligned over the connector, push on the module to snap it into place.

When positioning modules next to each other, be sure to align the male and female module keys (shown in the detailed view in the illustration at right) before snapping a module into position.

Modules snap securely into place and require a special tool (provided) to remove them. To remove a module, see page 14.

**5.** As shown in the photo at right, use standard 4-40 x 1/4 truss-head Phillips hold-down screws to secure both sides of each module.

#### CAUTION: Do not over-tighten screws.

6. Make sure the rack is wired to receive 5.0 to 5.2 VDC @ 4A. Leave the power supply off at this time. For more information on power requirements, see , the SNAP I/O Racks Data Sheet.

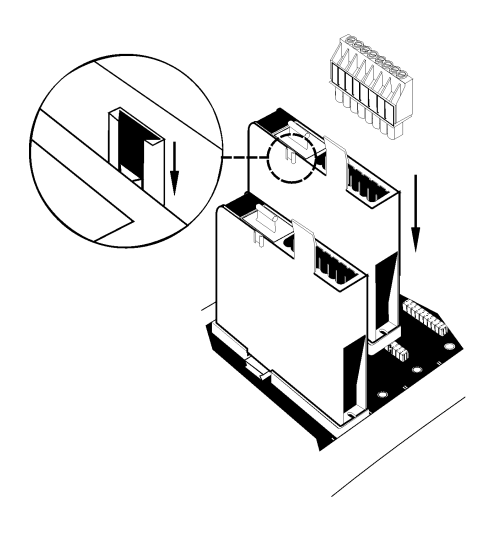

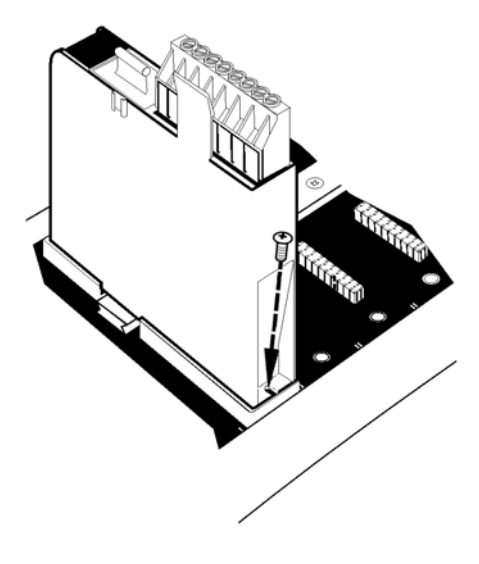

# **Removing a Module**

- **1.** If the module is held in place with screws, remove them.
- 2. Holding the SNAP module tool (provided) as shown in the illustration at right, insert it into the notch at the base of the module.
- **3.** Squeeze the module tool against the module to open the release latch, and pull straight up on the module to remove it.

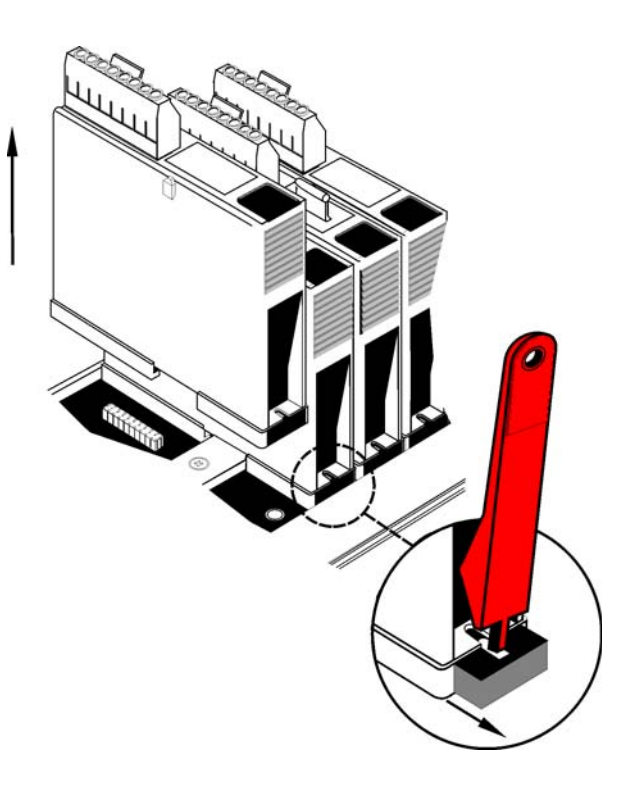

# **Configuring the Breakout Board**

For breakout board layout information, see "Breakout Board Specifications" on page 7.

- 1. Decide which of the following example strategies you want to use. For the Electronic Gearing Example you will need to attach a stepper motor (described below) to Axis 0 and Axis 1. For all other example strategies you only need a stepper motor on axis 0.
  - Electronic Gearing Example
  - S-Curve Contouring Example
  - Trapezoidal Contouring Example
  - Velocity Contouring Example

For more information, see "Using the Example Strategies" on page 24.

2. (Optional) If you have an encoder, set the Signal Selection switches for Axis 0 (SW1 and SW2) as shown below for your encoder type. If you are using the Electronic Gearing example strategy, also set the switches for Axis 1 (SW3 and SW4). For help locating the switches on the board, see "Breakout Board Switches" on page 9.

If your encoder outputs differential signals, make sure they are in the Differential Signals position: all *down*.

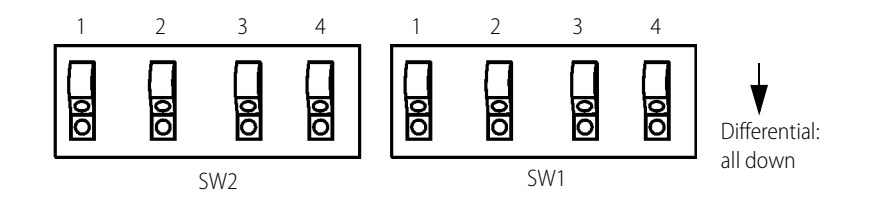

If your encoder outputs non-differential signals, make sure they are in the Non-Differential Signals position: all *up*.

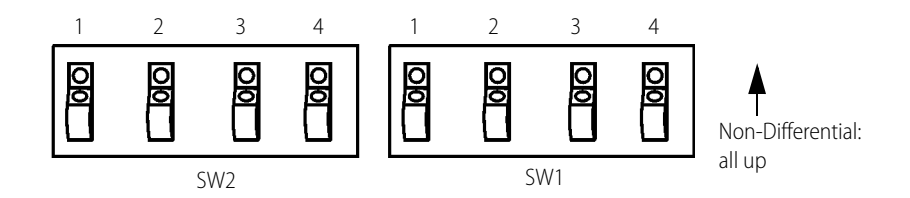

**3.** Enable Axis 0 by setting S3 to the Enabled position. If you are using the Electronic Gearing example strategy (see page 24), enable Axis 1 too by setting S5 to the Enabled position.

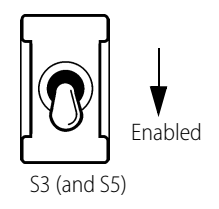

**4.** Set the SNAP-SCM-BB4 address and termination on S7 as shown at right.

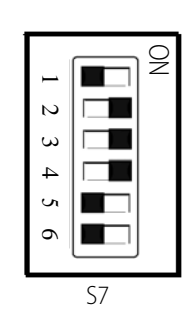

**5.** Connect the SNAP-SCM-MCH16 to the SNAP-SCM-BB4 with the RS-422/485 serial cable (see "RS-422/485 Serial Cable" on page 10).

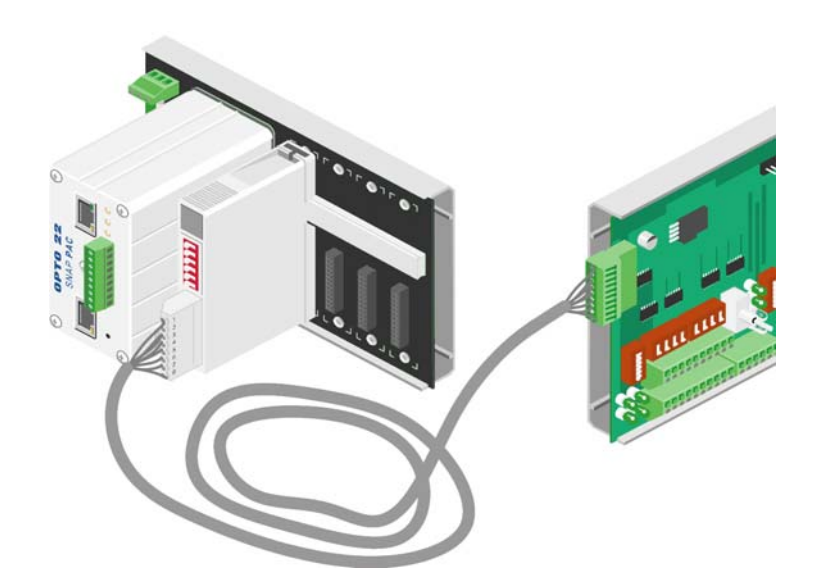

**6.** Connect your stepper motors to the SNAP-SCM-BB4. Minimum connections are Pulse, Direction, and GND. Make sure you have a power supply for the stepper motor. To locate the connector pins on the board, see "Breakout Board Connector Pins" on page 8.

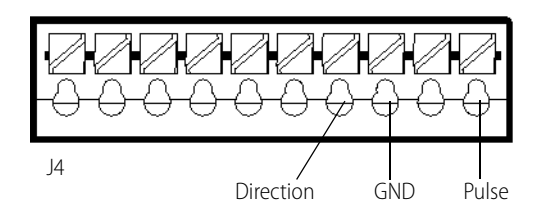

- 7. (Optional) If you have an encoder, see "Breakout Board Connector Pins" on page 8 to locate and connect the connector pins.
- **8.** If the controller or brain on the rack already has an IP address, skip to "Checking the Firmware Version of the Controller or Brain" on page 19. If not (as indicated by the STAT LED on controller or brain blinking orange), assign an IP address by following the steps in the next section.

## Assigning an IP Address to the Controller or Brain

The following instructions for assigning an IP address are provided here in simplified form for your convenience. For detailed instructions on assigning an IP address, please see form 1704, the PAC Manager User's Guide.

Before you begin, please note the following:

 All SNAP Ethernet-based controllers and brains must be assigned a unique, static IP address. If the network you're using has a Dynamic Host Configuration Protocol (DHCP) server, either assign a static IP address before connecting the device to the network (preferred), or disable the server. (These servers may respond to BootP requests and assign a dynamic address.)

CAUTION: To make sure the controller or I/O unit is not on a network with a DHCP server, we recommend you use a crossover cable with a direct connection to assign IP addresses.

- If you are adding an I/O segment to an existing Ethernet network, your network administrator must provide static IP addresses and subnet masks for the I/O units. If you are creating an independent, dedicated Ethernet network just for I/O, you can choose your own addresses.
- You will need to know the device's MAC address. The MAC address is printed on a label on the side of the device.
- BootP broadcasts cannot get through a firewall in the PC where PAC Manager is running. Make sure any firewall in the computer (such as the built-in firewall in Windows XP) is disabled before you try to assign IP addresses. Firewalls in a router should not be a problem.

#### To assign an IP address:

1. Connect the device (controller or brain) using ETHERNET 1. (Only Ethernet 1 sends a BootP request.)

NOTE: As stated in the CAUTION above, we recommend you use a crossover cable with a direct connection to assign IP addresses.

- 2. Choose Start > Programs > Opto 22 > PAC Project > PAC Manager.
- **3.** Choose Tools > Assign IP Address.

In the dialog that opens you should see the device's MAC address. Addresses of other Opto 22 Ethernet-based devices without IP addresses might appear as well.

| - | 🛋 Assign IP Address |                   |        |  |  |  |  |  |
|---|---------------------|-------------------|--------|--|--|--|--|--|
|   | Units Requesti      | ng IP Addresses   |        |  |  |  |  |  |
|   | Status              | MAC Address       | IP Add |  |  |  |  |  |
|   | Discovered          | 00-A0-3D-00-E1-16 |        |  |  |  |  |  |
|   |                     |                   |        |  |  |  |  |  |

- 4. Turn on the controller.
- 5. Double-click the MAC address of the device to open the Mapping dialog box.

CAUTION: PAC Manager lists ALL Opto 22 devices sending BootP or DHCP broadcasts. Assign IP addresses only to the ones you know are yours!

| 差 Add MAC To IP Mapping |   |     |     |      |     |     | 2  | < |  |
|-------------------------|---|-----|-----|------|-----|-----|----|---|--|
| MAC Address:            | 0 | 0-A | 0-3 | 3D-0 | )0- | E1- | 16 | • |  |
| IP Address:             | Γ | C   |     | 0    |     | 0   |    | 0 |  |
| Subnet Mask:            | Γ | 0   |     | 0    |     | 0   |    | 0 |  |
| Gateway Address:        | Γ | 0   |     | 0    |     | 0   |    | 0 |  |
| DNS Address:            | Γ | 0   |     | 0    |     | 0   |    | 0 |  |
| Host Name:              | Γ | _   | _   | _    | _   | _   | _  |   |  |
| OK Cancel               |   |     |     |      |     |     |    |   |  |

6. Enter an IP Address and Subnet Mask compatible with your network.

WARNING! Each device on your network, including computers, routers, controllers, brains, and so on, must have a unique IP address. Failure to assign unique IP addresses may cause catastrophic network or hardware failures. If you don't know which IP addresses are safe to use, check with your system administrator.

7. When the IP address, subnet mask, and other fields are correct, click OK.

The new IP address information appears in the upper list in the dialog box, and the device's status changes to Mapped. The address information also appears in the lower list to show that this device has been mapped to this address.

8. With the device still highlighted, click Assign.

The address is saved to flash memory, and the status changes to Static IP.

**9.** To verify that the IP address has been successfully assigned, highlight the device in the upper list and click Test.

A DOS window opens and the IP address is automatically contacted using the PING program. You should see a reply similar to the following:

| 🛤 C:\WINDOWS\system32\cmd.exe                                                                                                    | - 🗆 🗙    |
|----------------------------------------------------------------------------------------------------|----------|
| Pinging 10.192.50.11 with 32 bytes of data:                                                                                                    | <b>_</b> |
| Reply from 10.192.50.11: bytes=32 time<1ms TTL=255<br>Reply from 10.192.50.11: bytes=32 time<1ms TTL=255<br>Reply from 10.192.50.11: bytes=32 time<1ms TTL=255<br>Reply from 10.192.50.11: bytes=32 time<1ms TTL=255 |          |
| Ping statistics for 10.192.50.11:<br>Packets: Sent = 4, Received = 4, Lost = 0 (0% loss),<br>Approximate round trip times in milli-seconds:<br>Minimum = Øms, Maximum = Øms, Average = Øms                           |          |
| Press any key to continue                                                                                                    |          |
|                                                                                                    |          |
|                                                                                                    |          |
|                                                                                                    |          |
|                                                                                                    | -        |

If you don't see a reply, make sure the subnet mask you've assigned matches the subnet mask on your PC.

**10.** For future reference, write the IP address next to the MAC address on the white sticker provided on the device, then close the DOS window.

**11.** Click Close to exit.

Next you will check to make sure the controller or brain is running firmware version 8.0 or newer.

## Checking the Firmware Version of the Controller or Brain

- 1. Choose Start > Programs > Opto 22 > PAC Project > PAC Manager.
- 2. In the PAC Manager main window, click Inspect [ .
- **3.** In the IP Address field, type the IP address of the SNAP-PAC-R controller or brain, and then click Status Read.

| ddress:  10.192 | 54.115 <b>_</b> Port: 2001           | Timeout: 1000 ms Status: Status Read       | area last read at 12/13/06 12:28:5                                                                              | 0       |
|-----------------|--------------------------------------|--------------------------------------------|----------------------------------------------------------------------------------------------------|---------|
| Status Read     | Status Read                          |                                            |                                                                                                    |         |
| Status Write    | ADDRESS                              | DESCRIPTION                                | VALUE                                                                                                    | Refresh |
| Point Config    | 0xFFFF F030 0004<br>0xFFFF F030 0008 | Powerup Clear Flag PUC Needed<br>Busy Flag | PUC Received (0)<br>O                                                                                           |         |
| )igital Bank    | 0xFFFF F030 0018                     | Loader Version                             | R1.0d                                                                                                    |         |
|                 |                                      |                                            | Contraction of the second second second second second second second second second second second second second s |         |

Firmware version

If you don't have firmware version 8.0 or newer, new firmware can be downloaded from our website, www.opto22.com. For information on how to load new firmware, see Chapter 6 of the *PAC Manager User's Guide*, form 1704.

# **Component Connection Schematic**

The following schematic shows a basic connection of one module to one breakout board, and includes an optional encoder.

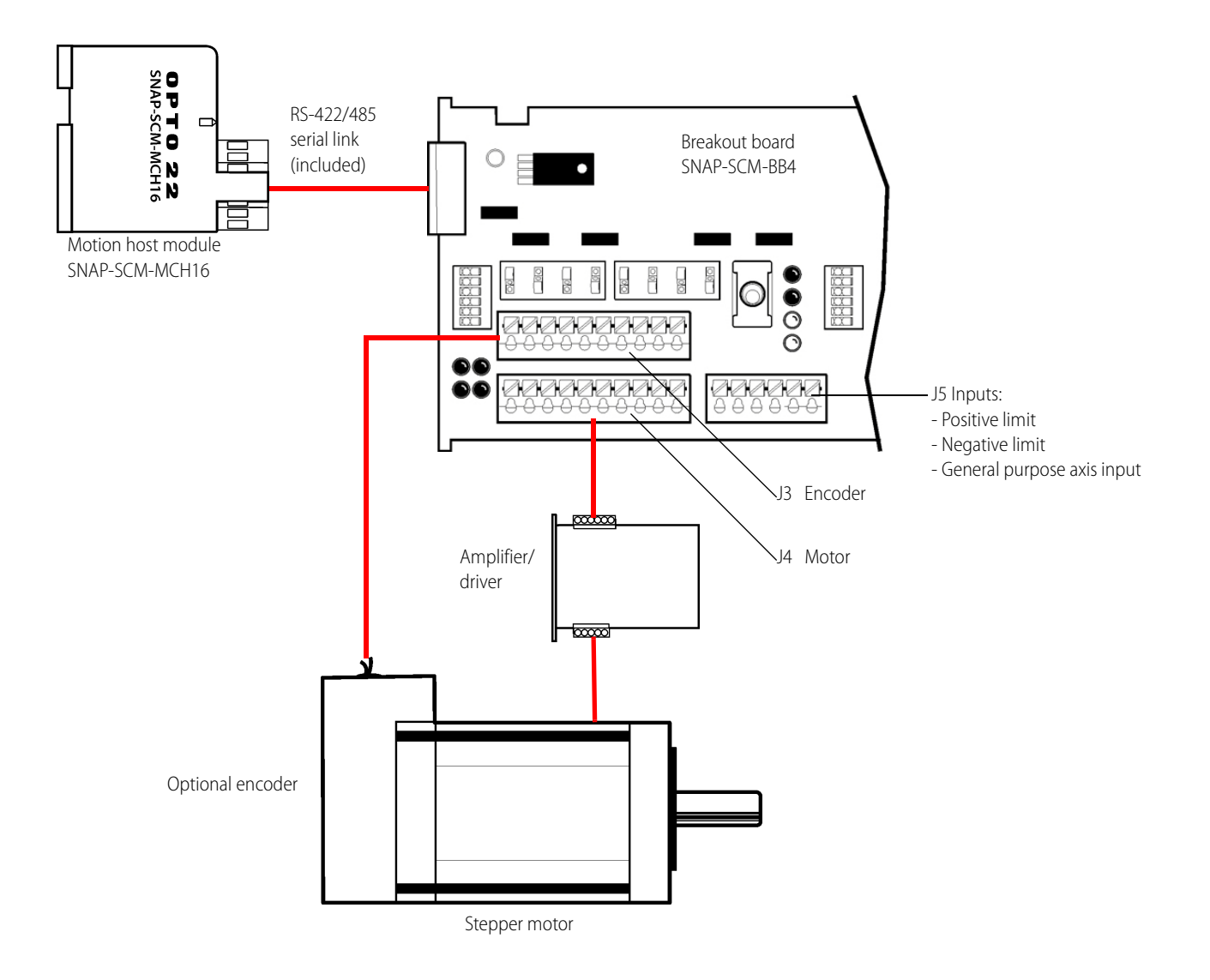

# **Connecting Multiple Breakout Boards**

You can daisy-chain up to four breakout boards as shown here. The first breakout board in the chain receives power from the motion module, while each additional breakout board requires its own external power supply. The boards are connected with serial RS-422/485 cables. You can connect up to four stepper motors per breakout board. Also see the schematic on the next page.

A PC is used to develop and maintain a PAC Control strategy. The strategy is downloaded to the controller where it runs independently of the PC.

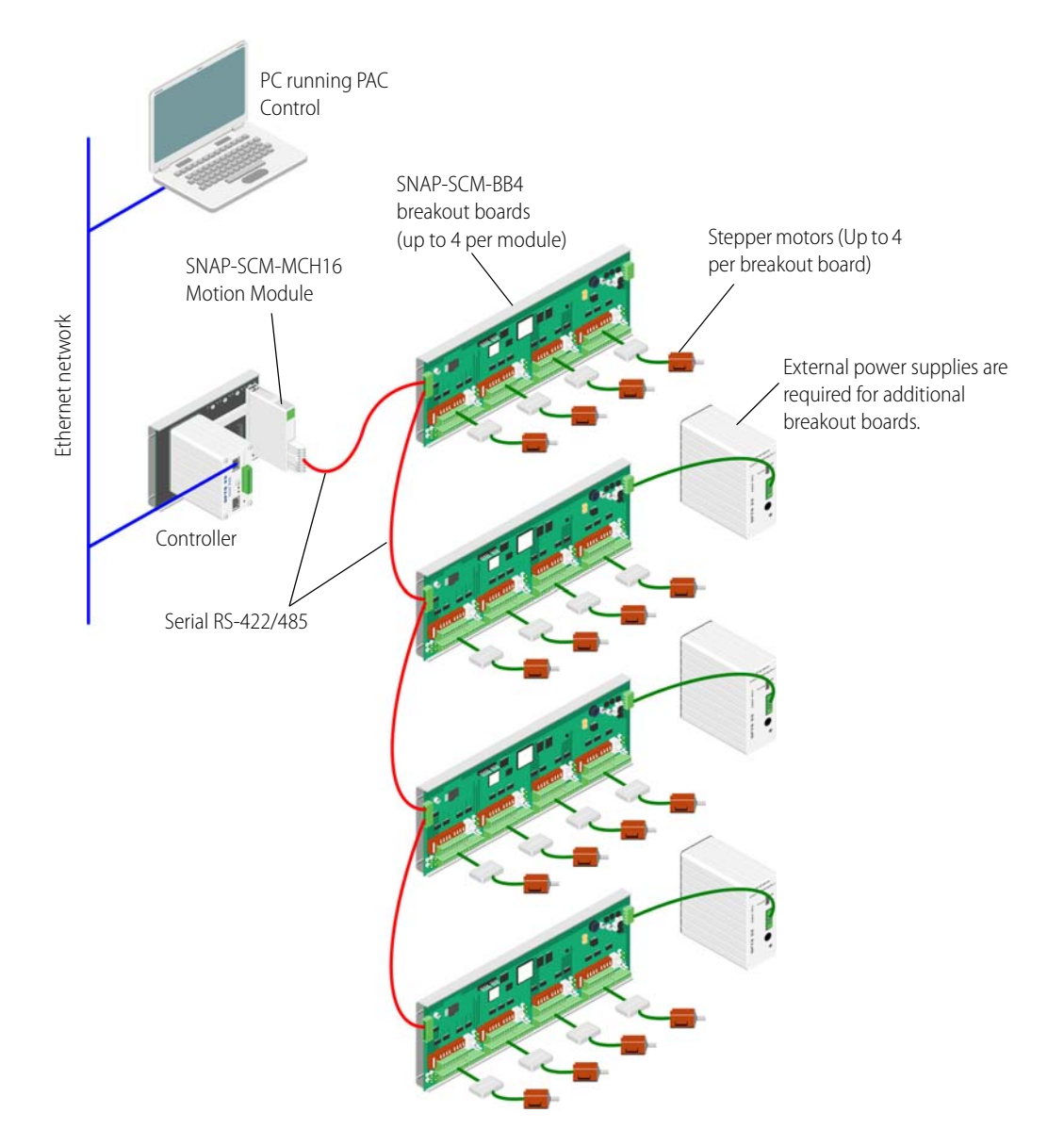

# **Daisy-Chained Breakout Boards Schematic**

Use the following schematic to daisy-chain SNAP-SCM-BB4 breakout boards.

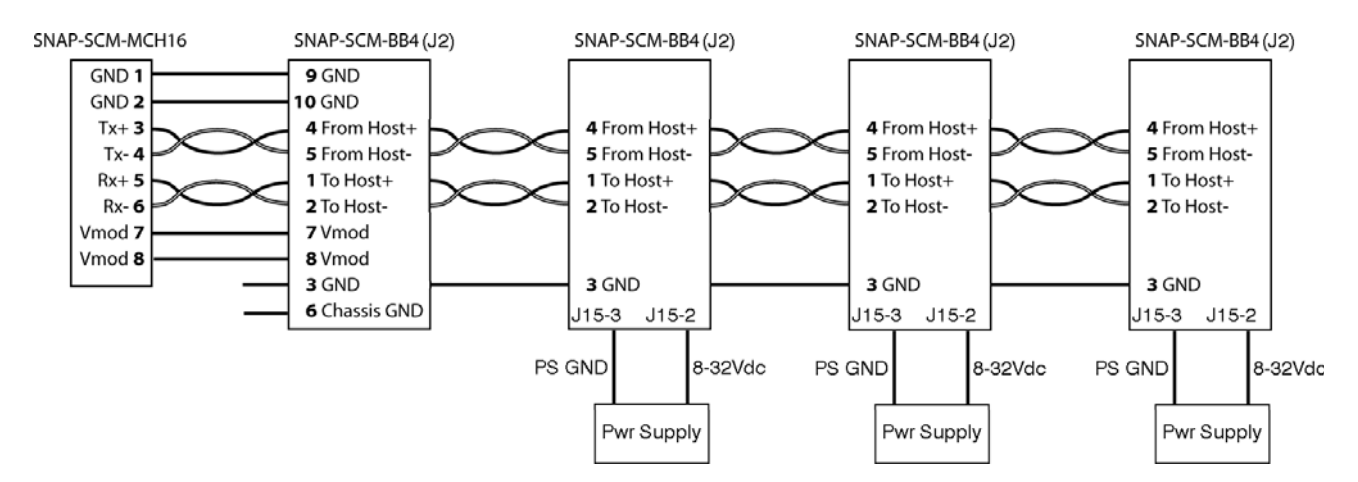

| SNAP-SCM-BB4 |     | Next SNAP-SCM-BB4 |             |  |
|--------------|-----|-------------------|-------------|--|
| Description  | Pin | Pin               | Description |  |
| TO HOST+     | 1   | 1                 | TO HOST+    |  |
| TO HOST-     | 2   | 2                 | TO HOST-    |  |
| GND          | 3   | 3                 | GND         |  |
| FROM HOST+   | 4   | 4                 | FROM HOST+  |  |
| FROM HOST-   | 5   | 5                 | FROM HOST-  |  |

# **Commands Quick Start**

**OPTO 22** 

This chapter gets you started using the OptoMotion library of motion commands, which you can use within PAC Control strategies.

#### In This Chapter

| Introduction                                              | .24 |
|-----------------------------------------------------------|-----|
| Using the Example Strategies                              | .24 |
| How To Structure a Motion Control Strategy in PAC Control | .25 |
| How To Find Home                                          | .27 |
| Moving a Set Distance                                     | .29 |
| Using a Smooth Start and Smooth Stop                      | .29 |
| Host I/O Errors                                           | .30 |
| How To Use the Command Details                            | 31  |
| Entering Commands in OptoScript                           | .32 |
| Response Format                                           | 33  |

# Introduction

The OptoMotion commands support many of the Magellan<sup>™</sup> Motion Processor commands, giving you the ability to define and acquire motion process data such as position, velocity, acceleration, breakpoints, interrupts, and time intervals. In addition, you can execute motion-related actions such as smooth stops, stepping, and position adjustments.

Commands are sent to the SNAP-SCM-MCH16 motion module via PAC Control. The SNAP-SCM-MCH16 motion module acts as a communication link between Opto 22 controllers and the SNAP-SCM-BB4 breakout board. Using a PAC Control strategy, you open a TCP Communication Handle to the module. Then you use Transmit/Receive in an OptoScript block to send to the module native English text commands used by the motion processor. The module converts the text strings to binary commands, which it then passes to the motion processor on the breakout board to control the motion of a stepper motor.

You can also use standard PAC Control blocks to enter the motion control commands. However, this typically takes several blocks in a strategy, so it is usually better to use OptoScript. For detailed descriptions of the available commands, see the commands starting on page 38.

# Using the Example Strategies

Four example strategies are available on the Opto 22 website, www.opto22.com. Click here, or else navigate to the Downloads section and search for "Motion\_Control\_Example\_Strategies.zip".

The ZIP file contains the following example strategies:

- Electronic Gearing Example: causes axis 0 and axis 1 to rotate for 10 seconds and then stop for 10 seconds.
- S-Curve Contouring Example: turns the motor a quarter turn every 10 seconds. This example uses the S-curve profiling mode.
- Trapezoidal Contouring Example: Turns the motor a quarter turn every 10 seconds. This
  example uses the Trapezoidal profiling mode.
- Velocity Contouring Example: Turns axis 0 on for 10 seconds then off for 10 seconds.

You can use the example strategies as a starting point for creating your own control strategies. In particular, take a look at the OptoScript blocks, Axis Setup and Axis 0 Move for each example. The Axis Setup block initializes the SNAP-SCM-BB4 and the Axis 0 Move block makes axis 0 move.

If you don't have PAC Control you can download it from our website, www.opto22.com. For the Electronic Gearing Example you need a stepper motor attached to axis 0 and axis 1. For all other example strategies you only need a stepper motor on axis 0.

#### To use an example strategy:

- 1. Unzip the examples from the CD provided to a directory on your local hard drive, and then open one of the strategies.
- 2. With an example strategy open in Configure mode or Online mode, double-click the Control Engines folder on the Strategy Tree and add the control engine as described in Chapter 5 of the *PAC Control User's Guide*, form 1700.

In the Control Engine dialog box, you only need to enter a descriptive Control Engine Name and the Primary IP address, which is the address of the controller. In the Configure Control Engines dialog box, make sure to select the control engine and click Set Active.

- **3.** Close the dialog boxes for adding a control engine.
- Choose Mode > Debug.
   The strategy is downloaded to the controller.
- 5. Click Run Strategy ▶, then attend to any dialog boxes that might appear. At this point your stepper motor should be spinning.

## How To Structure a Motion Control Strategy in PAC Control

A motion control strategy in PAC Control should have the following structure:

- 1: Open a communication handle (page 29)
- 2: Reset each axis (page 29)
- 3: Configure parameters (page 30)
- 4: Enable each axis (page 31)
- 5: Close the communication handle (page 32)

Also see, "Entering Commands in OptoScript" on page 32 and "Response Format" on page 33.

#### 1: Open a communication handle

Before anything else, open a communication handle in your PAC Control strategy using the Open Outgoing Communication command.

For example, the comm handle used in this example is comMotionModule.

|        | tion            | ommunica | Outgoing Co | Open |
|--------|-----------------|----------|-------------|------|
|        | comMotionModule | Handle   | munication  | Con  |
| status | comMotionModule |          | Result in   | Put  |

For more information on using communication handles, see form 1700, the PAC Control User's Guide.

#### 2: Reset the axes

To start configuration, it's a good idea to reset all four axes (0-3).

In an OptoScript block use the PAC Control command Transmit/Receive to the send the motion control Reset command.

For example, to reset the axes for board 0, enter the following code using your own com handle and response string variable:

```
Status = TransmitReceiveString(">Reset,0", ComHandleVariable,
RespStringVariable)
```

Also see, "Entering Commands in OptoScript" on page 32

For more information on using the Transmit/Receive command, see form 1701, the PAC Control Command Reference.

*NOTE: It's not necessary to reset with every move.* 

#### **3: Configure parameters**

Next you'll want to configure all of the parameters.

comMotionModule, sCommandResponse);

In the following example, the parameters are borrowed from the S-Curve Contouring example included with the motion control example strategies (see "Using the Example Strategies" on page 24). Only 8 of the parameters are set. The rest have been commented out with //.

#### Example:

```
// Setup Axis 0 for S-Curve Contouring.
nStatus = TransmitReceiveString(">SetAcceleration,0,3,FF",
comMotionModule, sCommandResponse);
nStatus = TransmitReceiveString(">SetDeceleration,0,3,FF",
comMotionModule, sCommandResponse);
nStatus = TransmitReceiveString(">SetActualPosition,0,0,0",
```

```
nStatus = TransmitReceiveString(">SetActualPositionUnits,0,1",
comMotionModule, sCommandResponse);
```

```
nStatus = TransmitReceiveString(">SetProfileMode,0,2",
comMotionModule, sCommandResponse);
nStatus = TransmitReceiveString(">SetLimitSwitchMode,0,1",
comMotionModule, sCommandResponse);
```

```
nStatus = TransmitReceiveString(">SetSignalSense,0,0800",
comMotionModule, sCommandResponse);//StepOutput Bit 11
nStatus = TransmitReceiveString(">SetJerk,0,2,FFFF",
comMotionModule, sCommandResponse);
```

#### 4: Enable each axis

After configuring the parameters, make sure each axis you are using is enabled by sending the GetMotorMode command.

For example, for axis 0 send >GetMotorMode, 0. If the response is 1, the axis is ready. If its 0, troubleshoot the configuration strings used in the previous step.

#### Example:

```
sVelocity0 = ">SetVelocity,0,";
nVelocity0 = nRPM * 447.392426667; // Look in the User's
Guide to Calculate RPMs, etc.
NumberToHexString((nVelocity0 >> 16) bitand 0xFFFF, sTemp);
sVelocity0 += sTemp; // Append the first data word.
sVelocity0 += Chr(',');
NumberToHexString(nVelocity0 bitand 0xFFFF, sTemp);
sVelocity0 += sTemp; // Append the second data word.
```

```
nStatus = TransmitReceiveString(sVelocity0, comMotionModule,
sCommandResponse);
```

#### 5: Close the communication handle

Finally, close the communication handle.

#### Example:

| Close Communication  |                        |
|----------------------|------------------------|
| Communication Handle | comMotionModule        |
| Put Status in        | comMoitonModule_status |

## **How To Find Home**

For many applications it's important to be able to move your device to the home position. To do this, send the SetBreakPointValue and SetBreakPoint commands to enable a breakpoint at home. Then send the device position to a value past the home point. This allows you to rely on the home inputs and the breakpoints to stop the device.

NOTE: Always make sure to load the breakpoint comparison value (SetBreakPointValue command) before setting a new breakpoint condition (SetBreakPoint command). Failure to do so will likely result in unexpected behavior.

#### Single Axis Example

```
// Set Positions to a value just past home.
nPosition0 = 280000;
sPosition0 = ">SetPosition,0,";
NumberToHexString((nPosition0 >> 16) bitand 0xFFFF, sTemp);
sPosition0 += sTemp; // Append the first data word.
sPosition0 += Chr(',');
NumberToHexString(nPosition0 bitand 0xFFFF, sTemp);
sPosition0 += sTemp; // Append the second data word.
nStatus = TransmitReceiveString(sPosition0,
comMotionModule,sCommandResponse);
// Set Breakpoint 0 setup for signal status
nStatus = TransmitReceiveString(">SetBreakPointValue,0,0,0008,0000",
comMotionModule, sCommandResponse);
//Breakpoint 0, abrupt stop, signal status
nStatus = TransmitReceiveString(">SetBreakPoint,0,0,0A20",
comMotionModule, sCommandResponse)
```

```
//Send the update command that will the axis move
nStatus = TransmitReceiveString(">Update,0", comMotionModule,
sCommandResponse);
```

#### **Multiple Axis Example**

For a multi-axis system, multiple homes can be done simultaneously by setting up all of the axes individually and then using the MultiUpdate command instead of the Update command used above.

```
// Set Positions to a value just past home for axis 0.
nPosition0 = 280000;
sPosition0 = ">SetPosition,0,";
NumberToHexString((nPosition0 >> 16) bitand 0xFFFF, sTemp);
sPosition0 += sTemp; // Append the first data word.
sPosition0 += Chr(',');
NumberToHexString(nPosition0 bitand 0xFFFF, sTemp);
sPosition0 += sTemp; // Append the second data word.
nStatus = TransmitReceiveString(sPosition0,
comMotionModule,sCommandResponse);
// Set Breakpoint 0 setup for signal status
nStatus = TransmitReceiveString(">SetBreakPointValue,0,0,0008,0000",
comMotionModule, sCommandResponse);
//Breakpoint 0, abrupt stop, signal status
nStatus = TransmitReceiveString(">SetBreakPoint,0,0,0A20",
comMotionModule, sCommandResponse)
// Set Positions to a value just past home for axis 1.
nPosition1 = -170000;
sPosition1 = ">SetPosition,1,";
NumberToHexString((nPosition1 >> 16) bitand 0xFFFF, sTemp);
sPosition1 += sTemp; // Append the first data word.
sPosition1 += Chr(',');
NumberToHexString(nPosition1 bitand 0xFFFF, sTemp);
sPosition1 += sTemp; // Append the second data word.
nStatus = TransmitReceiveString(sPosition1,
comMotionModule,sCommandResponse);
```

// Set Breakpoint 1 setup for signal status

```
nStatus = TransmitReceiveString(">SetBreakPointValue,1,1,0008,0000",
comMotionModule, sCommandResponse);
```

```
//Breakpoint 1, abrupt stop, signal status
nStatus = TransmitReceiveString(">SetBreakPoint,1,1,0A21",
comMotionModule, sCommandResponse)
```

```
//Send the update command that will make all the axis move
nStatus = TransmitReceiveString(">MultiUpdate,0,F", comMotionModule,
sCommandResponse);
```

# **Moving a Set Distance**

To move a set distance, set a variable such as "X\_MOVE\_COUNT" with an integer. In the following example code taken from a strategy for a module test bed, 12,000 is the number of steps from one module to the next on an X-Y table.

```
sPosition0= ">SetPosition,0,";
nPosition0 = X_MOVE_COUNT ; //12000 is the
distance(Steps) between the modules.
NumberToHexString((nPosition0 >> 16) bitand 0xFFFF, sTemp);
sPosition0 += sTemp; // Append the first data word.
sPosition0 += Chr(',');
NumberToHexString(nPosition0 bitand 0xFFFF, sTemp);
sPosition0 += sTemp; // Append the second data word.
nStatus = TransmitReceiveString(sPosition0,
comMotionModule, sCommandResponse);
nStatus = TransmitReceiveString(">Update,0",
comMotionModule, sCommandResponse);
```

The actual move happens when the >Update, 0 command is executed.

## Using a Smooth Start and Smooth Stop

The SetStopMode command and the breakpoint commands (such as SetBreakPoint) all have SmoothStop or AbruptStop options.

Set the starting acceleration with the SetAcceleration command. For example, >SetAcceleration, 0, 3, FF.

# **Host I/O Errors**

The motion processor performs a number of checks on the commands sent to it. These checks improve the safety of the motion system by eliminating incorrect command data values. All such checks associated with host I/O commands are referred to as host I/O errors. To determine the error's cause, use the command GetHostIOError. This command also clears both the error code and the I/O error bit in the I/O status read word.

The following I/O error codes may be returned by the GetHostIOError command.

| Code (hex) | Indication                      | Cause                                                                                                    |
|------------|---------------------------------|----------------------------------------------------------------------------------------------------|
| 00         | No error                        | No error condition                                                                                                    |
| 01         | Magellan reset                  | Default value of error code on reset or power-up.                                                                                                    |
| 02         | Invalid instruction             | Instruction is not valid in the current context, or an illegal instruction code has been detected.                                                                                                    |
| 03         | Invalid axis                    | The axis number contained in the upper bits of the instruc-<br>tion word is not supported by this motion processor.                                                                                                    |
| 04         | Invalid parameter               | The parameter value sent to the motion processor was out of its acceptable range.                                                                                                    |
| 05         | Trace running                   | An instruction was issued that would change the state of the tracing mechanism while the trace is running. Instructions which can return this error are SetTraceVariable, SetTrace-Mode & SetTracePeriod.                                                                                                    |
| 06         | Reserved                        |                                                                                                    |
| 07         | Block bound exceeded            | <ol> <li>The value sent by SetBufferLength or SetBufferStart<br/>would create a memory block which extends beyond the<br/>allowed limits of 400h - 7FFFFFFh.</li> <li>Either SetBufferReadIndex or SetBufferWriteIndex sent<br/>an index value greater than or equal to the block length.</li> </ol>                                 |
| 08         | Trace zero                      | SetTraceStart Immediate was issued, but the length of the trace buffer is currently set to zero.                                                                                                    |
| 09         | Bad checksum (Serial port only) | The checksum complied and returned by Magellan does not match the checksum which was sent by the host.                                                                                                    |
| 0A         | Communication Timeout           | <ol> <li>Make sure your communication handle is pointing to the<br/>SNAP-SCM-MCH16.</li> <li>Check the SNAP-SCM-BB4 address, switch S7. Each<br/>motion command has an "Axis" parameter that corresponds<br/>to a SNAP-SCM-BB4 address.</li> <li>Check the physical link between the SNAP-SCM-MCH16<br/>and SNAP-SCM-BB4.</li> </ol> |
| 0B         | Negative velocity               | An attempt was made to set a negative velocity without the axis being in velocity contouring profile mode.                                                                                                    |
| 0C         | S-curve change                  | The axis is currently executing an S-curve profile move and<br>an attempt was made to change the profile parameters. This<br>is not permitted.                                                                                                    |
| 0D         | Limit event pending             | A limit switch event has occurred.                                                                                                    |
| 0E         | Move into limit                 | An attempt was made to execute a move without first clear-<br>ing the limit bit(s) in the event status register.                                                                                                    |

# How To Use the Command Details

Also see, "Entering Commands in OptoScript" on page 32 and "Response Format" on page 33.

For each command in Chapter 5, the instruction mnemonic is shown in the command heading at the left. Certain parameters and other data written to the motion processor are buffered. That is, they are not acted upon until the next Update or MultiUpdate command is executed. These parameters are identified by the word **buffered** in the command heading at the right.

The details for each command are as follows:

- **Syntax** The instruction mnemonic and its required arguments are shown with all arguments separated by commas.
- **Arguments** Encoded-field arguments are packed into a single 16-bit data word. The **Name** of the argument is that shown in the generic syntax.

**Instance** is the mnemonic used to represent the data value. **Encoding** is the value assigned to the field for that instance.

For numeric arguments, the parameter **Value**, the **Type** (signed or unsigned integer) and **Range** of acceptable values are given. Numeric arguments may require one or two data words. For 32-bit arguments, the high-order part is transmitted first.

You must specify the location of the stepper for each command. The number of the stepper motor identifies one of four SNAP-SCM-BB4 breakout boards as follows:

| Stepper Motor Location | Breakout Board Address |
|------------------------|------------------------|
| 0 to 3                 | 0                      |
| 4 to 7                 | 1                      |
| 8 to B                 | 2                      |
| C to F                 | 3                      |

# **Data Structure** This is a graphic representation of the 16-bit words transmitted in the packet: the instruction, which is identified by its name, followed by 1, 2, or 3 data words. Bit numbers are shown directly below each word. For each field in a word, only the high and low bits are shown. For 32-bit numeric data, the high-order bits are numbered from 16 to 31, the low-order bits from 0 to 15.

Argument names are shown in their respective words or fields.

For data words, the direction of transfer-read or write-is shown at the left of the word's diagram.

Unused bits are shaded. All unused bits must be 0 in data words and instructions sent (written) to the motion processor.

**Description** Describes what the instruction does and any special information relating to the instruction.

**Restrictions** Describes the circumstances in which the instruction is not valid, that is, when it should not be issued. For example, velocity, acceleration, deceleration, and jerk parameters may not be issued while an S-curve profile is being executed.

# OptoScript<br/>ExampleThe syntax of the text string entered within the TransmitReceiveString OptoScript command, which<br/>is sent to the motion module for conversion to the corresponding PMD C-Motion command for<br/>implementation by the motion control processor.

**See Also** Refers to related instructions.

# **Entering Commands in OptoScript**

A motion control command is entered as a text string in OptoScript using the TransmitReceiveString command, which is the same as Transmit/Receive String in standard PAC Control. This command sends the motion control command to the processor and then waits for a response. For more information on the Transmit/Receive String command, see the *PAC Control Command Reference*, form 1701. For information on motion control strategy examples available on the Opto 22 website, see "Using the Example Strategies" on page 24.

To enter a motion control command, use the > symbol at the beginning of the command and enclose the command in double quotes, as shown in the following example:

#### Syntax:

```
TransmitReceiveString(">Command", Communication Handle, Put Result in)
```

```
PAC Control command Motion control command Communication Handle Put Result in

Status = TransmitReceiveString(">SetAcceleration,4,0,3E", ComHandleVariable, RespStringVariable)
```

For the PAC Control command use TransmitReceiveString. Note that the Put Result in parameter is for the response from the motion control command. The following examples show the SetAcceleration and Get Acceleration commands. Quotation marks are used here because these are string literals rather than string variables.

#### Example 1: SetAcceleration.

Motion control command:

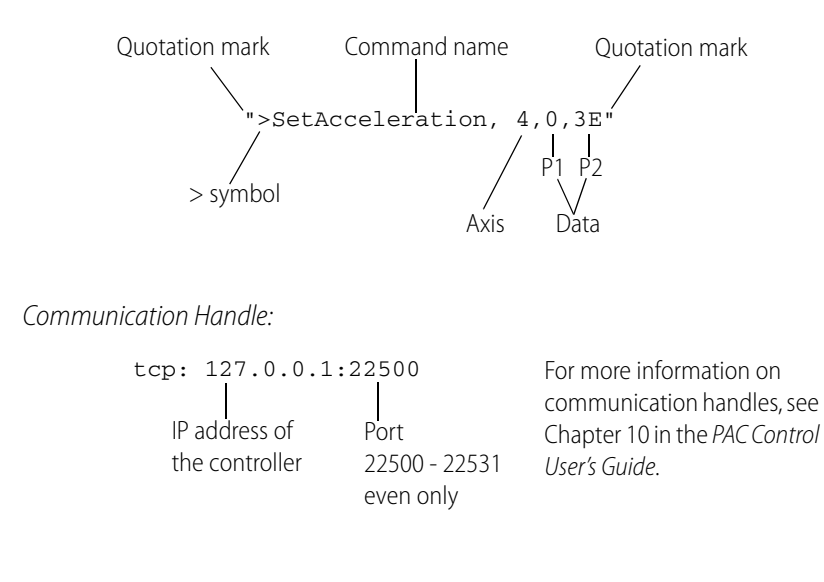

Put Result in:

RespStringVariable

If the status byte returns a 00, the command is successful. Any other response indicates an error. See "Response Format" on page 33.
#### Example 2: Get Acceleration.

Motion control command:

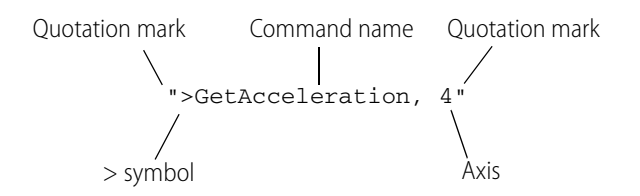

Communication Handle:

| tcp: | 127.0.0.     | 1:22500       |
|------|--------------|---------------|
|      |              |               |
| IP a | address of   | Port          |
| the  | e controller | 22500 - 22531 |
|      |              | even only     |

For more information on communication handles, see Chapter 10 in the PAC Control User's Guide.

Put Result in:

RespStringVariable

If the status byte returns a 00, the command is successful. Any other response indicates an error. See "Response Format," below.

#### **Response Format**

Command responses are in the following format:

16-bit returned data encoded as a hex string. Depending on the command, includes 0, 1, 2, or 3 parameters.

I Status: If successful, 00 If not successful, a code from the Host I/O Errors list.

#### **Returned packet examples:**

Successful command: >00,0123,4567,89AB Not successful: >04

# **Command Reference**

**OPTO 22** 

This command reference provides a list of the motion control commands by group, and a detailed explanation of each command listed in alphabetical order.

For an explanation on how to use the information included for each command, page 31.

#### In This Chapter

# **Commands by Group**

The following Magellan<sup>™</sup> Motion Processor commands are supported in PAC Control using OptoScript.

| Commands                                       | Description                                                        |
|------------------------------------------------|--------------------------------------------------------------------|
| Breakpoints and Interrupts                     |                                                                    |
| ClearInterrupt                                 | Reset interrupt line.                                              |
| GetInterruptAxis                               | Get the axes with pending interrupts.                              |
| SetBreakPoint, GetBreakPoint                   | Set/Get breakpoint type.                                           |
| SetBreakPointValue, GetBreakPointValue         | Set/Get breakpoint comparison value.                               |
| SetInterruptMask, GetInterruptMask             | Set/Get interrupt mask.                                            |
| Digital Servo Filter                           | •                                                                  |
| ClearPositionError                             | Set position error to 0.                                           |
| GetPositionError                               | Get the position error.                                            |
| SetAutoStopMode, GetAutoStopMode               | Set/Get auto stop on position error (on or off).                   |
| SetPositionErrorLimit, GetPositionErrorLimit   | Set/Get the maximum position error limit.                          |
| Encoder                                        |                                                                    |
| AdjustActualPosition                           | Sum the specified offset with the actual encoder position.         |
| GetActualVelocity                              | Get the actual encoder velocity.                                   |
| GetCaptureValue                                | Get the position capture value, and reset the capture.             |
| SetActualPosition, GetActualPosition           | Set/Get the actual encoder position.                               |
| SetActualPositionUnits, GetActualPositionUnits | Set/Get the unit type returned for the actual encoder position.    |
| SetCaptureSource, GetCaptureSource             | Set/Get the capture source (home or index).                        |
| SetEncoderModulus, GetEncoderModulus           | Set/Get the full scale range of the parallel-word encoder          |
| SetEncoderSource, GetEncoderSource             | Set/Get the encoder type.                                          |
| SetEncoderToStepRatio, GetEncoderToStepRatio   | Set/Get encoder count to step ratio.                               |
| External RAM                                   |                                                                    |
| ReadBuffer                                     | Read a long word value from a buffer memory locations.             |
| SetBufferLength, GetBufferLength               | Set/Get the length of a memory buffer.                             |
| SetBufferReadIndex, GetBufferReadIndex         | Set/Get the buffer read pointer for a particular buffer.           |
| SetBufferStart, GetBufferStart                 | Set/Get the start location of a memory buffer.                     |
| SetBufferWriteIndex, GetBufferWriteIndex       | Set/Get the buffer write pointer for a particular buffer.          |
| WriteBuffer                                    | Write a long word value to a buffer memory location.               |
| Motor Output                                   |                                                                    |
| SetMotorMode, GetMotorMode                     | Set/Get motor loop mode.                                           |
| SetStepRange, GetStepRange                     | Set/Get the allowable range (in kHz) for step output generation.   |
| Profile Generation                             |                                                                    |
| GetCommandedAcceleration                       | Get commanded (instantaneous desired) acceleration                 |
| GetCommandedPosition                           | Get commanded (instantaneous desired) position.                    |
| GetCommandedVelocity                           | Get commanded (instantaneous desired) velocity.                    |
| MultiUpdate                                    | Forces buffered command values to become active for multiple axes. |
| SetAcceleration, GetAcceleration               | Set/Get acceleration limit.                                        |

| Commands                                     | Description                                                                               |
|----------------------------------------------|-------------------------------------------------------------------------------------------|
| SetDeceleration, GetDeceleration             | Set/Get deceleration limit.                                                               |
| SetGearMaster, GetGearMaster                 | Set/Get the electronic gear mode master axis and source (actual or target-based).         |
| SetGearRatio, GetGearRatio                   | Set/Get commanded electronic gear ratio.                                                  |
| SetJerk, GetJerk                             | Set/Get jerk limit.                                                                       |
| SetPosition, GetPosition                     | Set/Get the destination position.                                                         |
| SetProfileMode, GetProfileMode               | Set/Get the profile mode (S-curve, trapezoidal, velocity-contouring, or electronic gear). |
| SetStartVelocity, GetStartVelocity           | Set/Get start velocity.                                                                   |
| SetStopMode, GetStopMode                     | Set/Get stop command; abrupt, smooth, or none.                                            |
| SetVelocity, GetVelocity                     | Set/Get velocity limit.                                                                   |
| Update                                       | Forces buffered command values to become active.                                          |
| ServoLoopControl                             |                                                                                           |
| GetTime                                      | Get current chip set time (number of servo loops).                                        |
| SetAxisMode, GetAxisMode                     | Set/Get the axis operation mode (enabled or disabled).                                    |
| SetLimitSwitchMode, GetLimitSwitchMode       | Set/Get the limit switch mode (on or off).                                                |
| SetMotionCompleteMode, GetMotionCompleteMode | Set/Get the motion complete mode (target-based or actual).                                |
| SetSampleTime, GetSampleTime                 | Set/Get servo loop sample time.                                                           |
| SetSettleTime, GetSettleTime                 | Set/Get the axis-settled time.                                                            |
| SetSettleWindow, GetSettleWindow             | Set/Get the settle-window boundary value.                                                 |
| SetTrackingWindow, GetTrackingWindow         | Set/Get the tracking window boundary value.                                               |
| Status Registers and AxisOut Indicator       |                                                                                           |
| GetActivityStatus                            | Get activity status register.                                                             |
| GetEventStatus                               | Get event status register.                                                                |
| GetSignalStatus                              | Get the signal status register.                                                           |
| ResetEventStatus                             | Reset bits in event status register.                                                      |
| SetAxisOutSource, GetAxisOutSource           | Set/Get axis out signal monitor source.                                                   |
| SetSignalSense, GetSignalSense               | Set/Get the interpretation of the signal status bits.                                     |
| Miscellaneous                                |                                                                                           |
| NoOperation                                  | Perform no operation.                                                                     |
| Reset                                        | Reset the SNAP-SCM-BB4.                                                                   |

# **Commands in Alphabetical Order**

| AdjustActualPosition 33     | GetJerk 50                                        | SetBufferLength, GetBufferLength 73             |
|-----------------------------|---------------------------------------------------|-------------------------------------------------|
| ClearInterrupt 34           | GetLimitSwitchMode 50                             | SetBufferReadIndex, GetBufferReadIndex 74       |
| ClearPositionError 35       | GetMotionCompleteMode 50                          | SetBufferStart, GetBufferStart 75               |
| GetAcceleration 35          | GetMotorMode 50                                   | SetBufferWriteIndex, GetBufferWriteIndex 76     |
| GetActivityStatus 36        | GetPosition 50                                    | SetCaptureSource, GetCaptureSource 77           |
| GetActualPosition 37        | GetPositionError 51                               | SetDeceleration, GetDeceleration 78             |
| GetActualPositionUnits 37   | GetPositionErrorLimit 51                          | SetEncoderModulus,GetEncoderModulus 79          |
| GetActualVelocity 38        | GetProfileMode 51                                 | SetEncoderSource, GetEncoderSource 80           |
| GetAutoStopMode 39          | GetSampleTime 52                                  | SetEncoderToStepRatio, GetEncoderToStepRatio 81 |
| GetAxisMode 39              | GetSettleTime 52                                  | SetGearMaster, GetGearMaster 82                 |
| GetAxisOutSource 39         | GetSettleWindow 52                                | SetGearRatio, GetGearRatio 83                   |
| GetBreakPoint 39            | GetSignalSense 52                                 | SetInterruptMask, GetInterruptMask 85           |
| GetBreakPointValue 39       | GetSignalStatus 53                                | SetJerk, GetJerk 86                             |
| GetBufferLength 39          | GetStartVelocity 54                               | SetLimitSwitchMode, GetLimitSwitchMode 87       |
| GetBufferReadIndex 40       | GetStepRange 54                                   | SetMotionCompleteMode, GetMotionCompleteMode 88 |
| GetBufferStart 40           | GetStopMode 54                                    | SetMotorMode, GetMotorMode 89                   |
| GetBufferWriteIndex 40      | GetTrackingWindow 54                              | SetPosition, GetPosition 90                     |
| GetCaptureSource 40         | GetTime 55                                        | SetPositionErrorLimit, GetPositionErrorLimit 91 |
| GetCaptureValue 41          | GetVelocity 55                                    | SetProfileMode, GetProfileMode 92               |
| GetCommandedAcceleration 42 | MultiUpdate 56                                    | SetSampleTime, GetSampleTime 93                 |
| GetCommandedPosition 43     | NoOperation 57                                    | SetSettleTime, GetSettleTime 94                 |
| GetCommandedVelocity 44     | ReadBuffer 58                                     | SetSettleWindow, GetSettleWindow 95             |
| GetDeceleration 45          | Reset 59                                          | SetSignalSense, GetSignalSense 96               |
| GetEncoderModulus 45        | ResetEventStatus 61                               | SetStartVelocity, GetStartVelocity 98           |
| GetEncoderSource 45         | SetAcceleration, GetAcceleration 62               | SetStepRange, GetStepRange 99                   |
| GetEncoderToStepRatio 45    | SetActualPosition, GetActualPosition 63           | SetStopMode, GetStopMode 100                    |
| GetEventStatus 46           | SetActualPositionUnits, GetActualPositionUnits 64 | SetTrackingWindow, GetTrackingWindow 101        |
| GetGearMaster 47            | SetAutoStopMode,GetAutoStopMode 65                | SetVelocity, GetVelocity 102                    |
| GetGearRatio 47             | SetAxisMode, GetAxisMode 66                       | Update 103                                      |
| GetHostIOError 48           | SetAxisOutSource, GetAxisOutSource 67             | WriteBuffer 104                                 |
| GetInterruptAxis 49         | SetBreakPoint, GetBreakPoint 69                   |                                                 |
| GetInterruptMask 50         | SetBreakPointValue, GetBreakPointValue 71         |                                                 |

# AdjustActualPosition

| Syntax         | Adjust/                                                                                              | ActualPosition, axi                                                                                                    | s, P1, P2                                                                                                    |                                                                                                    |                                                                                                    |                                                                                                    |
|----------------|----------------------------------------------------------------------------------------------------|----------------------------------------------------------------------------------------------------|----------------------------------------------------------------------------------------------------|----------------------------------------------------------------------------------------------------|----------------------------------------------------------------------------------------------------|----------------------------------------------------------------------------------------------------|
| Arguments      | axis                                                                                                 | Type<br>unsigned 8 bits                                                                                                    | <b>Range</b><br>0 to 3<br>4 to 7<br>8 to B<br>C to F                                                                                | <b>Board Ad</b><br>0<br>1<br>2<br>3                                                                                                    | dress                                                                                                    |                                                                                                    |
|                |                                                                                                    | Туре                                                                                                    | Ra                                                                                                    | ange                                                                                                    | Scaling                                                                                                    | Units                                                                                                    |
|                | position                                                                                             | signed 32 bi                                                                                                    | ts -2                                                                                                    | 31 to 231-1                                                                                                    | unity                                                                                                    | counts/cycle <sup>2</sup><br>microsteps/cycle                                                                                                    |
| Data Structure | Adjust                                                                                               | ActualPosition                                                                                                    |                                                                                                    |                                                                                                    |                                                                                                    |                                                                                                    |
|                | P1 writ                                                                                              | e position (high-                                                                                                    | First da<br>order part)                                                                                                    | ata word                                                                                                    |                                                                                                    |                                                                                                    |
|                | P2 writ                                                                                              | 31<br>e <u>position (low-c</u><br>15                                                                                                    | Second<br>order part)                                                                                                    | data word                                                                                                    |                                                                                                    | 16<br>0                                                                                                    |
| Description    | The post<br>register<br>to the c<br>actual p<br>position<br>modifie<br>issued.<br>position<br>proced | sition specified as<br>(encoder position<br>current actual pos<br>position value min<br>n is established. Th<br>ed by this amount<br>In effect, this instr<br>ns can be calculat<br>ure. The position take | the parar<br>n) for the s<br>ition. At the<br>nus the po-<br>ne destina<br>so that n<br>ruction es<br>ed. It is co-<br>error is als | neter to Ad<br>specified ax<br>ne same tim<br>osition error<br>ation position<br>trajectory<br>tablishes a<br>ommonly us<br>o zeroed.<br>mmediately | justActualP<br>is. This has<br>ne, the com<br>This preve<br>on (see "Set<br>motion wi<br>new referen<br>sed to set a | Position is summed with the actual position<br>the effect of adding or subtracting an offset<br>manded position is replaced by the new<br>ents a servo "bump" when the new axis<br>tPosition, GetPosition" on page 96) is also<br>ill occur when the update instruction is<br>nce position from which subsequent<br>known reference position after a homing |
|                | najasa                                                                                               |                                                                                                    |                                                                                                    |                                                                                                    | , 1015 1101 0                                                                                                    |                                                                                                    |
| Example        | Statu:<br>(">Ad                                                                                      | s=TransmitReco<br>justActualPos                                                                                                    | eiveStr<br>ition,4                                                                                                    | ing<br>,0,3E″,Co                                                                                                    | omHandle,                                                                                                    | ResponseString)                                                                                                    |
| See Also       | GetPos<br>GetAct                                                                                     | itionError (page 5)<br>ualPositionUnits (j                                                                                                    | 7), GetAct<br>bage 70),                                                                                                    | ualVelocity<br>SetActualPo                                                                                                    | (page 44),<br>osition, Get                                                                                           | SetActualPositionUnits,<br>ActualPosition (page 69)                                                                                                    |

#### ClearInterrupt

Syntax ClearInterrupt, axis

| Arguments |      | Туре            | Range  | Board Address |
|-----------|------|-----------------|--------|---------------|
|           | axis | unsigned 8 bits | 0 to 3 | 0             |
|           |      |                 | 4 to 7 | 1             |
|           |      |                 | 8 to B | 2             |
|           |      |                 | C to F | 3             |

**Description** ClearInterrupt resets the HostInterrupt signal to its inactive state. If interrupts are still pending, the HostInterrupt line will return to its active state within one chip cycle. Refer to Set/GetSampleTime for information on chip cycle timing (page 99). It is used after an interrupt has been recognized and processed by the host. This command does not affect the event status register. The ResetEventStatus command should be issued prior to the ClearInterrupt command to clear the condition which generated the interrupt. The ClearInterrupt command has no effect if it is executed when no interrupts are pending.

The axis number is not used.

| OptoScript | Status=TransmitReceiveString                   |
|------------|------------------------------------------------|
| Example    | (">ClearInterrupt,0",ComHandle,ResponseString) |

See Also GetInterruptAxis (page 55), SetInterruptMask, GetInterruptMask (page 91), ResetEventStatus (page 67)

# ClearPositionError

Syntax

ClearPositionError, axis

buffered

| Arguments             | axis                                  | Type<br>unsigned 8 bits                                                                                                    | <b>Range</b><br>0 to 3<br>4 to 7<br>8 to B<br>C to F | Board Address<br>0<br>1<br>2<br>3                       |                                               |                                         |  |  |
|-----------------------|---------------------------------------|----------------------------------------------------------------------------------------------------|------------------------------------------------------|---------------------------------------------------------|-----------------------------------------------|-----------------------------------------|--|--|
| Description           | ClearPo<br>input),<br>the axi         | ositionError sets t<br>thereby clearing<br>s is at rest, or whe                                                                                                    | he profile's<br>the positio<br>en it is mov          | commanded position<br>n error for the specified<br>ing. | equal to the actual p<br>d axis. This command | position (encoder<br>d can be used when |  |  |
| Restrictions          | ClearPo<br>Update<br>This co<br>mode. | ClearPositionError is a buffered command. The new value set will not take effect until the next<br>Update or MultiUpdate instruction.<br>This command should not be sent while the chip is executing a move using the S-curve profile<br>mode. |                                                      |                                                         |                                               |                                         |  |  |
| OptoScript<br>Example | Statu<br>(">Cl                        | s=TransmitRec<br>earPositionE                                                                                                    | ceiveStr:<br>rror,1",(                               | ng<br>ComHandle,Response                                | eString)                                      |                                         |  |  |
| See Also              | GetPos<br>(page s                     | sitionError (page !<br>97)                                                                                                    | 57), MultiU                                          | odate (page 62), SetPos                                 | sitionErrorLimit, GetF                        | <sup>2</sup> ositionErrorLimit          |  |  |
|                       |                                       |                                                                                                    |                                                      |                                                         |                                               |                                         |  |  |

# GetAcceleration

See "SetAcceleration, GetAcceleration" on page 68.

#### GetActivityStatus

Syntax

| Arguments      |                       | Туре                          | Range        | Board Address |   |  |
|----------------|-----------------------|-------------------------------|--------------|---------------|---|--|
| -              | axis                  | unsigned 8 bits               | 0 to 3       | 0             |   |  |
|                |                       | •                             | 4 to 7       | 1             |   |  |
|                |                       |                               | 8 to B       | 2             |   |  |
|                |                       |                               | C to F       | 3             |   |  |
| Returned Data  | <b>Name</b><br>status | <b>Type</b><br>unsigned 32    | 2 bits se    | e below       |   |  |
| Data Structure | GetActi               | vityStatus                    |              |               |   |  |
|                | First data word       |                               |              |               |   |  |
|                | P1 rea                | d <i>position</i> (high<br>16 | -order part) |               | 0 |  |

GetActivityStatus, axis, P1

**Description** GetActivityStatus reads the 16-bit activity status register for the specified axis. Each of the bits in this register continuously indicate the state of the motion processor without any action on the part of the host. There is no direct way to set or clear the state of these bits, since they are controlled by the motion processor.

The following table shows the encoding of the data returned by this command

| Name                 | Bits | Description                                                                                                    |  |  |  |  |
|----------------------|------|----------------------------------------------------------------------------------------------------|--|--|--|--|
| reserved             | 6    | Not used; may be 0 or 1.                                                                                                    |  |  |  |  |
| reserved             | 0    | Not used; may be 0 or 1.                                                                                                    |  |  |  |  |
| At maximum velocity  | 1    | Set to 1 when the trajectory is at maximum velocity. This bit is deter-<br>mined by the trajectory generator, not the actual encoder velocity. |  |  |  |  |
| Tracking             | 2    | Set to 1 when the axis is within the tracking window.                                                                                          |  |  |  |  |
| Current profile mode | 3-5  | Contains trajectory mode encoded as follows:                                                                                                   |  |  |  |  |
|                      |      | bit 5bit 4bit 3Profile Mode000trapezoidal001velocity contouring010s-curve011electronic gear                                                    |  |  |  |  |
| Axis settled         | 7    | Set to 1 when the axis is settled.                                                                                                    |  |  |  |  |
| Motor on/off         | 8    | Set to 1 when motor mode is on, 0 when off.                                                                                                    |  |  |  |  |
| Position capture     | 9    | Set to 1 when a value has been captured by the high speed position capture hardware but has not yet been read.                                 |  |  |  |  |
| In-motion            | 10   | Set to 1 when the trajectory generator is executing a profile.                                                                                 |  |  |  |  |
| In positive limit    | 11   | Set to 1 when the positive limit switch is active.                                                                                             |  |  |  |  |
| In negative limit    | 12   | Set to 1 when the negative limit switch is active.                                                                                             |  |  |  |  |

|                       | Name                                                                                         | Bits  | Description                                                                                                    |  |  |  |  |
|-----------------------|----------------------------------------------------------------------------------------------|-------|----------------------------------------------------------------------------------------------------|--|--|--|--|
|                       | Profile segment                                                                              | 13-15 | When the profile mode is S-curve, it contains the profile segment<br>number 1-7 while profile is in motion, and contains a value of 0 when<br>the profile is at rest. This field is undefined when using the Trapezoi-<br>dal and Velocity Contouring profile modes. |  |  |  |  |
| OptoScript<br>Example | <pre>Status=TransmitReceiveString ("&gt;GetActivityStatus,2",ComHandle,ResponseString)</pre> |       |                                                                                                    |  |  |  |  |
| See Also              | GetEventStatus (page 52), GetSignalStatus (page 59)                                          |       |                                                                                                    |  |  |  |  |

### **GetActualPosition**

See "SetActualPosition, GetActualPosition" on page 69.

# GetActualPositionUnits

See "SetActualPositionUnits, GetActualPositionUnits" on page 70.

# GetActualVelocity

| Syntax                | GetActu                                                                                                    | alVelocity, <i>axis</i>                                                                   |                                                           |                                                        |                                                             |                                                                                 |                                                                             |                                                       |
|-----------------------|----------------------------------------------------------------------------------------------------|-------------------------------------------------------------------------------------------|-----------------------------------------------------------|--------------------------------------------------------|-------------------------------------------------------------|---------------------------------------------------------------------------------|-----------------------------------------------------------------------------|-------------------------------------------------------|
| Arguments             | axis                                                                                                    | <b>Type</b><br>unsigned 8 bits                                                            | <b>Range</b><br>0 to 3<br>4 to 7<br>8 to B<br>C to F      | Board A                                                | Address<br>0<br>1<br>2<br>3                                 |                                                                                 |                                                                             |                                                       |
| Returned Data         | Name<br>velocity                                                                                                    | <b>Type</b><br>signed 32 b                                                                | Ran                                                       | <b>ge</b><br>to 231-1                                  | <b>Scaling</b><br>1/2 <sup>16</sup>                         | <b>Units</b><br>counts/cycle <sup>2</sup>                                       |                                                                             |                                                       |
| Data Structure        | <b>GetActu</b><br>P1 read                                                                                                    | alVelocity                                                                                | First da<br>/ (high-orde                                  | ata word<br>er part)                                   |                                                             |                                                                                 |                                                                             |                                                       |
|                       | P2 read                                                                                                    | 31<br>actual velocity<br>15                                                               | Second<br>(low-order                                      | data word<br>part)                                     |                                                             |                                                                                 |                                                                             |                                                       |
| Description           | on GetActualVelocity reads the value of the velocity for the specified axis. The actual veloc<br>by subtracting the actual position during the previous chip cycle from the actual posit<br>chip cycle. The result of this subtraction will always be integer because position is alwa<br>a result the value returned by GetActualVelocity will always be a multiple of 65,536 sin<br>represents a value of one in the 16.16 number format. The low word is always zero. |                                                                                           |                                                           |                                                        |                                                             |                                                                                 | ity is derived<br>on for this<br>ys integer. As<br>ce this                  |                                                       |
|                       | This valu<br>Scaling<br>01Ah, lo<br>"SNAP-S                                                                                                    | ue is the result of<br>example: If a valu<br>wwword: 0h) this<br>CM-MCH16 Con             | the last e<br>ue of 1,703<br>correspor                    | ncoder in<br>3,936 is re<br>nds to a ve<br>prmulas" c  | put, so it w<br>trieved by t<br>elocity of 1,<br>on page 11 | vill be accurate to<br>the GetActualVelo<br>,703,936/65,536 o<br>1.             | within one cyc<br>ocity commanc<br>or 26 counts/cy                          | le.<br>I (high word:<br>cle. See                      |
| Restrictions          | The actu<br>the actu<br>position<br>multiple<br>always z                                                                                                    | ual velocity is der<br>al position for th<br>is always intege<br>of 65,536 since<br>zero. | ived by su<br>iis chip cyo<br>r. As a resu<br>this repres | Ibtracting<br>cle. The re<br>ult the val<br>sents a va | the actual<br>esult of this<br>ue returned<br>lue of one i  | position during t<br>subtraction will a<br>d by GetActualVe<br>in the 16.16 num | the previous chi<br>always be integ<br>locity will alway<br>ber format. The | ip cycle from<br>er because<br>/s be a<br>low word is |
| OptoScript<br>Example | Status<br>(">Get                                                                                                    | =TransmitRec<br>ActualVeloci                                                              | eiveStr<br>ty,3″,C                                        | ing<br>omHandl                                         | e,Respon                                                    | seString)                                                                       |                                                                             |                                                       |
| See Also              | GetCom                                                                                                    | mandedVelocity                                                                            | v (page 50)                                               | )                                                      |                                                             |                                                                                 |                                                                             |                                                       |

#### GetAutoStopMode

See "SetAutoStopMode, GetAutoStopMode" on page 71.

#### GetAxisMode

See "SetAxisMode, GetAxisMode" on page 72.

#### GetAxisOutSource

See "SetAxisOutSource, GetAxisOutSource" on page 73.

#### GetBreakPoint

See "SetBreakPoint, GetBreakPoint" on page 75.

#### GetBreakPointValue

See "SetBreakPointValue, GetBreakPointValue" on page 77.

#### GetBufferLength

See "SetBufferLength, GetBufferLength" on page 79.

# GetBufferReadIndex

See "SetBufferReadIndex, GetBufferReadIndex" on page 80.

#### GetBufferStart

See "SetBufferStart, GetBufferStart" on page 81.

#### GetBufferWriteIndex

See "SetBufferWriteIndex, GetBufferWriteIndex" on page 82.

### GetCaptureSource

See "SetCaptureSource, GetCaptureSource" on page 83.

# GetCaptureValue

| Syntax                | GetCaptureValue, axis                                                                                                    |                                                                                            |                            |                                                 |                                   |                         |                                      |           |  |
|-----------------------|----------------------------------------------------------------------------------------------------|--------------------------------------------------------------------------------------------|----------------------------|-------------------------------------------------|-----------------------------------|-------------------------|--------------------------------------|-----------|--|
| Arguments             | ן<br><i>axis</i> נ                                                                                                    | <b>Гуре</b><br>Insigned 8                                                                  | bits 0<br>4<br>8<br>C      | Range<br>to 3<br>to 7<br>to 8<br>to 8<br>C to F | Board Address<br>0<br>1<br>2<br>3 |                         |                                      |           |  |
|                       | Name<br>captured (                                                                                                    | T<br>bosition s                                                                            | <b>Type</b><br>signed 32 b | bits                                            | <b>Range</b><br>-231 to 231-1     | <b>Scaling</b><br>unity | <b>Units</b><br>counts<br>microsteps |           |  |
| Data Structure        | GetCaptureValue                                                                                                    |                                                                                            |                            |                                                 |                                   |                         |                                      |           |  |
|                       | First data word P1 read <u>captured position (high-order part)</u> 31 16                                                                                                    |                                                                                            |                            |                                                 |                                   |                         |                                      |           |  |
|                       | P2 read                                                                                                    | capture<br>15                                                                              | ed position                | Second o<br>(low-ord)                           | lata word<br>er part)             |                         | 0                                    | I         |  |
| Description           | GetCaptureValue returns the contents of the position capture register for the specified axis. This command also resets bit 9 of the activity status register; thus allowing another capture to occur. |                                                                                            |                            |                                                 |                                   |                         |                                      |           |  |
|                       | lf actual                                                                                                    | position u                                                                                 | inits is set               | t to step                                       | s, the returned p                 | osition wi              | ll be in units                       | of steps. |  |
| OptoScript<br>Example | Status=<br>(">Get(                                                                                                    | <pre>Status=TransmitReceiveString ("&gt;GetCaptureValue,4",ComHandle,ResponseString)</pre> |                            |                                                 |                                   |                         |                                      |           |  |
| See Also              | SetCaptureSource, GetCaptureSource (page 83), SetActualPositionUnits, GetActualPositionUnits (page 70), GetActivityStatus (page 42)                                                                   |                                                                                            |                            |                                                 |                                   |                         |                                      |           |  |

# GetCommandedAcceleration

| Syntax                            | GetCommandedAccele                                                                                                    | ration, <i>axis</i>                                                                               |                                                            |                                                                                                    |
|-----------------------------------|----------------------------------------------------------------------------------------------------|---------------------------------------------------------------------------------------------------|------------------------------------------------------------|----------------------------------------------------------------------------------------------------|
| Arguments                         | Type<br>axis unsigned 8 bits                                                                                                    | RangeBoard A0 to 34 to 78 to BC to F                                                              | Address<br>0<br>1<br>2<br>3                                |                                                                                                    |
| Returned Data                     | Name Type<br>acceleration signed 32                                                                                                    | Range<br>bits -231 to 231-1                                                                       | <b>Scaling</b><br>1/2 <sup>16</sup>                        | <b>Units</b><br>counts/cycle <sup>2</sup><br>microsteps/cycle                                                                                                    |
| Data Structure                    | GetCommandedAcceleration (         P1 read       acceleration (         31         P2 read       acceleration (         15                | ation<br>First data word<br>(high-order part)<br>Second data word<br>(low-order part)             |                                                            | 16<br>0                                                                                                    |
| Description                       | GetCommandedAccele<br>Commanded accelerati<br>generator.<br>Scaling example: If a va<br>114,688/ 65,536 = 1.750<br>Formulas" on page 111. | ration returns the co<br>on is the instantaned<br>lue of 114,688 is retri<br>0 counts/cycle2 acce | mmanded a<br>ous accelera<br>ieved using<br>eleration valu | acceleration value for the specified axis.<br>tion value output by the trajectory<br>this command then this corresponds to<br>ue. See "SNAP-SCM-MCH16 Conversion |
| OptoScript<br>Example<br>See Also | Status=TransmitRe<br>(">GetCommandedAc                                                                                                    | ceiveString<br>celeration,5″,C<br>n (page 49), GetCom                                             | omHandle,<br>nmandedVe                                     | ResponseString)<br>locity (page 50)                                                                                                    |
|                                   |                                                                                                    |                                                                                                   |                                                            |                                                                                                    |

# GetCommandedPosition

| Syntax                | GetCor                                                                                                    | nmandedPositior                                                                                                    | n, <i>axis</i>                                       |                                      |                         |                                      |  |  |  |
|-----------------------|----------------------------------------------------------------------------------------------------|----------------------------------------------------------------------------------------------------|------------------------------------------------------|--------------------------------------|-------------------------|--------------------------------------|--|--|--|
| Arguments             | axis                                                                                                    | <b>Type</b><br>unsigned 8 bits                                                                                                    | <b>Range</b><br>0 to 3<br>4 to 7<br>8 to B<br>C to F | <b>Board Add</b><br>0<br>1<br>2<br>3 | dress                   |                                      |  |  |  |
| Returned Data         | Name<br>position                                                                                                    | <b>Type</b><br>signed 32 b                                                                                                    | Ra<br>bits -2                                        | ange<br>31 to 231-1                  | <b>Scaling</b><br>unity | <b>Units</b><br>counts<br>microsteps |  |  |  |
| Data Structure        | <b>GetCon</b><br>P1 rea                                                                                                    | GetCommandedPosition<br>First data word<br>P1 read position (high-order part)<br>31 16<br>Second data word<br>P2 read position (low-order part) |                                                      |                                      |                         |                                      |  |  |  |
| Description           | 6<br>GetCommandedPosition returns the commanded position for the specified axis. Commanded position is the instantaneous position value output by the trajectory generator.<br>This command functions in all profile modes. |                                                                                                    |                                                      |                                      |                         |                                      |  |  |  |
| OptoScript<br>Example | Statu:<br>(">Ge                                                                                                    | Status=TransmitReceiveString<br>(">GetCommandedPosition,6",ComHandle,ResponseString)                                                            |                                                      |                                      |                         |                                      |  |  |  |
| See Also              | GetCommandedAcceleration (page 48), GetCommandedVelocity (page 50)                                                                                                    |                                                                                                    |                                                      |                                      |                         |                                      |  |  |  |

# GetCommandedVelocity

| Syntax                | GetCo                                           | mmandedVelocit                                                                                        | y, axis                                                                |                                                                                 |                                                                                 |                                                                                                    |
|-----------------------|-------------------------------------------------|----------------------------------------------------------------------------------------------------|------------------------------------------------------------------------|---------------------------------------------------------------------------------|---------------------------------------------------------------------------------|----------------------------------------------------------------------------------------------------|
| Arguments             | axis                                            | <b>Type</b><br>unsigned 8 bits                                                                        | <b>Range</b><br>0 to 3<br>4 to 7<br>8 to B<br>C to F                   | Board Add<br>0<br>1<br>2<br>3                                                   | ress                                                                            |                                                                                                    |
| Returned Data         | Name<br>velocity                                | <b>Type</b><br>signed 32 b                                                                            | Ra<br>bits -2.                                                         | n <b>ge</b><br>31 <i>t</i> o 23 <sup>1</sup> -1                                 | Scaling<br>1/2 <sup>16</sup>                                                    | <b>Units</b><br>counts/cycle<br>microsteps/cycle                                                                                                    |
| Data Structure        | GetCor<br>P1 rea<br>P2 rea                      | mmandedVelocity<br>ad <u>velocity (high-</u><br>31<br>ad <u>velocity (low-c</u><br>15                 | First da<br>order part)<br>Second o<br>order part)                     | ata word                                                                        |                                                                                 | 16<br>0                                                                                                    |
| Description           | GetCor<br>velocit<br>Scaling<br>2979h<br>value. | mmandedVelocity<br>y is the instantand<br>g example: If a val<br>in low word) ther<br>See "SNAP-SCM-N | y returns th<br>eous veloc<br>ue of -1,23<br>n this corre<br>MCH16 Cor | ne command<br>ity value out<br>4,567 is retrie<br>sponds to -1<br>nversion Forn | ed velocity v<br>but by the tr<br>eved using th<br>,234,567/65,<br>nulas" on pa | value for the specified axis. Commanded<br>ajectory generator.<br>his command (FFEDh in high word,<br>536 = -18.8380 counts/cycle velocity<br>ge 111. |
| OptoScript<br>Example | Statu<br>(">Ge                                  | s=TransmitRec<br>tCommandedVel                                                                        | ceiveStri<br>locity,7                                                  | ing<br>",ComHandl                                                               | e,Respons                                                                       | seString)                                                                                                    |
| See Also              | GetCo                                           | mmandedAccelei                                                                                        | ration (pag                                                            | e 48), GetCor                                                                   | mmandedPc                                                                       | osition (page 49)                                                                                                    |

### GetDeceleration

See "SetDeceleration, GetDeceleration" on page 84.

#### GetEncoderModulus

See "SetEncoderModulus, GetEncoderModulus" on page 85.

#### GetEncoderSource

See "SetEncoderSource, GetEncoderSource" on page 86.

### GetEncoderToStepRatio

See "SetEncoderToStepRatio, GetEncoderToStepRatio" on page 87.

### GetEventStatus

| Syntax         | GetEve                | entStatus | s, axis                |          |        |     |       |      |     |     |   |   |   |   |     |   |   |
|----------------|-----------------------|-----------|------------------------|----------|--------|-----|-------|------|-----|-----|---|---|---|---|-----|---|---|
| Arguments      | Туре                  |           |                        | Ra       | nge    | в   | oard  | Addr | ess |     |   |   |   |   |     |   |   |
|                | axis                  | unsigne   | d 8 bit                | s        | 0 t    | о З |       |      | 0   |     |   |   |   |   |     |   |   |
|                | -                     |           |                        | 4 to 7 1 |        | 1   |       |      |     |     |   |   |   |   |     |   |   |
|                |                       |           |                        |          | 8 t    | o B |       |      | 2   |     |   |   |   |   |     |   |   |
|                |                       | C to F    |                        |          |        |     |       |      | 3   |     |   |   |   |   |     |   |   |
| Returned Data  | <b>Name</b><br>status | T         | <b>`ype</b><br>Insigne | ed 16    | 3 bits | S   | ee be | elow |     |     |   |   |   |   |     |   |   |
| Data Structure | GetEve                | entStatus |                        |          |        |     |       | -    |     |     |   |   |   |   |     |   |   |
|                | D1 roc                |           |                        |          |        |     |       | Data | à   | r – |   |   | 1 | r | r – |   |   |
|                | PTrea                 | 10 15     | 14                     | 13       | 12     | 11  | 10    |      | 8   | 7   | 6 | 5 | 4 | 3 | 2   |   | 0 |
|                |                       | 10        | 17                     | .0       | 12     |     | 10    |      | 0   | '   | 5 | 0 | Ŧ | 5 | 2   | ' | 5 |
|                | P1 rea                | nd<br>15  | 14                     | 13       | 12     | 11  | 10    | Data | 8   | 7   | 6 | 5 | 4 | 3 | 2   | 1 | ( |

**Description** GetEventStatus reads the event register for the specified axis. All of the bits in this status word are set by the motion processor and cleared by the host. To clear these bits, use the ResetEventStatus command. The following table shows the encoding of the data returned by this command.

| Name              | Bit(s)  | Description                                                                                                    |
|-------------------|---------|----------------------------------------------------------------------------------------------------|
| Motion complete   | 0       | Set to 1 when motion has completed. SetMotionCompleteMode determines if this bit is based on the trajectory generator position or the encoder position. |
| Wrap-around       | 1       | Set to 1 when the actual (encoder) position has wrapped from maximum allowed position to minimum, or vice versa.                                        |
| Breakpoint 1      | 2       | Set to 1 when breakpoint 1 has been triggered.                                                                                                    |
| Capture received  | 3       | Set to 1 when a position capture has occurred.                                                                                                    |
| Motion error      | 4       | Set to 1 when a motion error has occurred.                                                                                                    |
| In positive limit | 5       | Set to 1 when the axis has entered a positive limit switch.                                                                                             |
| In negative limit | 6       | Set to 1 when the axis has entered a negative limit switch.                                                                                             |
| Instruction error | 7       | Set to 1 when an instruction error has occurred.                                                                                                    |
| reserved 8 - 10   | 8 - 10  | Not used; may be 0 or 1.                                                                                                    |
| Commutation error | 11      | Set to 1 when a commutation error has occurred.                                                                                                    |
| reserved 12 - 13  | 12 - 13 | Not used; may be 0 or 1.                                                                                                    |
| Breakpoint 2      | 14      | Set to 1 when breakpoint 2 has been triggered.                                                                                                    |
| reserved 15       | 15      | Not used; may be 0 or 1.                                                                                                    |

#### OptoScript

Status=TransmitReceiveString

**Example** (">GetEventStatus, 8", ComHandle, ResponseString)

**See Also** GetActivityStatus (page 42), GetSignalStatus (page 59)

### GetGearMaster

See "SetGearMaster, GetGearMaster" on page 88.

#### GetGearRatio

See "SetGearRatio, GetGearRatio" on page 89.

### GetHostIOError

| Syntax              | GetHostlOE                     | error, <i>axis</i>                                                          |                                       |                         |     |   |
|---------------------|--------------------------------|-----------------------------------------------------------------------------|---------------------------------------|-------------------------|-----|---|
| Arguments           | <b>Typ</b><br><i>axi</i> s uns | <b>be</b><br>igned 8 bits                                                   | <b>Range</b><br>0 to 3<br>4 to 7      | Board Address<br>0<br>1 |     |   |
|                     |                                |                                                                             | 8 to B<br>C to F                      | 2<br>3                  |     |   |
| Returned Data       | Name<br>axis mask              | <b>Instance</b><br>None<br>Axis0mask<br>Axis1mask<br>Axis2mask<br>Axis3mask | <b>Encod</b><br>0<br>1<br>2<br>4<br>8 | ling                    |     |   |
| Name Type<br>Range  | <i>error</i> unsigr            | ned 16 bits 0 -                                                             | - Eh                                  |                         |     |   |
| Packet<br>Structure | GetHostIOE                     | 15                                                                          |                                       | Data<br>error           | 4 3 |   |
|                     |                                |                                                                             |                                       |                         |     | 5 |

**Description** GetHostlOError returns the code for the last host I/O error, and then resets the error to zero. Generally, this command is issued only after the instruction error bit in the event status register indicates there was an I/O error. It also resets the HostlOError bit in the I/O status read word to zero.

| Error Code               | Encoding |
|--------------------------|----------|
| No error                 | 0        |
| Processor Reset          | 1        |
| Invalid instruction      | 2        |
| Invalid axis             | 3        |
| Invalid parameter        | 4        |
| Trace running            | 5        |
| reserved                 | 6        |
| Block out of bounds      | 7        |
| Trace buffer zero        | 8        |
| Bad serial checksum      | 9        |
| reserved                 | Ah       |
| Invalid negative value   | Bh       |
| Invalid parameter change | Ch       |

The error codes are encoded as defined below:

| Error Code                         | Encoding |
|------------------------------------|----------|
| Invalid move after limit condition | Dh       |
| Invalid move into limit            | Eh       |

OptoScript<br/>ExampleStatus=TransmitReceiveString<br/>(">GetIOHostError,0",ComHandle,ResponseString)

See also GetEventStatus (page 52)

#### GetInterruptAxis

| Syntax                | GetInterrup                                                                                                    | tAxis, <i>axis</i>                                                   |                                                      |                                   |               |           |             |  |
|-----------------------|----------------------------------------------------------------------------------------------------|----------------------------------------------------------------------|------------------------------------------------------|-----------------------------------|---------------|-----------|-------------|--|
| Arguments             | none                                                                                                    |                                                                      |                                                      |                                   |               |           |             |  |
| Returned Data         | <b>Typ</b><br>axis unsi                                                                                                    | <b>e</b><br>igned 8 bits                                             | <b>Range</b><br>0 to 3<br>4 to 7<br>8 to B<br>C to F | Board Address<br>0<br>1<br>2<br>3 |               |           |             |  |
|                       | Name<br>axis mask                                                                                                    | Instance<br>None<br>Axis0mask<br>Axis1mask<br>Axis2mask<br>Axis3mask | <b>Encodi</b><br>0<br>1<br>2<br>4<br>8               | ing                               |               |           |             |  |
| Data Structure        | GetInterrupt                                                                                                    | Axis                                                                 |                                                      | Data                              |               |           |             |  |
|                       | P1 read                                                                                                    | 15                                                                   |                                                      | 0                                 | 4             | axis<br>3 | s mask<br>0 |  |
| Description           | GetInterruptAxis returns a field which identifies all axes on the breakout board with pending interrupts. Axis numbers are assigned to the low-order four bits of the returned word; bits corresponding to interrupting axes are set to 1. If there are no pending interrupts, the returned word is 0. If any axis has a pending interrupt, the <i>HostInterrupt</i> signal will be in an active state. |                                                                      |                                                      |                                   |               |           |             |  |
| OptoScript<br>Example | <pre>Status=TransmitReceiveString (``&gt;GetInterruptAxis,9",ComHandle,ResponseString);</pre>                                                                                                    |                                                                      |                                                      |                                   |               |           |             |  |
| See Also              | ClearInterru                                                                                                    | pt (page 40),                                                        | SetInterru                                           | ptMask, GetInte                   | rruptMask (pa | age 91)   |             |  |

#### GetInterruptMask

See "SetInterruptMask, GetInterruptMask" on page 91.

#### GetJerk

See "SetJerk, GetJerk" on page 92.

#### GetLimitSwitchMode

See "SetLimitSwitchMode, GetLimitSwitchMode" on page 93.

### GetMotionCompleteMode

See "SetMotionCompleteMode, GetMotionCompleteMode" on page 94.

#### GetMotorMode

See "SetMotorMode, GetMotorMode" on page 95.

#### GetPosition

See "SetPosition, GetPosition" on page 96.

### GetPositionError

| Syntax                | GetPos                                          | sitionError, <i>axis</i>                                                                                      |                                                                             |                                                                           |                                                                       |                                                                                                    |
|-----------------------|-------------------------------------------------|----------------------------------------------------------------------------------------------------|-----------------------------------------------------------------------------|---------------------------------------------------------------------------|-----------------------------------------------------------------------|----------------------------------------------------------------------------------------------------|
| Arguments             | axis                                            | Type<br>unsigned 8 bits                                                                                       | <b>Range</b><br>0 to 3<br>4 to 7<br>8 to B<br>C to F                        | <b>Board Ad</b><br>0<br>1<br>2<br>3                                       | dress                                                                 |                                                                                                    |
| Returned Data         | Name<br>velocity                                | <b>Type</b><br>v signed 32 b                                                                                  | Ra<br>pits -23                                                              | <b>inge</b><br>31 to 231-1                                                | <b>Scaling</b><br>unity                                               | <b>Units</b><br>counts<br>microsteps                                                                                                    |
| Data Structure        | <b>GetPos</b><br>P1 rea<br>P2 rea               | ad <u>position error</u><br>31<br>ad <u>position error</u><br>15                                              | First da<br>(high-order  <br>Second d<br>(low-order p                       | ata word<br>part)<br>data word<br>art)                                    |                                                                       | 16<br>0                                                                                                    |
| Description           | GetPos<br>the act<br>traject<br>the err<br>comm | sitionError returns<br>tual position (enco<br>ory generator). W<br>ror is defined as th<br>anded position (in | the position<br>oder position<br>hen used w<br>he difference<br>hstantanece | on error of t<br>on) and the<br>with the mo<br>ce between<br>ous output ( | he specifie<br>commance<br>otor type se<br>the encod<br>of the trajec | d axis. The error is the difference between<br>ded position (instantaneous output of the<br>et to microstepping, or pulse and direction,<br>er position (represented in steps), and the<br>ctory generator). |
| OptoScript<br>Example | Statu<br>(">Ge                                  | us=TransmitRec<br>etPositionErro                                                                              | ceiveStr:<br>or,9″,Cor                                                      | ing<br>mHandle,H                                                          | lesponses                                                             | String)                                                                                                    |
| See Also              | SetPos                                          | ition, GetPosition                                                                                            | (page 96),                                                                  | SetPositior                                                               | ErrorLimit,                                                           | GetPositionErrorLimit (page 97)                                                                                                    |

# GetPositionErrorLimit

See "SetPositionErrorLimit, GetPositionErrorLimit" on page 97.

# GetProfileMode

See "SetProfileMode, GetProfileMode" on page 98.

# GetSampleTime

See "SetSampleTime, GetSampleTime" on page 99.

#### GetSettleTime

See "SetSettleTime, GetSettleTime" on page 100.

#### GetSettleWindow

See "SetSettleWindow, GetSettleWindow" on page 101.

### GetSignalSense

See "SetSignalSense, GetSignalSense" on page 102.

#### **GetSignalStatus**

| Syntax         | GetSignalStatus, <i>axis</i>      |          |               |   |
|----------------|-----------------------------------|----------|---------------|---|
| Arguments      | Туре                              | Range    | Board Address |   |
|                | axis unsigned 8 bits              | 0 to 3   | 0             |   |
|                |                                   | 4 to 7   | 1             |   |
|                |                                   | 8 to B   | 2             |   |
|                |                                   | C to F   | 3             |   |
| Returned Data  | Name Type<br>see below unsigned 1 | 6 bits   |               |   |
| Data Structure | GetSignalStatus                   |          |               |   |
|                |                                   | First da | ita word      |   |
|                | P1 read <u>  status</u><br>15     |          |               | 0 |

Description GetSignalStatus returns the contents of the signal status register for the specified axis. The signal status register contains the value of the various hardware signals connected to each axis of the motion processor. The value read is combined with the signal sense register (see "SetSignalSense, GetSignalSense" on page 102) and then returned to the user. For each bit in the Signal Sense register that is set to 1, the corresponding bit in the GetSignalStatus command will be inverted. Therefore, a low signal will be read as 1, and a high signal will be read as a 0. Conversely, for each bit in the signal sense register that is set to 0, the corresponding bit in the GetSignalStatus command is not inverted. Therefore, a low signal will be read as 0, and a high signal will be read as a 1.

> All of the bits in the GetSignalStatus command are inputs, except for AxisOut. The value read for this bit is equal to the value output by the axis out mechanism. See "SetAxisOutSource, GetAxisOutSource" on page 73 for more details. The bit definitions are as follows:

| Description    | Bit Number |
|----------------|------------|
| Encoder A      | 0          |
| Encoder B      | 1          |
| Encoder Index  | 2          |
| Encoder Home   | 3          |
| Positive limit | 4          |
| Negative limit | 5          |
| AxisIn         | 6          |
| reserved       | 7–9        |
| AxisOut        | 10         |
| reserved       | 11–15      |

#### OptoScript Example

Status=TransmitReceiveString (">GetSignalStatus, A", ComHandle, ResponseString)

See Also GetActivityStatus (page 42), GetEventStatus (page 52), SetSignalSense, GetSignalSense (page 102)

59

### GetStartVelocity

See "SetStartVelocity, GetStartVelocity" on page 104.

#### GetStepRange

See "SetStepRange, GetStepRange" on page 105.

#### GetStopMode

See "SetStopMode, GetStopMode" on page 106.

### GetTrackingWindow

See "SetTrackingWindow, GetTrackingWindow" on page 107.

# GetTime

| Syntax                | GetTime,                      | axis                                                   |                                                      |                                      |                         |                        |                         |
|-----------------------|-------------------------------|--------------------------------------------------------|------------------------------------------------------|--------------------------------------|-------------------------|------------------------|-------------------------|
| Arguments             | Ty<br><i>axi</i> s ur         | / <b>pe</b><br>nsigned 8 bits                          | <b>Range</b><br>0 to 3<br>4 to 7<br>8 to B<br>C to F | <b>Board Add</b><br>0<br>1<br>2<br>3 | dress                   |                        |                         |
| Returned Data         | Name<br>velocity              | <b>Type</b><br>signed 32 bi <sup>r</sup>               | Ra<br>ts -23                                         | i <b>nge</b><br>31 <i>to</i> 231-1   | <b>Scaling</b><br>unity | <b>Units</b><br>counts |                         |
| Data Structure        | GetTime<br>P1 read<br>P2 read | <i>time</i> (high-orde 31<br><u>time</u> (low-order 15 | First da<br>er part)<br>Second o<br>part)            | ata word                             |                         | 16                     | ]                       |
| Description           | GetTime r<br>reset.           | eturns the num                                         | nber of cyc                                          | cles which h                         | nave occurr             | red since the mo       | tion processor was last |
| OptoScript<br>Example | Status='                      | TransmitRece                                           | eiveStr                                              | ing (">Ge                            | tTime,B″                | ,ComHandle,R           | esponseString)          |

### GetVelocity

See "SetVelocity, GetVelocity" on page 108.

### MultiUpdate

| Syntax         | MultiU  | pdate, <i>axis</i> , P1 |         |               |   |   |      |  |
|----------------|---------|-------------------------|---------|---------------|---|---|------|--|
| Arguments      |         | Туре                    | Range   | Board Address |   |   |      |  |
|                | axis    | unsigned 8 bits         | 0 to 3  | 0             |   |   |      |  |
|                |         | -                       | 4 to 7  | 1             |   |   |      |  |
|                |         |                         | 8 to B  | 2             |   |   |      |  |
|                |         |                         | C to F  | 3             |   |   |      |  |
|                | Name    | Instance                | Encodin | g             |   |   |      |  |
|                | mask    | None                    | 0       |               |   |   |      |  |
|                |         | Axis0mask               | 1       |               |   |   |      |  |
|                |         | Axis1mask               | 2       |               |   |   |      |  |
|                |         | Axis2mask               | 4       |               |   |   |      |  |
|                |         | Axis3mask               | 8       |               |   |   |      |  |
| Returned data  | none    |                         |         |               |   |   |      |  |
| Data Structure | MultiUp | odate                   |         |               |   |   |      |  |
|                | •       |                         |         | Data          |   |   |      |  |
|                | P1 wri  | te                      |         | 0             |   |   | mask |  |
|                |         | 15                      |         |               | 4 | 3 | 0    |  |

#### Description

MultiUpdate causes an Update to occur on all axes whose corresponding bit is set to 1 in the mask argument. After this command is executed, and for those axes which are selected using the mask, all buffered data parameters are copied into the corresponding run-time registers. The following table shows the buffered commands and variables which are made active as a result of the Update command.

| Туре       | Command                                                                                              |
|------------|----------------------------------------------------------------------------------------------------|
| General    | ClearPositionError                                                                                   |
| Trajectory | Acceleration<br>Deceleration<br>GearRatio<br>Jerk<br>Position<br>ProfileMode<br>StopMode<br>Velocity |
| Servo      | DerivativeTime<br>IntegrationLimit<br>Kaff<br>Kd<br>Ki<br>Kp<br>Kvff                                 |
| Motor      | MotorCommand                                                                                         |

See Also Update (page 109)

#### **NoOperation**

| Syntax        | NoOp  | eration, <i>axis</i>                                           |                                                      |                                   |  |  |  |
|---------------|-------|----------------------------------------------------------------|------------------------------------------------------|-----------------------------------|--|--|--|
| Arguments     | axis  | <b>Type</b><br>unsigned 8 bits                                 | <b>Range</b><br>0 to 3<br>4 to 7<br>8 to B<br>C to F | Board Address<br>0<br>1<br>2<br>3 |  |  |  |
| Returned Data | none  |                                                                |                                                      |                                   |  |  |  |
| Description   | The N | The NoOperation command has no effect on the motion processor. |                                                      |                                   |  |  |  |

# ReadBuffer

| Syntax                | ReadBuffe                                              | r, axis, P1                                                                 |                                                      |                                                                                                    |
|-----------------------|--------------------------------------------------------|-----------------------------------------------------------------------------|------------------------------------------------------|----------------------------------------------------------------------------------------------------|
| Arguments             | <b>Ty</b><br><i>axis</i> un                            | <b>pe</b><br>signed 8 bits                                                  | <b>Range</b><br>0 to 3<br>4 to 7<br>8 to B<br>C to F | Board Address<br>0<br>1<br>2<br>3                                                                                                    |
|                       | Name<br>bufferID                                       | <b>Type</b><br>unsigned 16                                                  | F<br>bits -                                          | Range<br>-0 to 31                                                                                                    |
| Returned Data         | <b>Name</b><br>data                                    | <b>Type</b><br>signed 32 bi                                                 | Ra<br>ts -23                                         | ange<br>131 to 231-1                                                                                                    |
| Data Structure        | ReadBuffe                                              | r                                                                           |                                                      | First data word                                                                                                    |
|                       | P1 write                                               | 45                                                                          |                                                      | 0 bufferID                                                                                                    |
|                       |                                                        | 15                                                                          | S                                                    | Second data word                                                                                                    |
|                       | P1 read                                                | data (high-orde                                                             | er part)                                             | 16                                                                                                    |
|                       | P2 read                                                | <i>data</i> (high-orde                                                      | er part)                                             | Third data word                                                                                                    |
| Description           | ReadBuffer<br>specified b<br>equal to th<br>automatica | r returns the 32<br>puffer. After the<br>ne buffer lengtl<br>ally changed a | 2-bit conte<br>contents<br>n (set by S<br>t the com  | rents of the location pointed to by the read buffer index in the<br>s have been read, the read index is incremented by 1; if the result is<br>SetBufferLength), the index is reset to 0. The read index is<br>apletion of a trace when in rolling trace mode. |
| OptoScript<br>Example | Status=1<br>(">ReadE                                   | PransmitRece<br>Buffer,C,P1                                                 | eiveStri<br>",ComHar                                 | ing<br>ndle,ResponseString)                                                                                                    |
| See Also              | SetBufferR<br>GetBufferS                               | eadIndex, Gett<br>tart (page 81),                                           | BufferReac<br>SetBuffer                              | dIndex (page 80), WriteBuffer (page 110), SetBufferStart,<br>rLength, GetBufferLength (page 79)                                                                                                    |

#### Reset

Syntax Reset, axis

| Arguments |      | Туре            | Range  | Board Address |
|-----------|------|-----------------|--------|---------------|
|           | axis | unsigned 8 bits | 0 to 3 | 0             |
|           |      |                 | 4 to 7 | 1             |
|           |      |                 | 8 to B | 2             |
|           |      |                 | C to F | 3             |

#### Returned Data none

Description

Reset restores the motion processor to its initial condition, setting all motion processor variables to their default values.

| Variable Name           | Default Value | Variable Name       | Default Value |
|-------------------------|---------------|---------------------|---------------|
| StartVelocity           | 0             | LimitSwitchMode     | 1             |
| Acceleration            | 0             | MotionCompleteMode  | 0             |
| ActualPosition          | 0             | MotorBias           | 0             |
| ActualPositionUnits     | 0             | MotorCommand        | 0             |
| AutoStopMode            | 1             | MotorLimit          | 32767         |
| AuxilliaryEncoderSource | 0             | MotorMode           | 1             |
| AxisMode                | 1             | OutputMode          | -             |
| AxisOutSource           | 0             | PhaseAngle          | 0             |
| BiQuadCoefficients      | 0             | PhaseCorrectionMode | -             |
| Breakpoint 1            | 0             | PhaseCounts         | -             |
| Breakpoint 2            | 0             | PhaseCounts         | 1             |
| BreakpointValue 1       | 0             | PhaseInitializeMode | 0             |
| BreakpointValue 2       | 0             | PhaseInitializeTime | 0             |
| BufferLength            | 0             | PhaseOffset         | 65535         |
| BufferReadIndex         | 0             | PhasePrescaleMode   | 0             |
| BufferStart             | 0             | Position            | 0             |
| BufferWriteIndex        | 0             | PositionErrorLimit  | 65535         |
| CaptureSource           | 0             | ProfileMode         | 0             |
| CommutationMode         | -             | PWMFrequency (kHz)  | -             |
| Deceleration            | 0             | SampleTime          | see notes     |
| DerivativeTime          | 1             | SettleTime          | 0             |
| EncoderModulus          | 0             | SettleWindow        | 0             |
| EncoderSource           | 3             | SPIMode             | -             |
| EncoderToStepRatio      | 00010001h     | StepRange           | 1*            |
| EventStatus             | 1             | StepRange           | see notes     |
| GearMaster              | 0             | StopMode            | 0             |
| GearRatio               | 0             | SynchronizationMode | 0             |
| GetSignalStatus         | 800 (hex)     | TraceMode           | 0             |
| IntegrationLimit        | 0             | TracePeriod         | 1             |
| InterruptMask           | 0             | TraceStart          | 0             |
| Jerk                    | 0             | TraceStop           | 0             |
| Kaff                    | 0             | TraceVariable 1     | 0             |

| Variable Name | Default Value | Variable Name   | Default Value |
|---------------|---------------|-----------------|---------------|
| Kd            | 0             | TraceVariable 2 | 0             |
| Ki            | 0             | TraceVariable 3 | 0             |
| Kout          | 65535         | TraceVariable 4 | 0             |
| Кр            | 0             | TrackingWindow  | 0             |
| Kvff          | 0             | Velocity        | 0             |

\*The SNAP-SCM-BB4 has a maximum step range of 100kHz which cannot changed.

#### Notes:

- All axes supported by the motion processor are enabled at reset.
- See "SetSampleTime, GetSampleTime" on page 99 for information regarding the default sample time.
- The typical time before the device is ready for communication after a Reset is 20ms.
- The Reset command "axis" parameter selects the board to reset. Axes 0x00-0x03 will reset board 0. Axes 0x04-0x07 will reset board 1. Axes 0x08-0x0B will reset board 2. Axes 0x0C-0x0F will reset board 3. No motion command directly addresses a SNAP-SCM-BB4 by board address. Instead the board address is determined by which axis the command is sent to. See the following examples.

#### Reset Board 0:

| "Status=TransmitReceiveString                  | (">Reset,0",ComHandle,ResponseString)"  |
|------------------------------------------------|-----------------------------------------|
| "Status=TransmitReceiveString                  | (">Reset,1",ComHandle,ResponseString)"  |
| "Status=TransmitReceiveString                  | (">Reset,2",ComHandle,ResponseString)"  |
| "Status=TransmitReceiveString                  | (">Reset,3",ComHandle,ResponseString)"  |
| Reset Board 1:                                 |                                         |
| "Status=TransmitReceiveString                  | (">Reset,4",ComHandle,ResponseString)"  |
| "Status=TransmitReceiveString                  | (">Reset,5",ComHandle,ResponseString)"  |
| "Status=TransmitReceiveString                  | (">Reset,6",ComHandle,ResponseString)"  |
| "Status=TransmitReceiveString                  | (">Reset,7",ComHandle,ResponseString)"  |
| Reset Board 2:                                 |                                         |
| "Status=TransmitReceiveString                  | (">Reset,8",ComHandle,ResponseString)"  |
| "Status=TransmitReceiveString                  | (">Reset,9",ComHandle,ResponseString)"  |
| "Status=TransmitReceiveString                  | (">Reset,10",ComHandle,ResponseString)" |
| "Status=TransmitReceiveString                  | (">Reset,11",ComHandle,ResponseString)" |
| Reset Board 3:                                 |                                         |
| "Status=TransmitReceiveString                  | (">Reset,12",ComHandle,ResponseString)" |
| "Status=TransmitReceiveString                  | (">Reset,13",ComHandle,ResponseString)" |
| "Status=TransmitReceiveString                  | (">Reset,14",ComHandle,ResponseString)" |
| "Status=TransmitReceiveString                  | (">Reset,15",ComHandle,ResponseString)" |
| <pre>Status=TransmitReceiveString ("&gt;</pre> | Reset,0",ComHandle,ResponseString)      |

OptoScript

Example

### ResetEventStatus

| Syntax                | ResetEv                      | entStatus, <i>axis, P1</i>                                                                                                    |                                                                                                   |                                                 |                                       |                                                  |                      |
|-----------------------|------------------------------|----------------------------------------------------------------------------------------------------|---------------------------------------------------------------------------------------------------|-------------------------------------------------|---------------------------------------|--------------------------------------------------|----------------------|
| Arguments             | axis                         | Type<br>unsigned 8 bits                                                                                                    | <b>Range</b><br>0 to 3<br>4 to 7<br>8 to B<br>C to F                                              | Board Address<br>0<br>1<br>2<br>3               |                                       |                                                  |                      |
|                       | Name<br>mask                 | Instance<br>Motion Complete<br>Wrap-Around<br>Breakpoint 1<br>Capture Received<br>Motion Error<br>In positive limit<br>In negative limit<br>In negative limit<br>Instruction error<br>Commutation error<br>Breakpoint 2 | Encodin<br>0001h<br>0002h<br>0004h<br>0008h<br>0010h<br>0020h<br>0040h<br>0080h<br>0800h<br>4000h | g                                               |                                       |                                                  |                      |
| Returned Data         | none                         |                                                                                                    |                                                                                                   |                                                 |                                       |                                                  |                      |
| Packet<br>Structure   | ResetEv                      | v <b>entStatus</b><br>e <u>mask</u><br>15                                                                                                    | Da                                                                                                | ata                                             |                                       |                                                  |                      |
| Description           | ResetEv<br>a value<br>a mask | entStatus clears (s<br>of 0 in the mask se<br>value of 1) are una                                                                                                    | ets to 0),<br>ent with tl<br>affected.                                                            | for the specified axis,<br>his command. All oth | , each bit in the<br>ner event status | event status register<br>register bits (bits whi | that has<br>ich have |
| OptoScript<br>Example | Status<br>(">Res             | s=TransmitRece<br>setEventStatus                                                                                                    | eiveStri<br>,D,P1",                                                                               | ing<br>ComHandle,Respo                          | onseString)                           |                                                  |                      |
| See Also              | GetEver                      | ntStatus (page 52)                                                                                                    |                                                                                                   |                                                 |                                       |                                                  |                      |

#### SetAcceleration, GetAcceleration

#### buffered

| Syntax                | SetAcceleration, <i>axis,</i> GetAcceleration, <i>axis</i> ,        | P1, P2                                               |                                                                |                                                                                                    |                       |
|-----------------------|---------------------------------------------------------------------|------------------------------------------------------|----------------------------------------------------------------|----------------------------------------------------------------------------------------------------|-----------------------|
| Arguments             | Type<br>axis unsigned 8 bits                                        | <b>Range</b><br>0 to 3<br>4 to 7<br>8 to B<br>C to F | Board Address<br>0<br>1<br>2<br>3                              |                                                                                                    |                       |
|                       | Name Type                                                           | Ra                                                   | inge Scaling                                                   | Units                                                                                                    |                       |
|                       | acceleration unsigned                                               | 1 32 DIIS 0 t                                        | 023'-1 1/2'°                                                   | counts/cycle <sup>2</sup><br>microsteps/cycle <sup>2</sup>                                                        |                       |
| Data Structure        | SetAcceleration                                                     | First da                                             | ata word                                                       |                                                                                                    |                       |
|                       | P1 write acceleration 31                                            | on (high-order p                                     | part)                                                          | 16                                                                                                    |                       |
|                       | P2 write <i>acceleratio</i><br>15                                   | Second o<br>on (low-order pa                         | data word<br>art)                                              | 0                                                                                                    |                       |
|                       | GetAcceleration                                                     |                                                      |                                                                |                                                                                                    |                       |
|                       | P1 read acceleration                                                | First da<br>on (high-order p<br>Socond d             | ata word                                                       | 16                                                                                                    |                       |
|                       | P2 read <i>acceleration</i><br>15                                   | n (low-order pa                                      | art)                                                           | 0                                                                                                    |                       |
| Description           | SetAcceleration loads command is used wit                           | the maximu<br>h the Trapezo                          | m acceleration buff<br>bidal, Velocity Conte                   | fer register for the specified axis. This<br>ouring, and S-curve profiling modes.                                 |                       |
|                       | GetAcceleration read                                                | the maximu                                           | m acceleration buf                                             | fer register.                                                                                                    |                       |
|                       | Scaling example: To lo<br>the resultant number<br>See "SNAP-SCM-MCH | ad a value of<br>as a 32-bit nu<br>16 Conversio      | 1.750 counts/cycle<br>umber, giving 0001<br>n Formulas" on pag | <sup>,2</sup> multiply by 65,536 (giving 114,688) and loa<br>in the high word and C000h in the low wor<br>ge 111. | ad<br><sup>.</sup> d. |
|                       | Values returned by Ge<br>of counts/cycle <sup>2</sup> or st         | etAcceleratior<br>eps/cycle <sup>2</sup> . Se        | n must correspondi<br>ee "SNAP-SCM-MCI                         | -<br>ingly be divided by 65,536 to convert to unit<br>H16 Conversion Formulas" on page 111.                       | ts                    |
| Restrictions          | SetAcceleration may                                                 | not be issued                                        | while an axis is in r                                          | motion with the S-curve profile.                                                                                  |                       |
|                       | SetAcceleration is not                                              | valid in Elect                                       | ronic Gearing profi                                            | ile mode.                                                                                                    |                       |
|                       | SetAcceleration is a b<br>the next Update or M                      | uffered comn<br>ultiUpdate in                        | nand. The value set<br>struction.                              | using this command will not take effect un                                                                        | til                   |
| OptoScript<br>Example | Status=TransmitF<br>(">SetAccelerati                                | eceiveStri<br>on,C,P1,P2                             | ing<br>2″,ComHandle,Re                                         | esponseString)                                                                                                    |                       |
```
Status=TransmitReceiveString
(">GetAcceleration,C",ComHandle,ResponseString)
```

See Also SetDeceleration, GetDeceleration (page 84), SetJerk, GetJerk (page 92), SetPosition, GetPosition (page 96), SetVelocity, GetVelocity (page 108), MultiUpdate (page 62), Update (page 109)

#### SetActualPosition, GetActualPosition

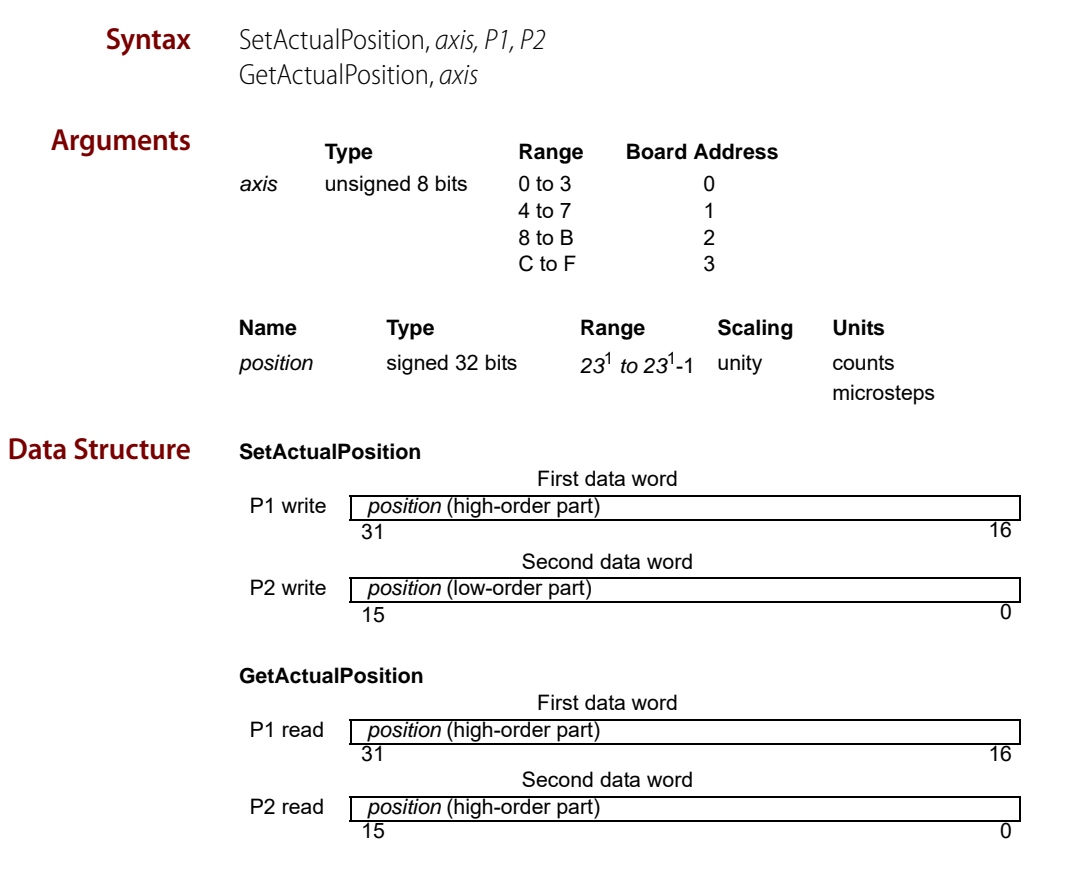

**Description** SetActualPosition loads the position register (encoder position) for the specified axis. At the same time, the commanded position is replaced by the loaded value minus the position error. This prevents a servo "bump" when the new axis position is established. The destination position (see "SetPosition, GetPosition" on page 96) is also modified by this amount so that no trajectory motion will occur when the update instruction is issued. In effect, this instruction establishes a new reference position from which subsequent positions can be calculated. It is commonly used to set a known reference position after a homing procedure.

For axes configured as Pulse & Direction or Microstepping motor types, ActualPositionUnits determines if the position is specified and returned in units of counts or steps. Additionally, for these motor types, the position error is zeroed when the SetActualPosition command is sent. SetActualPosition takes effect immediately, it is not buffered. GetActualPosition reads the contents of the encoder's actual position register. This value will be accurate to within one cycle (as determined by Set/GetSampleTime).

| OptoScript<br>Example | Status=TransmitReceiveString<br>(``>SetActualPosition,D,P1,P2",ComHandle,ResponseString) |
|-----------------------|------------------------------------------------------------------------------------------|
|                       | Status=TransmitReceiveString<br>(``>GetActualPosition,D",ComHandle,ResponseString)       |
| See Also              | GetPositionError (page 57) SetActualPositionUnits, GetActualPositionUnits (page 70),     |

AdjustActualPosition (page 39)

### SetActualPositionUnits, GetActualPositionUnits

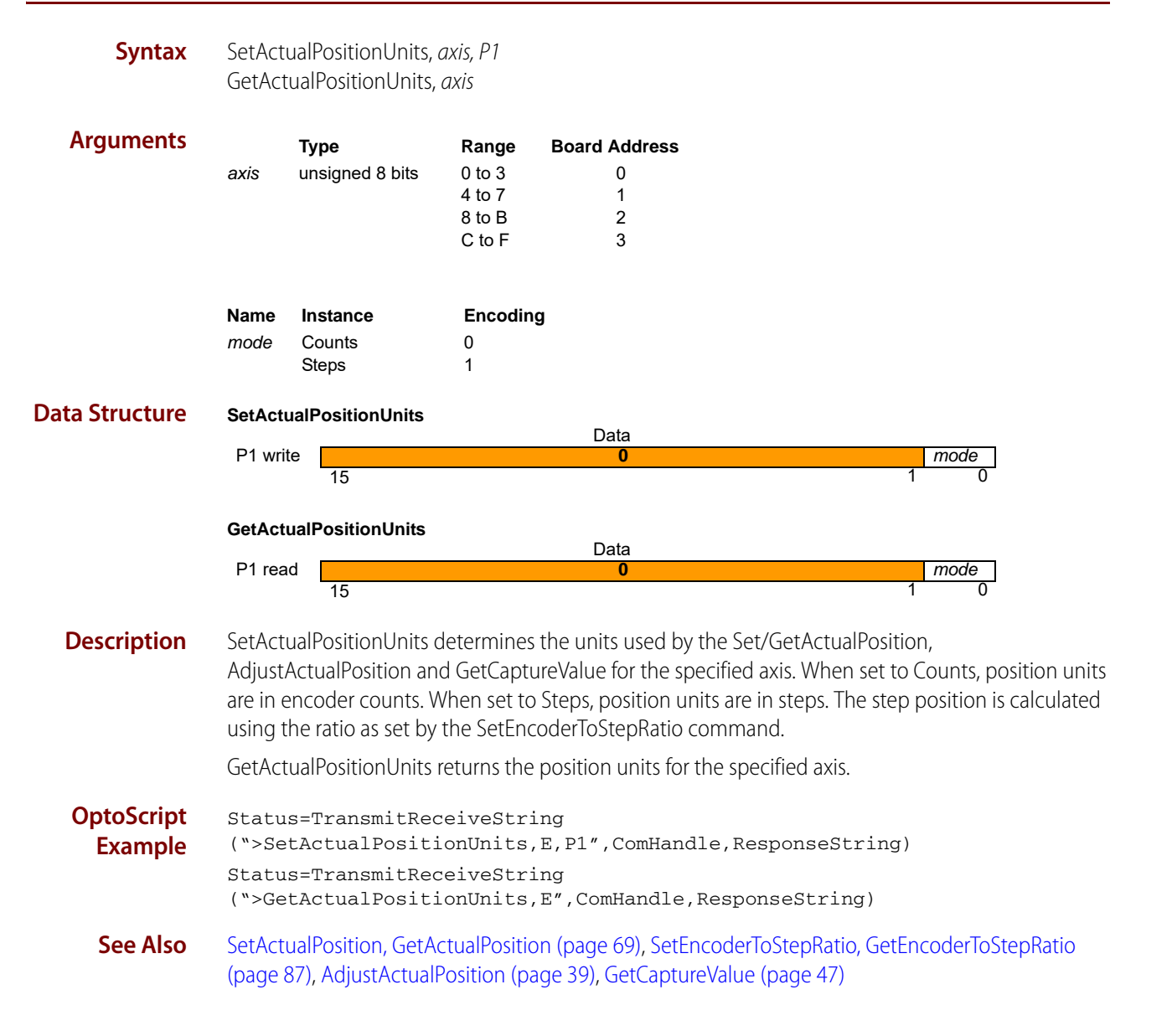

## SetAutoStopMode, GetAutoStopMode

| Syntax                | SetAut<br>GetAut                                                                                                    | oStopMode, <i>axis,</i><br>toStopMode, <i>axis</i>                                     | P1                                                       |                                                                                                    |                                                                                                    |
|-----------------------|----------------------------------------------------------------------------------------------------|----------------------------------------------------------------------------------------|----------------------------------------------------------|----------------------------------------------------------------------------------------------------|----------------------------------------------------------------------------------------------------|
| Arguments             | axis                                                                                                    | <b>Type</b><br>unsigned 8 bits                                                         | Range<br>0 to 3                                          | Board Address<br>0                                                                                                 |                                                                                                    |
|                       |                                                                                                    |                                                                                        | 4 to 7<br>8 to B<br>C to F                               | 1<br>2<br>3                                                                                                    |                                                                                                    |
|                       | Name<br>mode                                                                                                    | <b>Instance</b><br>Disable<br>Enable                                                   | <b>Encodin</b><br>0<br>1                                 | ıg                                                                                                    |                                                                                                    |
| Data Structure        | SetAut                                                                                                    | oStopMode                                                                              |                                                          | Data                                                                                                    |                                                                                                    |
|                       | P1 wri                                                                                                    | te                                                                                     |                                                          | 0                                                                                                    | mode                                                                                                    |
|                       |                                                                                                    | 15                                                                                     |                                                          |                                                                                                    |                                                                                                    |
|                       | GetAut                                                                                                    | oStopMode                                                                              |                                                          | Data                                                                                                    |                                                                                                    |
|                       | P1 rea                                                                                                    | ld<br>15                                                                               |                                                          | 0                                                                                                    | 1 0                                                                                                    |
| Description           | SetAut<br>auto st<br>error o<br>motior<br>GetAut                                                                                                    | oStopMode dete<br>op is enabled (Se<br>ccurs. When Auto<br>n error.<br>toStopMode retu | rmines the<br>tAutoStopl<br>o-Stop is di<br>rns the stat | behavior of the specified a<br>Mode Enable), the axis goes<br>sabled (SetAutoStopMode<br>te of the Auto-Stop mode. | xis when a motion error occurs. When<br>into open-loop mode when a motion<br>Disable), the axis is not affected by a |
| Restrictions          | When<br>Enable                                                                                                    | the encoder sour<br>will not stop mo                                                   | ce is set to<br>tion in the                              | none (SetEncoderSource N<br>event that the position erro                                                           | one), setting the auto stop mode to<br>or limit is exceeded.                                                         |
| OptoScript<br>Example | <pre>Status=TransmitReceiveString ("&gt;SetAutoStopMode,F,P1",ComHandle,ResponseString) Status=TransmitReceiveString ("&gt;GetAutoStopMode,F",ComHandle,ResponseString)</pre> |                                                                                        |                                                          |                                                                                                    |                                                                                                    |
| See Also              | GetEve                                                                                                    | entStatus (page 5                                                                      | 2), SetPosit                                             | ionErrorLimit, GetPositionE                                                                                        | rrorLimit (page 97)                                                                                                  |

### SetAxisMode, GetAxisMode

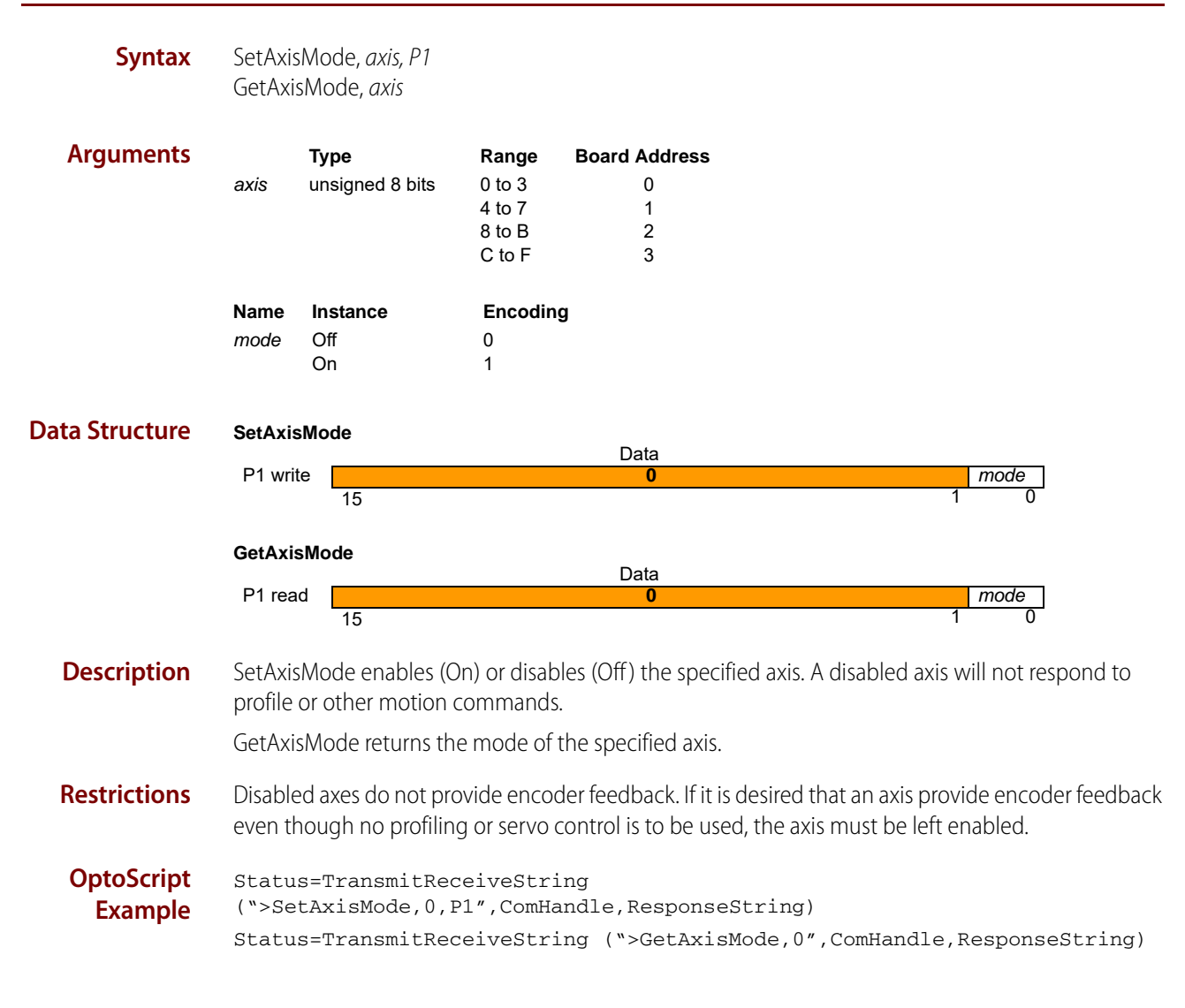

#### SetAxisOutSource, GetAxisOutSource

**Data Structure** 

#### SetAxisOutSource, axis, P1 Syntax

GetAxisOutSource, axis

| Arguments |      | Туре            | Range  | Board Address |
|-----------|------|-----------------|--------|---------------|
|           | axis | unsigned 8 bits | 0 to 3 | 0             |
|           |      |                 | 4 to 7 | 1             |
|           |      |                 | 8 to B | 2             |
|           |      |                 | C to F | 3             |

NOTE: The source axis must be on the same SNAP-SCM-BB4 as the axis argument.

| Name     | Туре              | Range     | Board Address |
|----------|-------------------|-----------|---------------|
| sourceA  | xis unsigned 8 bi | ts 0 to 3 | 0             |
|          | 0                 | 4 to 7    | 1             |
|          |                   | 8 to B    | 2             |
|          |                   | C to F    | 3             |
| Name     | Instance          | Encoding  |               |
| bit      | see below         | 0 to 15   |               |
| register | Disabled          | 0         |               |
|          | EventStatus       | 1         |               |
|          | ActivityStatus    | 2         |               |
|          | SignalStatus      | 3         |               |
|          |                   |           |               |
| SetAxis  | Mode              |           |               |
|          |                   |           | Data          |

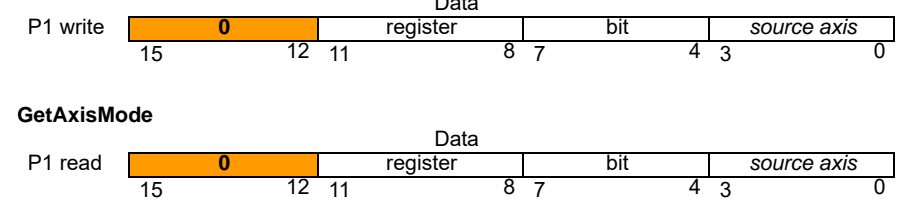

Description SetAxisOutSource maps the specified bit of the specified status register of axis to the AxisOut pin for the specified axis. The state of the AxisOut pin will thereafter track the state of bit. If register is absent (encoding of 0), bit is ignored, and the specified AxisOut pin is, in effect, turned off (inactive). When the AxisOutSource is set to disabled, the AxisOut signal can be set high or low using SetSignalSense bit 10.

GetAxisOutSource returns the mapping of the AxisOut pin of axis.

The following table shows the corresponding value for combinations of *bit* and *register*.

| bit | event status register | activity status register | signal status register |
|-----|-----------------------|--------------------------|------------------------|
| 0   | Motion complete       | Phasing initialized      | Encoder A              |
| 1   | Wrap-around           | At maximum velocity      | Encoder B              |
| 2   | Breakpoint 1          | Tracking                 | Encoder index          |

| bit | event status register | activity status register | signal status register |
|-----|-----------------------|--------------------------|------------------------|
| 3   | Position capture      |                          | Home                   |
| 4   | Motion error          |                          | Positive limit         |
| 5   | In positive limit     |                          | Negative limit         |
| 6   | In negative limit     |                          | AxisIn                 |
| 7   | Instruction error     | Axis settled             | Hall sensor 1          |
| 8   |                       | Motor on/off             | Hall sensor 2          |
| 9   |                       | Position capture         | Hall sensor 3          |
| 0Ah |                       | In motion                |                        |
| 0Bh | Commutation error     | In positive limit        |                        |
| 0Ch |                       | In negative limit        |                        |
| 0Dh |                       |                          |                        |
| 0Eh | Breakpoint 2          |                          |                        |
| 0Fh |                       |                          |                        |

OptoScript Example Status=TransmitReceiveString (">SetAxisOutSource,1,P1",ComHandle,ResponseString) Status=TransmitReceiveString (">GetAxisOutSource,1",ComHandle,ResponseString)
See Also SetSignalSense, GetSignalSense (page 102)

### SetBreakPoint, **GetBreakPoint**

#### SetBreakPoint, axis, P1, P2 **Syntax**

GetBreakPoint, axis, P1

| Arguments |      | Туре            | Range  | Board Address |
|-----------|------|-----------------|--------|---------------|
|           | axis | unsigned 8 bits | 0 to 3 | 0             |
|           |      | -               | 4 to 7 | 1             |
|           |      |                 | 8 to B | 2             |
|           |      |                 | C to F | 3             |

NOTE: The source axis must be on the same SNAP-SCM-BB4 as the axis argument.

| Name         | Instance                        | Encoding |
|--------------|---------------------------------|----------|
| breakpointID | Breakpoint1                     | 0        |
|              | Breakpoint2                     | 1        |
| sourceAxis   | Axis0                           | 0        |
|              | Axis1                           | 1        |
|              | Axis2                           | 2        |
|              | Axis3                           | 3        |
| action       | (none)                          | 0        |
|              | Update                          | 1        |
|              | AbruptStop                      | 2        |
|              | SmoothStop                      | 3        |
|              | MotorOff                        | 4        |
| trigger      | (none)                          | 0        |
|              | GreaterOrEqualCommandedPosition | 1        |
|              | LesserOrEqualCommandedPosition  | 2        |
|              | GreaterOrEqualActualPosition    | 3        |
|              | LesserOrEqualActualPosition     | 4        |
|              | CommandedPositionCrossed        | 5        |
|              | ActualPositionCrossed           | 6        |
|              | Time                            | 7        |
|              | EventStatus                     | 8        |
|              | ActivityStatus                  | 9        |
|              | SignalStatus                    | Ah       |

#### **SetBreakPoint**

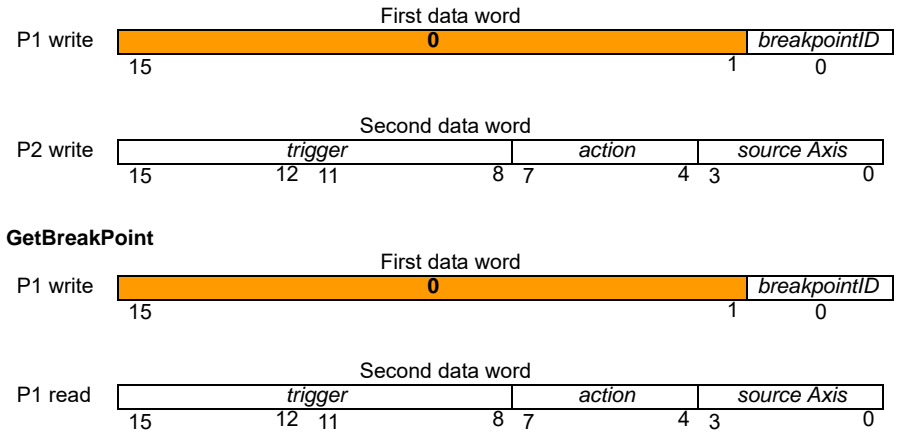

#### Description

n SetBreakPoint establishes a breakpoint for the specified axis to be triggered by a condition or event on sourceAxis, which may be the same as or different from axis. Up to two concurrent breakpoints can be set for each axis, each of which may have its own breakpoint type and comparison value. The breakpointID field specifies which breakpoint the SetBreakPoint and GetBreakPoint commands will address.

The six Position breakpoints and the Time breakpoint are threshold-triggered; the breakpoint occurs when the indicated value reaches or crosses a threshold. The Status breakpoints are level-triggered; the breakpoint occurs when a specific bit or combination of bits in the indicated status register changes state. Thresholds and bit specifications are both set by the SetBreakPointValue instruction.

| Action     | Resultant command sequence          |
|------------|-------------------------------------|
| None       | No action                           |
| Update     | Update axis                         |
| AbruptStop | The profile executes an abrupt stop |
| SmoothStop | The profile executes a smooth stop  |
| MotorOff   | SetMotorMode axis, Off              |

action determines what the motion processor does when the breakpoint occurs, as follows:

GetBreakPoint returns the trigger, action, and axis for the specified breakpoint (0 or 1) of the indicated axis. When a breakpoint occurs, the trigger value will be reset to none. The CommandedPositionCrossed and the ActualPositionCrossed triggers are converted to one of the Position trigger types 1-4; depending on the current position when the command is issued.

**Restrictions** Always load the breakpoint comparison value (SetBreakPointValue command) before setting a new breakpoint condition (SetBreakPoint command). Failure to do so will likely result in unexpected behavior.

| OptoScript | Status=TransmitReceiveString                                                      |
|------------|-----------------------------------------------------------------------------------|
| Example    | (">SetBreakPoint,2,P1,P2",ComHandle,ResponseString)                               |
|            | Status=TransmitReceiveString<br>(``>GetBreakPoint,2,P1",ComHandle,ResponseString) |

**See Also** SetBreakPointValue, GetBreakPointValue (page 77)

### SetBreakPointValue, GetBreakPointValue

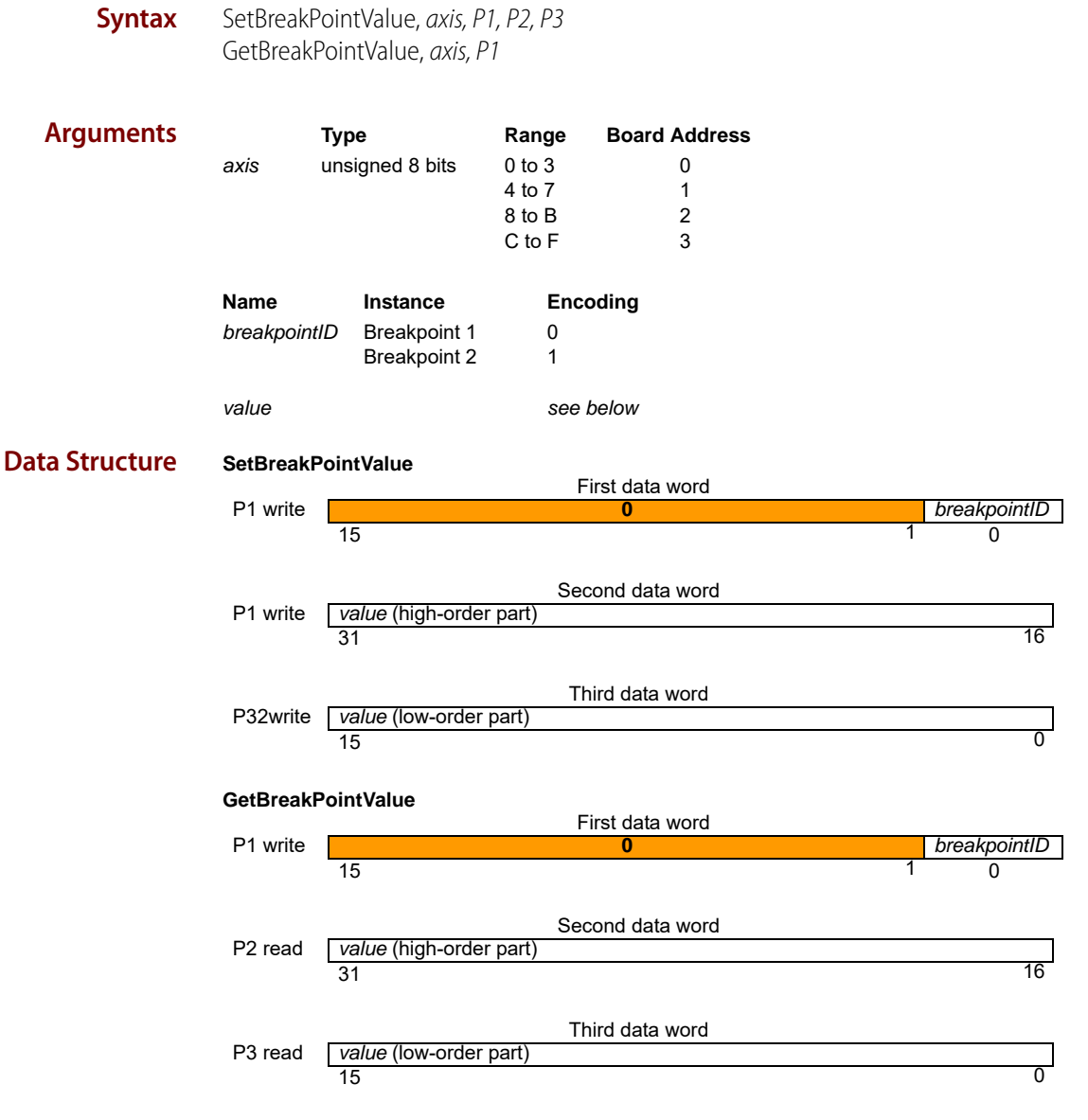

**Description** SetBreakPointValue sets the breakpoint comparison value for the specified axis. For the position and time breakpoints, this is a threshold comparison value.

The value parameter is interpreted according to the trigger condition for the selected breakpoint; see "SetBreakPoint, GetBreakPoint" on page 75. The data format for each trigger condition is as follows:

| Breakpoint Trigger              | Value Type    | Range                                  | Units  |
|---------------------------------|---------------|----------------------------------------|--------|
| GreaterOrEqualCommandedPosition | signed 32-bit | -2 <sup>31</sup> to 2 <sup>31</sup> -1 | counts |

| Breakpoint Trigger             | Value Type      | Range                                  | Units                 |
|--------------------------------|-----------------|----------------------------------------|-----------------------|
| LesserOrEqualCommandedPosition | signed 32-bit   | -2 <sup>31</sup> to 2 <sup>31</sup> -1 | counts                |
| GreaterOrEqualActualPosition   | signed 32-bit   | -2 <sup>31</sup> to 2 <sup>31</sup> -1 | counts                |
| LesserOrEqualActualPosition    | signed 32-bit   | -2 <sup>31</sup> to 2 <sup>31</sup> -1 | counts                |
| CommandedPositionCrossed       | signed 32-bit   | -2 <sup>31</sup> to 2 <sup>31</sup> -1 | counts                |
| ActualPositionCrossed          | signed 32-bit   | -2 <sup>31</sup> to 2 <sup>31</sup> -1 | counts                |
| Time                           | unsigned 32-bit | 0 to 2 <sup>31</sup> -1                | cycles                |
| EventStatus                    | 2 word mask     | -                                      | boolean status values |
| ActivityStatus                 | 2 word mask     | -                                      | boolean status values |
| SignalStatus                   | 2 word mask     | -                                      | boolean status values |

For level-triggered breakpoints, the high-order part of value is the selection mask, and the low-order word is the sense mask. For each selection bit that is set to 1, the corresponding bit of the specified status register is conditioned to cause a breakpoint when it changes state. The sense-mask bit determines which state causes the break. If it is 1, the corresponding status-register bit will cause a break when it is set to 1. If it is 0, the status-register bit will cause a break when it is set to 0.

For example assume it is desired that the breakpoint type will be set to EventStatus and that a breakpoint should be recognized whenever the motion complete bit (bit 0 of event status register) is set to 1, or the commutation error bit (bit 11 of event status register) is set to 0. In this situation the high and low words for value would be high word: 0x801 (hex) and low word: 1.

GetBreakPointValue returns the breakpoint value for the specified breakpointID.

Two completely separate breakpoints are supported, each of which may have its own breakpoint type and comparison value. The breakpointID field specifies which breakpoint the SetBreakPointValue and GetBreakPointValue commands will address.

**Restrictions** Always load the breakpoint comparison value (SetBreakPointValue command) before setting a new breakpoint condition (SetBreakPoint command). Failure to do so will likely result in unexpected behavior.

| OptoScript<br>Example | Status=TransmitReceiveString<br>(``>SetBreakPointValue,3,P1,P2,P3",ComHandle,ResponseString) |
|-----------------------|----------------------------------------------------------------------------------------------|
|                       | Status=TransmitReceiveString<br>(``>GetBreakPointValue,3,P1",ComHandle,ResponseString)       |
|                       |                                                                                              |

**See Also** SetBreakPoint, GetBreakPoint (page 75)

#### SetBufferLength, GetBufferLength

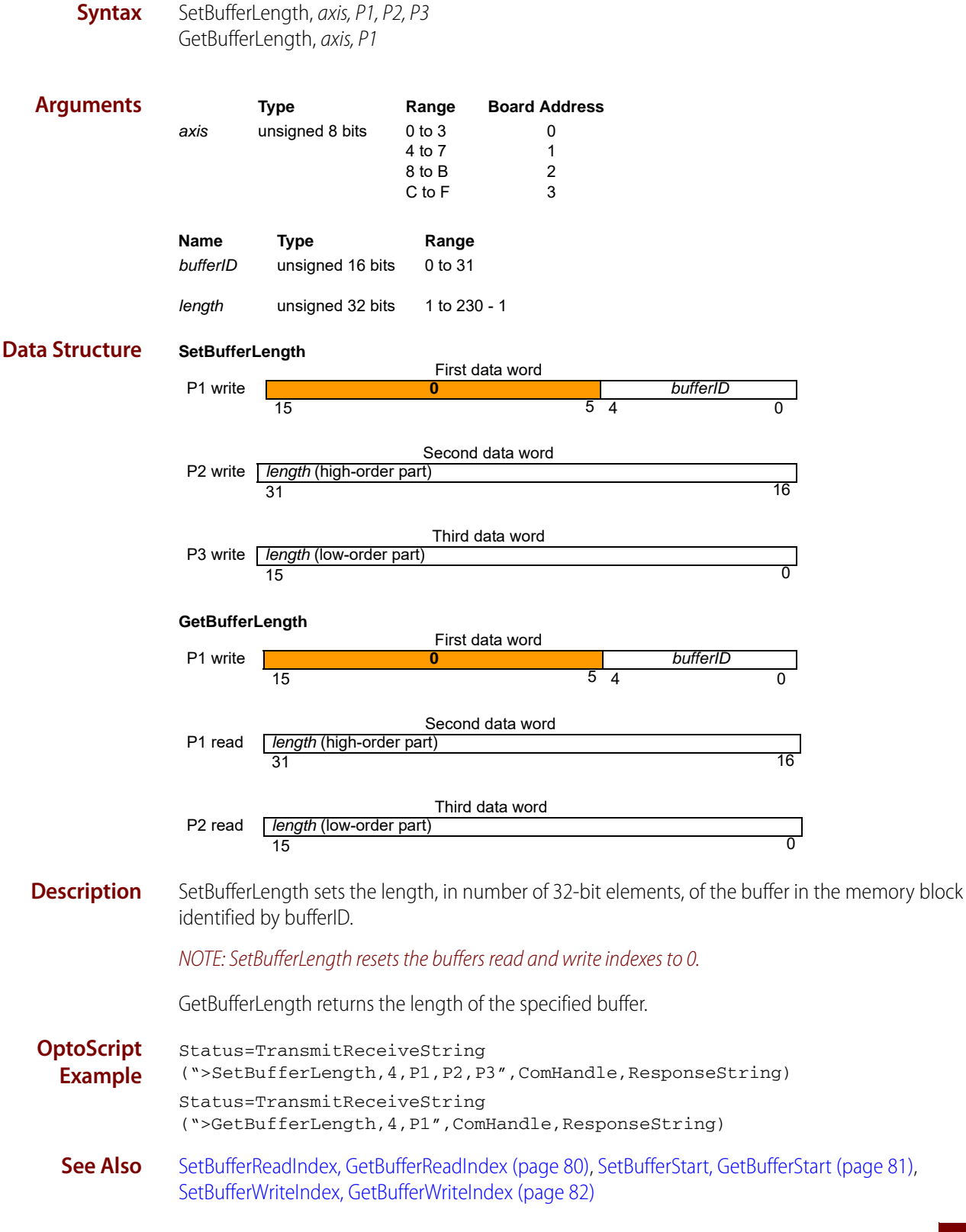

### SetBufferReadIndex, GetBufferReadIndex

**Syntax** SetBufferReadIndex, axis, P1, P2, P3 GetBufferReadIndex, axis, P1

| Arguments |          | Туре             | Range             | Board Address          |              |
|-----------|----------|------------------|-------------------|------------------------|--------------|
|           | axis     | unsigned 8 bits  | 0 to 3            | 0                      |              |
|           |          | Ū                | 4 to 7            | 1                      |              |
|           |          |                  | 8 to B            | 2                      |              |
|           |          |                  | C to F            | 3                      |              |
|           | Name     | Туре             | Range             | Scaling                | Units        |
|           | bufferID | unsigned 16 bits | 0 <i>to</i> 31    | unity                  | -            |
|           | index    | unsigned 32 bits | 0 <i>to</i> buffe | er unity<br>length - 1 | double words |

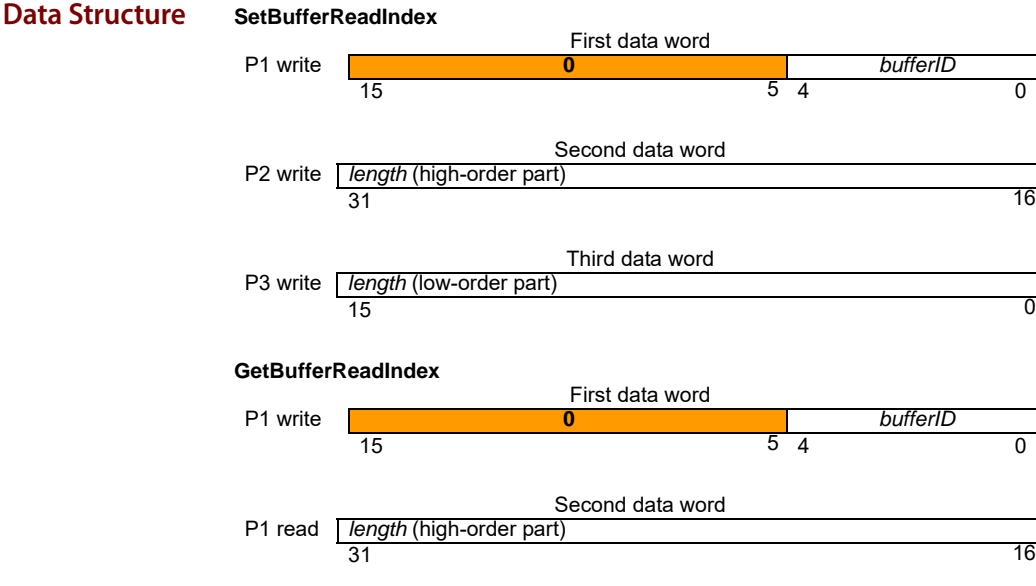

16

Λ

|         | Third data word                |   |
|---------|--------------------------------|---|
| P2 read | <i>length</i> (low-order part) |   |
|         | 15                             | 0 |
|         |                                |   |

Description SetBufferReadIndex sets the address of the read index for the specified bufferID. GetBufferReadIndex returns the current read index for the specified bufferID.

Restrictions If the read index is set to an address beyond the length of the buffer, the command will not be executed and will return host I/O error code 7, buffer bound exceeded.

OptoScript Status=TransmitReceiveString (">SetBufferReadIndex, 5, P1, P2, P3", ComHandle, ResponseString) Example Status=TransmitReceiveString (">GetBufferReadIndex,5,P1",ComHandle,ResponseString) See Also SetBufferLength, GetBufferLength (page 79), SetBufferStart, GetBufferStart (page 81),

SetBufferWriteIndex, GetBufferWriteIndex (page 82)

## SetBufferStart, GetBufferStart

| Syntax                | SetBuffe<br>GetBuffe        | rStart, <i>axis, P1, P2, F</i><br>rStart, <i>axis, P1</i> | 93                                                           |                                                   |                                   |                                |  |  |
|-----------------------|-----------------------------|-----------------------------------------------------------|--------------------------------------------------------------|---------------------------------------------------|-----------------------------------|--------------------------------|--|--|
| Arguments             | axis                        | <b>Type</b><br>unsigned 8 bits                            | Range<br>0 to 3<br>4 to 7<br>8 to B<br>C to F                | Board Address<br>0<br>1<br>2<br>3                 |                                   |                                |  |  |
|                       | Name<br>bufferID<br>address | <b>Type</b><br>unsigned 16 bits<br>unsigned 32 bits       | <b>Range</b><br>0 <i>to</i> 31<br>0 <i>to</i> 2 <sup>3</sup> | <b>Scaling</b><br>unity<br><sup>1</sup> - 1 unity | <b>Units</b><br>-<br>double words |                                |  |  |
| Data Structure        | SetBuffe<br>P1 write        | rStart<br>15                                              | First 0                                                      | data word<br>5 4                                  | bufferID                          | 0                              |  |  |
|                       | P2 write                    | address (high-orde                                        | Second<br>er part)                                           | d data word                                       |                                   | 16                             |  |  |
|                       | P3 write                    | address (low-order<br>15                                  | Third<br>r part)                                             | data word                                         |                                   | 0                              |  |  |
|                       | GetBufferStart              |                                                           |                                                              |                                                   |                                   |                                |  |  |
|                       | P1 write                    | 15                                                        | First<br>0                                                   | data word<br>5 4                                  | bufferID                          | 0                              |  |  |
|                       | P1 read                     | address (high-orde                                        | Second<br>er part)                                           | d data word                                       |                                   | 16                             |  |  |
|                       | P2 read                     | <i>address</i> (low-order 15                              | Third<br>r part)                                             | data word                                         |                                   | 0                              |  |  |
| Description           | SetBuffe<br>memory          | rStart sets the start<br>block identified by              | ing addre<br>y bufferID                                      | ess for the specified.                            | d buffer, in doub                 | le-words, of the buffer in the |  |  |
|                       | NOTE: Se                    | tBufferStart resets tl                                    | he buffers                                                   | read and write inde                               | exes to 0.                        |                                |  |  |
|                       | GetBuffe                    | rStart returns the s                                      | tarting ac                                                   | dress for the spec                                | ified bufferID.                   |                                |  |  |
| OptoScript<br>Example | Status:<br>(">Set]          | =TransmitRecei<br>BufferStart,6,                          | veStrin<br>P1,P2,F                                           | g<br>3″,ComHandle,I                               | ResponseStri                      | ng)                            |  |  |
|                       | Status:<br>(">Getl          | =TransmitRecei<br>BufferStart,6,                          | veStrin<br>P1″,Com                                           | g<br>Handle,Respon                                | seString)                         |                                |  |  |
| See Also              | SetBuffe<br>SetBuffe        | rLength, GetBufferl<br>rWriteIndex, GetBu                 | Length (p<br>fferWritel                                      | age 79), SetBufferf<br>ndex (page 82)             | ReadIndex, GetB                   | ufferReadIndex (page 80),      |  |  |

### SetBufferWriteIndex, GetBufferWriteIndex

**Syntax** SetBufferWriteIndex, *axis*, *P1*, *P2*, *P3* GetBufferWriteIndex, *axis*, *P1* 

| Arguments |          | Туре             | Range                           | Board Address |              |
|-----------|----------|------------------|---------------------------------|---------------|--------------|
|           | axis     | unsigned 8 bits  | 0 to 3                          | 0             |              |
|           |          | •                | 4 to 7                          | 1             |              |
|           |          |                  | 8 to B                          | 2             |              |
|           |          |                  | C to F                          | 3             |              |
|           | Name     | Туре             | Range                           | Scaling       | Units        |
|           | bufferID | unsigned 16 bits | 0 <i>to</i> 31                  | unity         | -            |
|           | index    | unsigned 32 bits | 0 <i>to</i> buffe<br>length - 1 | er unity<br>1 | double words |

#### Description

SetBufferWriteIndex sets the write index for the specified bufferID.

GetBufferWriteIndex returns the write index for the specified bufferID.

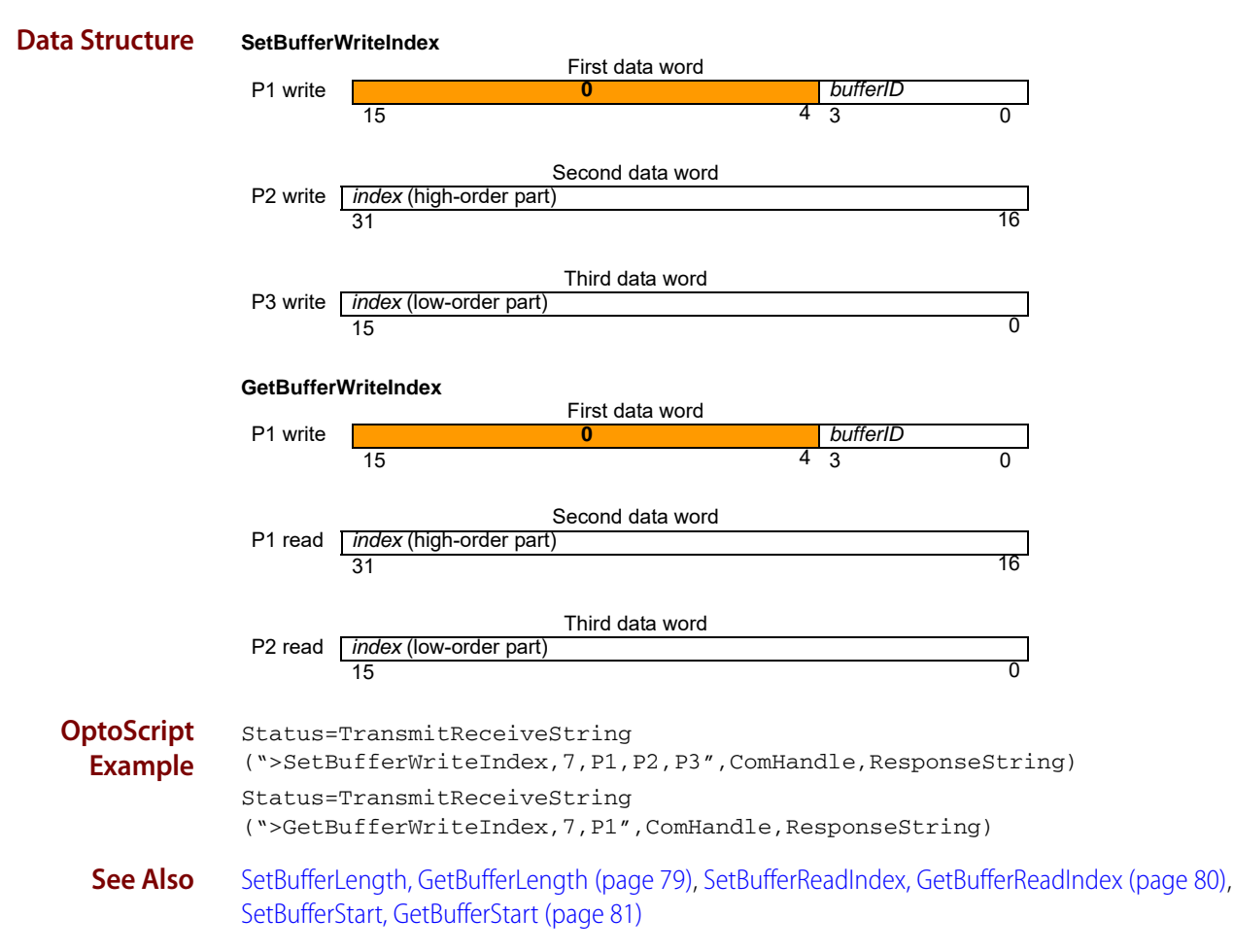

## SetCaptureSource, GetCaptureSource

| Syntax                | SetCaptureSource, axis, I<br>GetCaptureSource, axis                                  | 01                                                                                                    |                                                                |
|-----------------------|--------------------------------------------------------------------------------------|----------------------------------------------------------------------------------------------------|----------------------------------------------------------------|
| Arguments             | Type<br>axis unsigned 8 bits                                                         | Range         Board Address           0 to 3         0           4 to 7         1           8 to B         2           C to F         3 |                                                                |
|                       | NameInstancesourceIndexHome                                                          | <b>Encoding</b><br>0<br>1                                                                                                    |                                                                |
| Data Structure        | SetCaptureSource<br>P1 write 15                                                      | Data<br>0                                                                                                    | source<br>1 0                                                  |
|                       | GetCaptureSource P1 read 15                                                          | Data<br>0                                                                                                    | source<br>1 0                                                  |
| Description           | SetCaptureSource detern<br>high-speed capture of th                                  | mines which of two encoder signed<br>ne actual axis position for the sp                                                                 | gnals, Index or Home, is used to trigger the<br>becified axis. |
|                       | GetCaptureSource return                                                              | ns the capture signal source for                                                                                                    | the selected axis.                                             |
| OptoScript<br>Example | Status=TransmitRec<br>(">SetCaptureSourc<br>Status=TransmitRec<br>(">GetCaptureSourc | eiveString<br>e,2,P1",ComHandle,Respo<br>eiveString<br>e,2",ComHandle,Response                                                          | estring)                                                       |
| See Also              | GetCaptureValue (page                                                                | 47)                                                                                                    |                                                                |

#### SetDeceleration, GetDeceleration

#### buffered

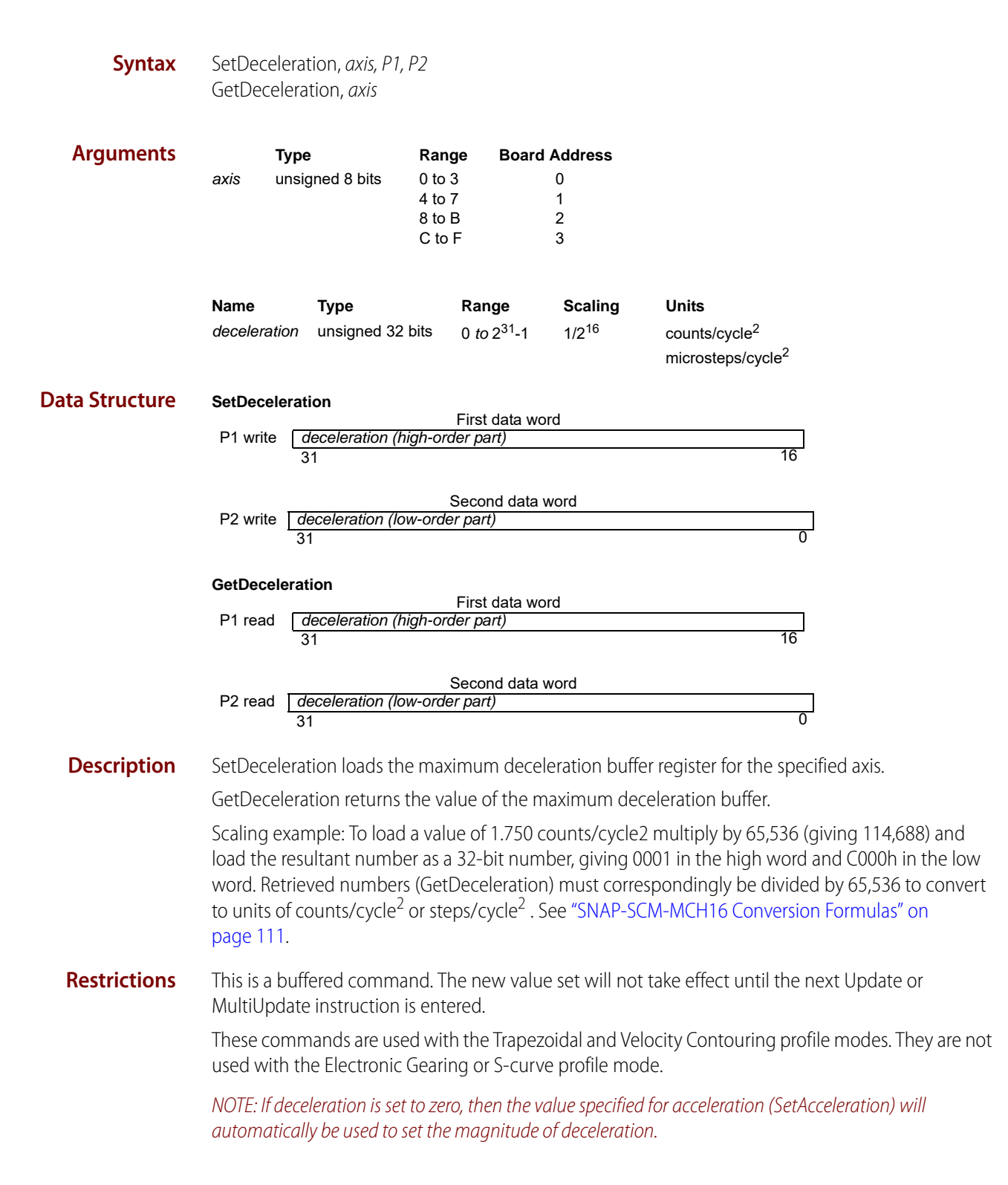

| OptoScript | Status=TransmitReceiveString                                                                                                    |
|------------|----------------------------------------------------------------------------------------------------|
| Example    | (">SetDeceleration,5,P1,P2",ComHandle,ResponseString)                                                                                                    |
|            | <pre>Status=TransmitReceiveString ("&gt;GetDeceleration,5",ComHandle,ResponseString)</pre>                                                                    |
| See Also   | SetAcceleration, GetAcceleration (page 68), SetPosition, GetPosition (page 96), SetVelocity, GetVelocity (page 108), MultiUpdate (page 62), Update (page 109) |

### SetEncoderModulus, GetEncoderModulus

| Syntax                | SetEncoderModulus, <i>axis, P1</i><br>GetEncoderModulus, <i>axis</i>                                                                                                    |
|-----------------------|----------------------------------------------------------------------------------------------------|
| Arguments             | TypeRangeBoard Addressaxisunsigned 8 bits0 to 304 to 718 to B2C to F3                                                                                                    |
|                       | NameTypeRangeScalingUnitsmodulusunsigned 16bits0 to 2 <sup>16</sup> -1unitycounts                                                                                                    |
| Data Structure        | SetEncoderModulus       Data         P1 write       modulus         15       0         GetEncoderModulus       Data         P1 read       modulus         15       0                                                                                                    |
| Description           | SetEncoderModulus sets the parallel word range for the specified <i>axis</i> when parallel-word feedback is used. <i>Modulus</i> determines the range of the connected device. For multi-turn systems, this value is used to determine when a position wrap condition has occurred. The value provided should be one half of the actual range of the axis. For example if the parallel-word input is used with a linear potentiometer connected to an external A/D (Analog to Digital converter) which has 12 bits of resolution, then the total range is 4,096 and a value of 2,048 should be loaded with this command. GetEncoderModulus returns the encoder modulus. |
| Restrictions          | A value for encoder modulus is only required when the encoder source is set to parallel.                                                                                                    |
| OptoScript<br>Example | Status=TransmitReceiveString<br>(``>SetEncoderModulus,5,P1",ComHandle,ResponseString)<br>Status=TransmitReceiveString<br>(``>GetEncoderModulus,5",ComHandle,ResponseString)                                                                                                    |
| See Also              | SetEncoderSource, GetEncoderSource (page 86)                                                                                                    |

#### SetEncoderSource, GetEncoderSource

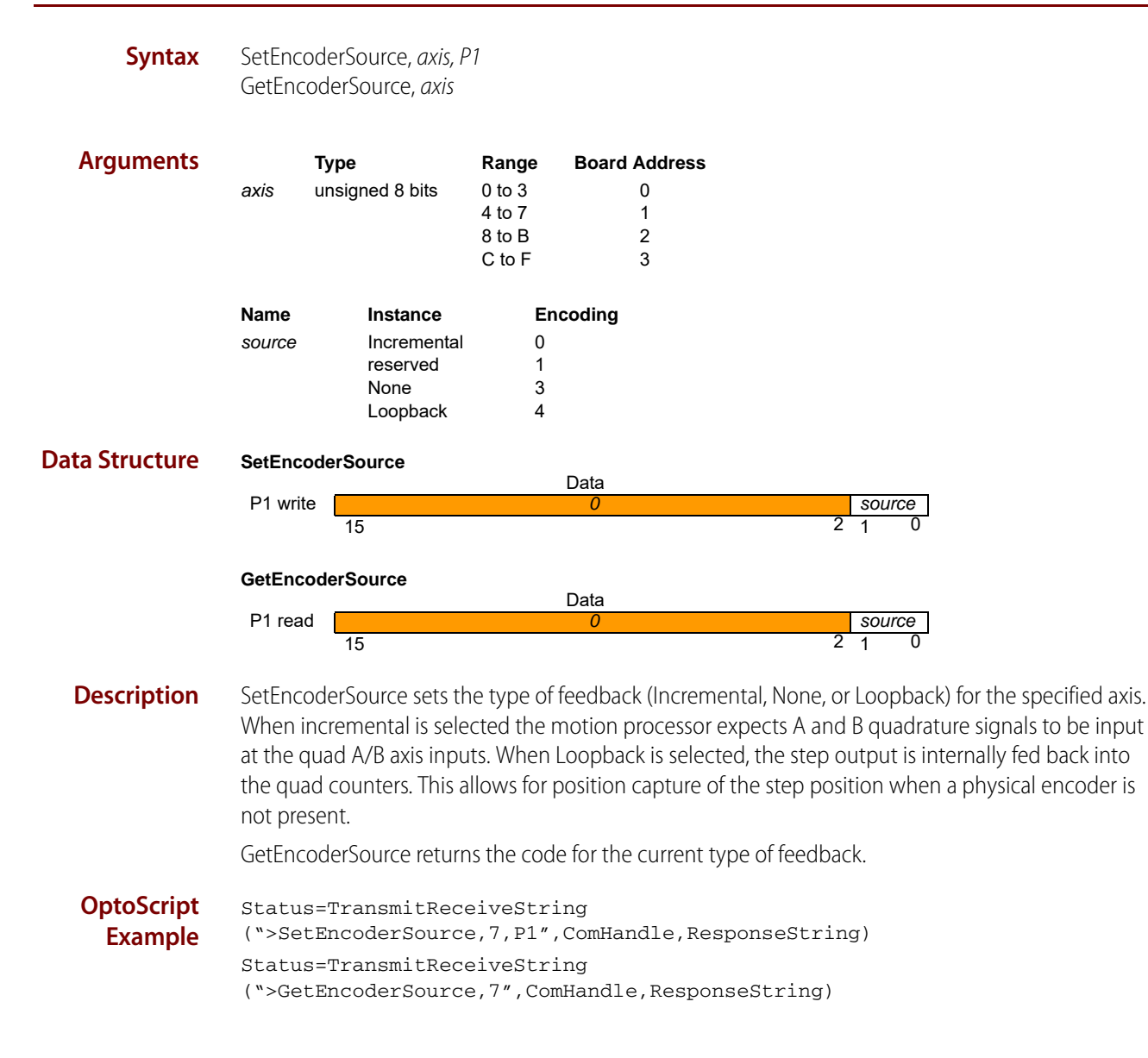

## SetEncoderToStepRatio, GetEncoderToStepRatio

| Syntax                | SetEnc<br>GetEnc                                             | oderToStepRatio,<br>coderToStepRatio,                                                                                 | axis, P1, P2<br>axis                                                    | 2                                                                |                                                                                 |                                                                                                    |                                |
|-----------------------|--------------------------------------------------------------|----------------------------------------------------------------------------------------------------|-------------------------------------------------------------------------|------------------------------------------------------------------|---------------------------------------------------------------------------------|----------------------------------------------------------------------------------------------------|--------------------------------|
| Arguments             | axis                                                         | <b>Type</b><br>unsigned 8 bits                                                                                        | <b>Range</b><br>0 to 3<br>4 to 7<br>8 to B<br>C to F                    | Board                                                            | Address<br>0<br>1<br>2<br>3                                                     |                                                                                                    |                                |
|                       | Name                                                         | Туре                                                                                                    | Ra                                                                      | nge                                                              | Scaling                                                                         | Units                                                                                                    |                                |
|                       | counts                                                       | unsigned 16                                                                                                    | bits 0 to                                                               | $02^{15}-1$                                                      | unity                                                                           | counts                                                                                                    |                                |
|                       | steps                                                        | unsigned 16                                                                                                    | bits 0 to                                                               | o 2 <sup>15</sup> -1                                             | unity                                                                           | microsteps                                                                                                    |                                |
| Data Structure        | SetEnc                                                       | oderToStepRatio                                                                                                    |                                                                         |                                                                  |                                                                                 |                                                                                                    |                                |
|                       | P1 writ                                                      | te counts                                                                                                    | Firs                                                                    | t data wo                                                        | ord                                                                             |                                                                                                    |                                |
|                       | I I WIN                                                      | 15                                                                                                    |                                                                         |                                                                  |                                                                                 | 0                                                                                                    |                                |
|                       | P2 writ                                                      | te <u>steps</u><br>15                                                                                                 | Seco                                                                    | nd data v                                                        | vord                                                                            | 0                                                                                                    |                                |
|                       | GetEnc                                                       | oderToStepRatio                                                                                                    | <b>_</b> .                                                              |                                                                  |                                                                                 |                                                                                                    |                                |
|                       | P1 rea                                                       | d counts                                                                                                    | Firs                                                                    | t data wo                                                        | ord                                                                             |                                                                                                    |                                |
|                       |                                                              | 15                                                                                                    |                                                                         |                                                                  |                                                                                 | 0                                                                                                    |                                |
|                       |                                                              |                                                                                                    | Seco                                                                    | nd data v                                                        | vord                                                                            |                                                                                                    |                                |
|                       | P2 rea                                                       | d steps<br>15                                                                                                    |                                                                         |                                                                  |                                                                                 | 0                                                                                                    |                                |
| Description           | SetEnc<br>steps p<br>is the n<br>by the<br>parame<br>count t | oderToStepRatio s<br>er motor rotation<br>number of encode<br>motion processor<br>eters do not have<br>to step ratio. | sets the rai<br>used by th<br>cr counts p<br>per full ro<br>to be for a | tio of th<br>ne motio<br>per full ro<br>ptation c<br>a full rota | e number of<br>on processor<br>otation of the<br>of the motor.<br>ation as long | encoder counts to the number of out<br>to convert encoder counts into steps.<br>e motor. Steps is the number of steps of<br>Since this command sets a ratio, the<br>g as they correctly represent the encod | put<br>Counts<br>output<br>ler |
|                       | GetEnc<br>steps p                                            | oderToStepRatio<br>er motor rotation                                                                                  | returns the                                                             | e ratio o                                                        | f the numbe                                                                     | er of encoder counts to the number of                                                                                                    | output                         |
| OptoScript<br>Example | Statu<br>(">Se                                               | s=TransmitRec<br>tEncoderToSte                                                                                        | eiveStr:<br>pRatio,8                                                    | ing<br>8,P1,P                                                    | 2",ComHan                                                                       | dle,ResponseString)                                                                                                    |                                |
| -                     | Statu<br>(">Ge                                               | s=TransmitRec<br>tEncoderToSte                                                                                        | eiveStr:<br>pRatio,8                                                    | ing<br>8″,Com                                                    | Handle,Re                                                                       | sponseString)                                                                                                    |                                |
| See Also              | SetAct                                                       | ualPositionUnits, (                                                                                                   | GetActual                                                               | Position                                                         | Units (page 7                                                                   | 70)                                                                                                    |                                |

#### SetGearMaster, GetGearMaster

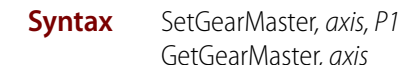

ArgumentsTypeRangeBoard Addressaxisunsigned 8 bits0 to 304 to 714 to 718 to B2C to F3

NOTE: The master axis must be on the same SNAP-SCM-BB4 as the axis argument.

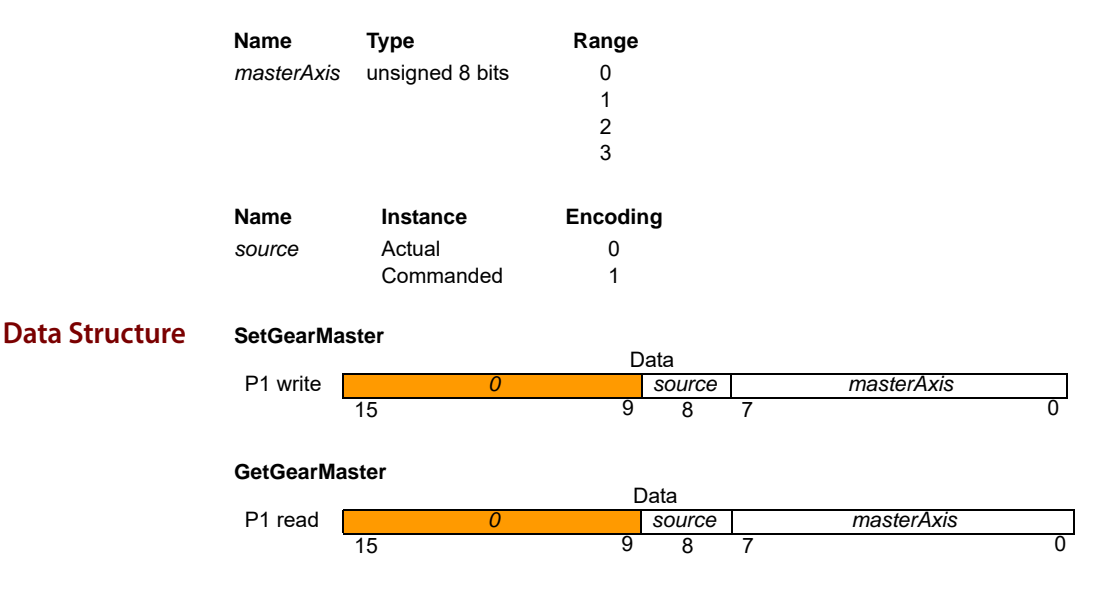

**Description** SetGearMaster establishes the slave (axis) and master (masterAxis) axes for the electronic-gearing profile, and sets the source, Actual or Commanded, of the master axis position data to be used.

The masterAxis determines the axis that will drive the slave axis. Both the slave and the master axes must be enabled (SetAxisMode command). The source determines whether the master axis' commanded position as determined by the trajectory generator will be used to drive the slave axis, or whether the master axis' encoder position will be used to drive the slave.

GetGearMaster returns the value for the geared axes and position source.

| OptoScript | Status=TransmitReceiveString                                                   |
|------------|--------------------------------------------------------------------------------|
| Example    | (">SetGearMaster,A,P1",ComHandle,ResponseString)                               |
|            | Status=TransmitReceiveString<br>(``>GetGearMaster,A",ComHandle,ResponseString) |
| See Also   | SetGearRatio, GetGearRatio (page 89)                                           |

## SetGearRatio, GetGearRatio

buffered

| Syntax         | SetGearRatio<br>GetGearRatio                                                                                                    | o, slaveAxis, P1, F<br>o, slaveAxis | 2                                                    |                                                      |                             |                 |          |  |
|----------------|----------------------------------------------------------------------------------------------------|-------------------------------------|------------------------------------------------------|------------------------------------------------------|-----------------------------|-----------------|----------|--|
| Arguments      | T <u>ı</u><br>slaveaxis uı                                                                                                    | <b>ype</b><br>nsigned 8 bits        | <b>Range</b><br>0 to 3<br>4 to 7<br>8 to B<br>C to F | Board Address<br>0<br>1<br>2<br>3                    |                             |                 |          |  |
|                | <b>Name</b><br>ratio                                                                                                    | <b>Type</b><br>signed 32 bits       | <b>Range</b><br>-2 <sup>31</sup> to 2                | <b>Scaling</b><br><sup>31</sup> -1 1/2 <sup>16</sup> | <b>Units</b><br>SlaveCts/Ma | asterCts        |          |  |
| Data Structure | SetGearRatic<br>P1 write                                                                                                    | <b>)</b><br>atio (high-order p<br>1 | First data<br>art)                                   | word                                                 |                             | 16              |          |  |
|                | P2 write r<br>1                                                                                                    | <i>atio</i> (low-order pa<br>5      | Second da<br>irt)                                    | ta word                                              |                             | 0               |          |  |
|                | GetGearRation                                                                                                    | <b>o</b><br>atio (high-order p<br>1 | First data<br>art)                                   | n word                                               |                             | 16              |          |  |
|                | Second data word         P2 read       ratio (low-order part)         15       0                                                                                                    |                                     |                                                      |                                                      |                             |                 |          |  |
| Description    | SetGearRatio sets the ratio between the master and slave axes for the electronic gearing profile for<br>the current axis. Positive ratios cause the slave to move in the same direction as the master, negative<br>ratios in the opposite direction. The specified ratio has a unity scaling of 65,536.<br>GetGearRatio returns the gear ratio set for the specified slave axis.<br>Scaling examples: |                                     |                                                      |                                                      |                             |                 |          |  |
|                | Ratio Value                                                                                                    | Resultant Rat                       | tio                                                  |                                                      |                             |                 |          |  |
|                | -32,768                                                                                                    | .5 negative sla                     | ave counts for                                       | r each positive mas                                  | ster count                  |                 |          |  |
|                | 1,000,000                                                                                                    | 15.259 positiv                      | e slave count                                        | s for each positive                                  | master count                |                 |          |  |
|                | 123 .0018                                                                                                    | positive slave                      | counts for ea                                        | ch positive master                                   | count                       |                 |          |  |
| Restrictions   | This is a buff<br>MultiUpdate                                                                                                    | ered command<br>instruction is e    | l. The new v<br>entered.                             | alue set will not t                                  | take effect ur              | itil the next U | pdate or |  |

| OptoScript | Status=TransmitReceiveString                                              |
|------------|---------------------------------------------------------------------------|
| Example    | (">SetGearRatio,B,P1,P2",ComHandle,ResponseString)                        |
|            | Status=TransmitReceiveString (">GetGearRatio,B",ComHandle,ResponseString) |

See Also SetGearMaster, GetGearMaster (page 88), MultiUpdate (page 62), Update (page 109)

## SetInterruptMask, GetInterruptMask

| Syntax                | SetInterr<br>GetInterr                                                                  | uptMask, <i>axis, P1</i><br>ruptMask, <i>axis</i>                                                                                                    |                                                                                        |                                                                                                    |                                                                                                    |                |
|-----------------------|-----------------------------------------------------------------------------------------|----------------------------------------------------------------------------------------------------|----------------------------------------------------------------------------------------|----------------------------------------------------------------------------------------------------|----------------------------------------------------------------------------------------------------|----------------|
| Arguments             | axis                                                                                    | Type<br>unsigned 8 bits                                                                                                    | <b>Range</b><br>0 to 3<br>4 to 7<br>8 to B<br>C to F                                   | Board Address<br>0<br>1<br>2<br>3                                                                                                    |                                                                                                    |                |
|                       | Name<br>mask                                                                            | Instance<br>Motion complete<br>Wrap-around<br>Breakpoint 1<br>Capture received<br>Motion error<br>In positive limit<br>In negative limit<br>Instruction error<br>Commutation error<br>Breakpoint 2 | End<br>000<br>000<br>000<br>001<br>002<br>004<br>008<br>080<br>400                     | eoding<br>1h<br>2h<br>4h<br>8h<br>0h<br>0h<br>0h<br>0h<br>0h<br>0h                                                                                                    |                                                                                                    |                |
| Data Structure        | SetInterro<br>P1 write<br>GetInterro<br>P1 read                                         | uptMask<br><u>mask</u><br>15<br>uptMask<br><u>mask</u><br>15                                                                                                    |                                                                                        | Data                                                                                                    | 0                                                                                                    |                |
| Description           | SetInterr<br>host inte<br>will cause<br>0 will no<br>GetInterr<br>Example<br>bit or the | uptMask determir<br>rrupt. For each inte<br>e an interrupt whe<br>t generate interrup<br>ruptMask returns t<br>: The interrupt ma<br>e "capture received                                           | nes which<br>errupt ma<br>en that sta<br>ots.<br>he mask<br>sk value 2<br>d" bit of th | bits in the event status reg<br>ask bit that is set to 1, the c<br>atus register bit goes active<br>for the specified axis.<br>28h will generate an interru<br>ne event status register goe | gister of the specified axis will cause<br>corresponding event status register b<br>e (is set to 1). Interrupt mask bits set t<br>upt when either the "in positive limit<br>es active (set to 1). | a<br>bit<br>to |
| OptoScript<br>Example | Status=<br>(">Set]<br>Status=<br>(">Get]                                                | =TransmitRecei<br>InterruptMask,<br>=TransmitRecei<br>InterruptMask,                                                                                                    | iveStri:<br>C,P1",<br>iveStri:<br>C",Com                                               | ng<br>ComHandle,ResponseSt<br>ng<br>Handle,ResponseStrir                                                                                                    | tring)<br>ng)                                                                                                    |                |
| See Also              | ClearInte                                                                               | errupt (page 40), G                                                                                                    | etInterru                                                                              | ptAxis (page 55)                                                                                                    |                                                                                                    |                |

### SetJerk, GetJerk

buffered

| Syntax                | SetJerk, <i>a.</i><br>GetJerk, a                                                                                                    | xis, P1, P2<br>axis                      |                                               |                                        |                                                            |               |  |
|-----------------------|----------------------------------------------------------------------------------------------------|------------------------------------------|-----------------------------------------------|----------------------------------------|------------------------------------------------------------|---------------|--|
| Arguments             | axis                                                                                                    | <b>Type</b><br>unsigned 8 bits           | Range<br>0 to 3<br>4 to 7<br>8 to B<br>C to F | Board Address<br>0<br>1<br>2<br>3      |                                                            |               |  |
|                       | Name                                                                                                    | Туре                                     | Range                                         | e Scaling                              | Units                                                      |               |  |
|                       | jerk                                                                                                    | unsigned 32 bits                         | 0 <i>to</i> 2 <sup>3</sup>                    | <sup>31</sup> -1 1/2 <sup>32</sup>     | counts/cycle <sup>3</sup><br>microsteps/cycle <sup>3</sup> |               |  |
| Data Structure        | SetJerk                                                                                                    |                                          | First de                                      | to word                                |                                                            |               |  |
|                       | P1 write                                                                                                    | <i>jerk</i> (high-order pa<br>31         | rt)                                           |                                        | 16                                                         |               |  |
|                       | P2 write                                                                                                    | <i>jerk</i> (low-order par<br>15         | Second o                                      | data word                              | 0                                                          |               |  |
|                       | GetJerk                                                                                                    |                                          | First da                                      | ata word                               |                                                            |               |  |
|                       | P1 read                                                                                                    | <i>jerk</i> (high-order pa               | rt)                                           |                                        | 16                                                         |               |  |
|                       | P2 read                                                                                                    | <i>jerk</i> (low-order par<br>15         | Second o                                      | data word                              | 0                                                          |               |  |
| Description           | SetJerk lo                                                                                                    | ads the jerk registe                     | er in the pa                                  | arameter buffer fo                     | the specified axis.                                        |               |  |
|                       | GetJerk reads the contents of the Jerk register.<br>Scaling example: To load a jerk value (rate of change of acceleration) of 0.012345 counts/cycle3 (or<br>steps/cycle3) multiply by 232 or 4,294,967,296. In this example this gives a value to load of<br>53,021,371 (decimal) which corresponds to a high word of 0329h and a low word of 0ABBh when<br>loading each word in hexadecimal. See "SNAP-SCM-MCH16 Conversion Formulas" on page 111. |                                          |                                               |                                        |                                                            |               |  |
| Restrictions          | SetJerk is<br>Update of                                                                                                    | a buffered comma<br>r MultiUpdate instr  | nd. The va<br>ruction.                        | alue set using this                    | command will not take effect u                             | ntil the next |  |
|                       | This comr<br>velocity c                                                                                                    | mand is used only<br>ontouring, or elect | with the S<br>ronic gea                       | 5-curve profile mo<br>r profile modes. | de. It is not used with the trapez                         | zoidal,       |  |
| OptoScript<br>Example | Status=<br>(">SetJ                                                                                                    | TransmitReceiv<br>erk,D,P1,P2",C         | veString<br>ComHandl                          | g<br>Le,ResponseStr                    | ing)                                                       |               |  |
|                       | <pre>Status=TransmitReceiveString ("&gt;GetJerk,D",ComHandle,ResponseString)</pre>                                                                                                    |                                          |                                               |                                        |                                                            |               |  |

See Also SetAcceleration, GetAcceleration (page 68), SetDeceleration, GetDeceleration (page 84), SetPosition, GetPosition (page 96), SetVelocity, GetVelocity (page 108), MultiUpdate (page 62), Update (page 109)

#### SetLimitSwitchMode, GetLimitSwitchMode

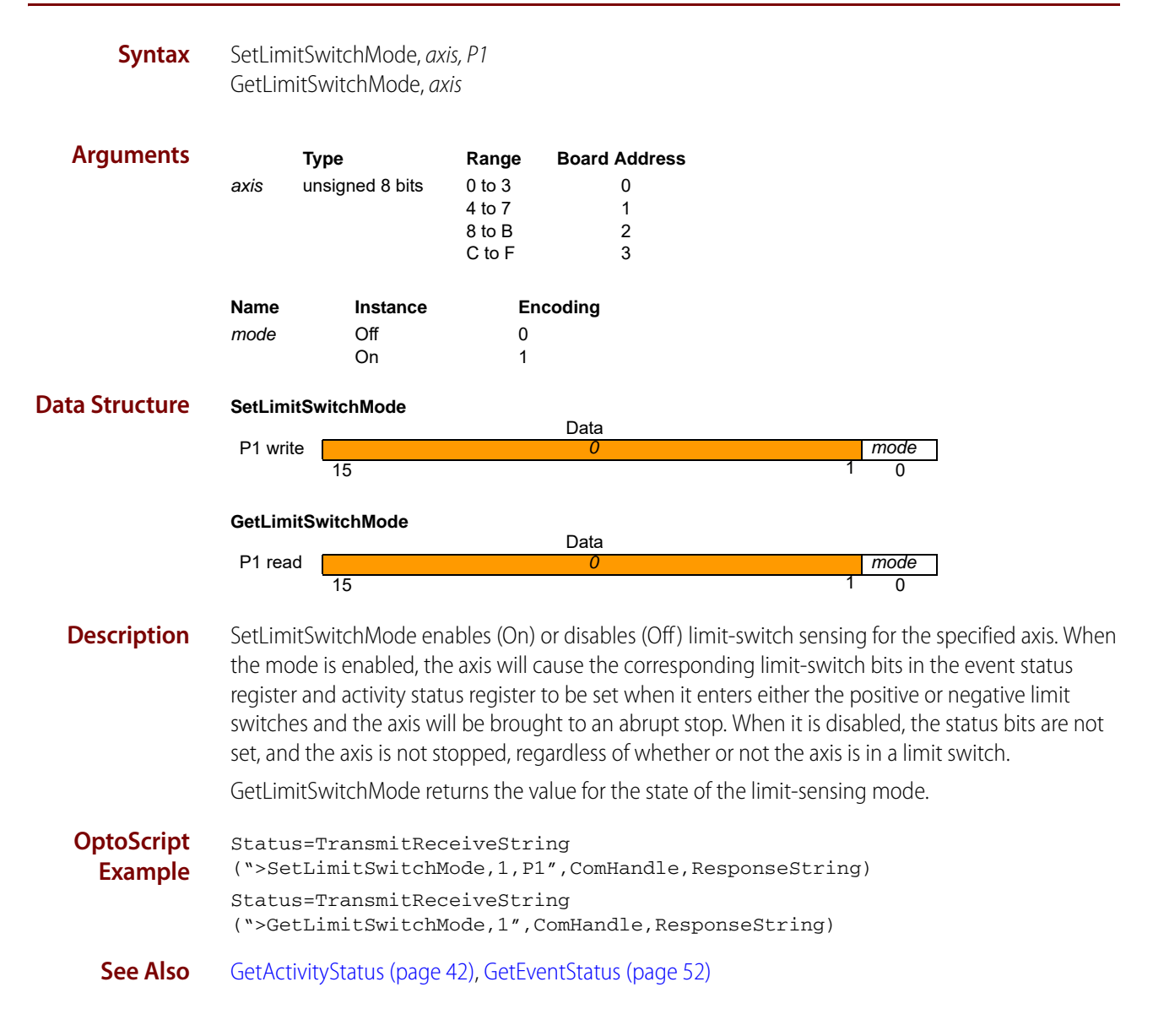

#### SetMotionCompleteMode, GetMotionCompleteMode

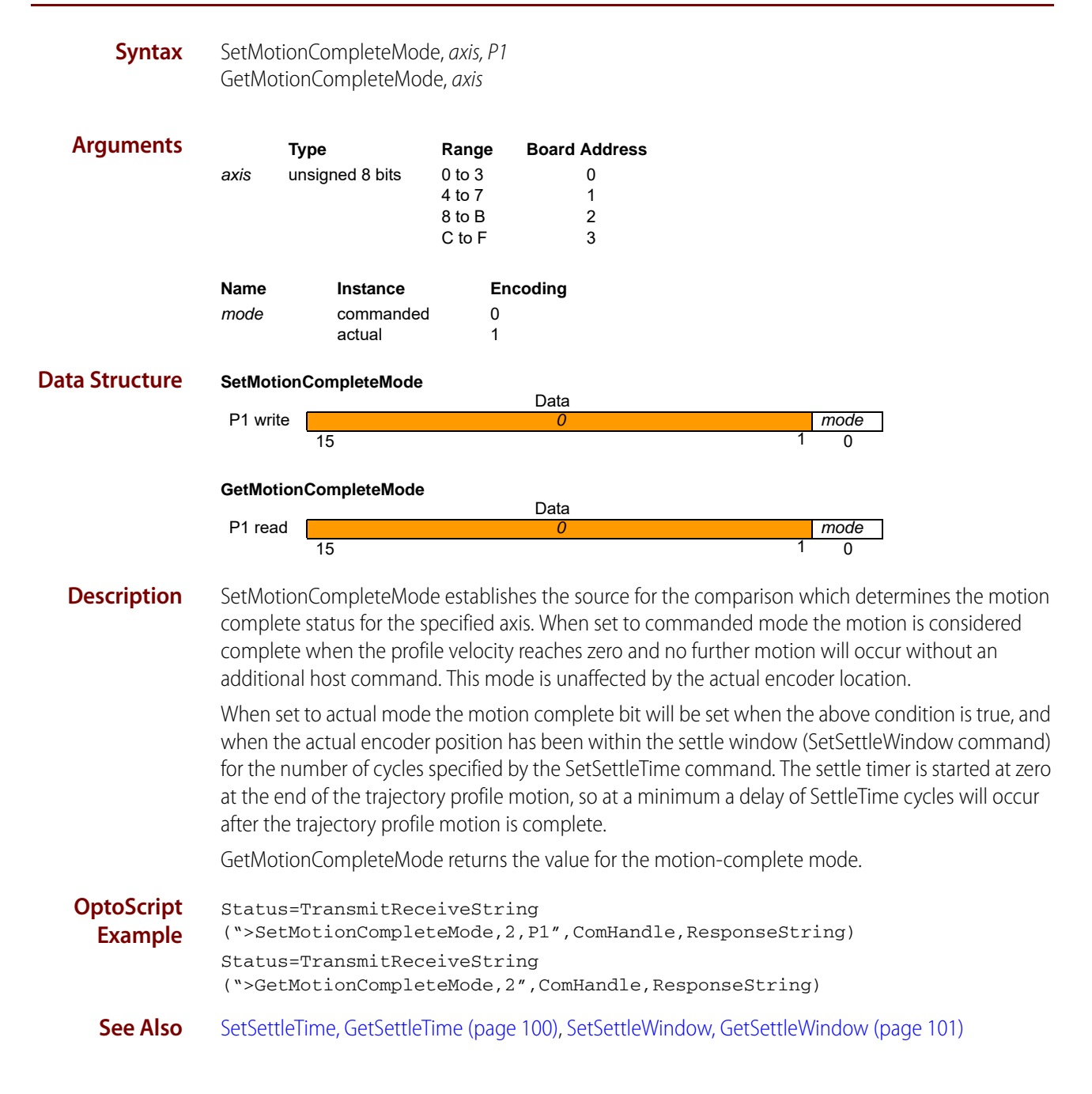

#### SetMotorMode, GetMotorMode

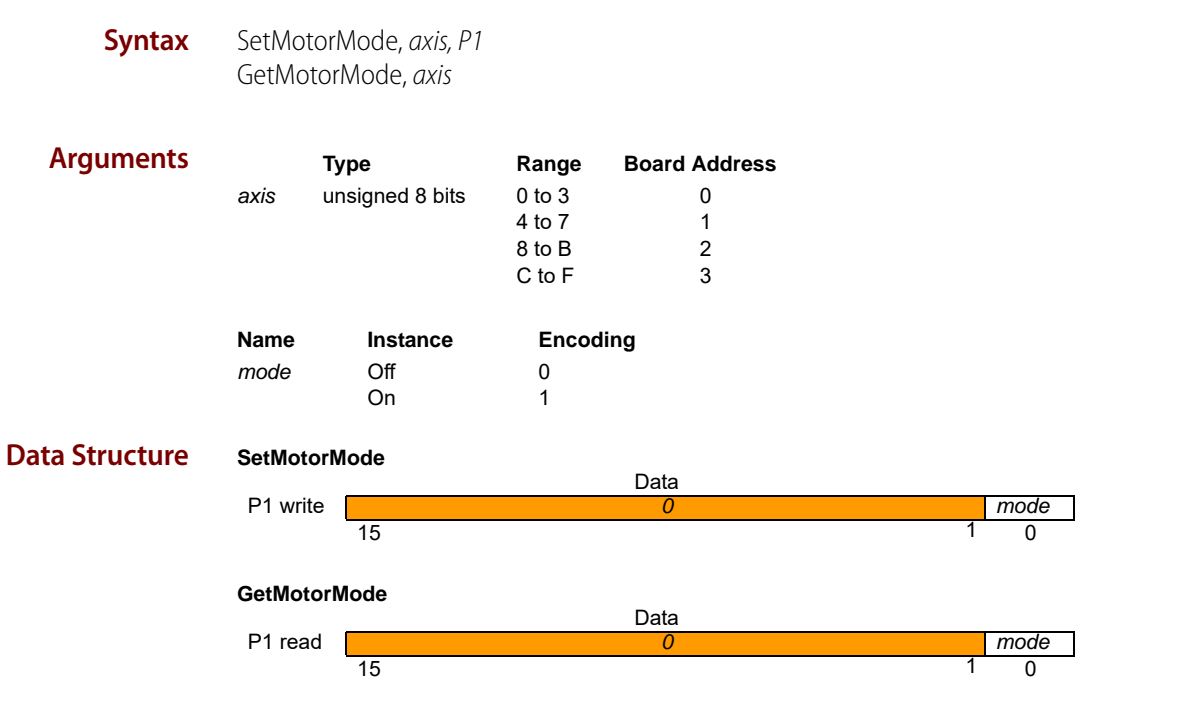

**Description** SetMotorMode determines the mode of motor operation. When set to On, several events take place. For step motor and microstepping axes, the trajectory generator controls the motor output. For all motor types, when the encoder source (Set/GetEncoderSource) is set to incremental or parallel, the position error is cleared; equivalent to a ClearPositionError command.

When the motor mode is set to Off, the axis is in open-loop mode, and is controlled by commands placed directly into the motor output register by the host. Setting the motor mode to Off also resets the trajectory generator, bringing any active motion to an abrupt stop. In addition, the maximum velocity (Set/GetVelocity) is set to zero. On axes configured for step motor and microstepping motor types, the step generator is switched off when the motor mode is set to Off. The following table shows the motor output source for each motor type and mode.

| Motor type         | Motor mode | Motor output source  |
|--------------------|------------|----------------------|
| Pulse & direction; | Off        | N/A                  |
| microstepping      | On         | Trajectory generator |

GetMotorMode returns the value of the motor mode.

 OptoScript
 Status=TransmitReceiveString

 Example
 (">SetMotorMode, 3, P1", ComHandle, ResponseString)

 Status=TransmitReceiveString
 (">GetMotorMode, 3", ComHandle, ResponseString)

See Also GetActivityStatus (page 42)

## SetPosition, GetPosition

#### buffered

| Syntax                | SetPositic<br>GetPositic                                                                                                    | on, <i>axis, P1, P2</i><br>on, <i>axis</i>       |                                                      |                         |                             |                                      |                 |
|-----------------------|----------------------------------------------------------------------------------------------------|--------------------------------------------------|------------------------------------------------------|-------------------------|-----------------------------|--------------------------------------|-----------------|
| Arguments             | axis                                                                                                    | <b>Type</b><br>unsigned 8 bits                   | <b>Range</b><br>0 to 3<br>4 to 7<br>8 to B<br>C to F | Board                   | Address<br>0<br>1<br>2<br>3 |                                      |                 |
|                       | Name<br>position                                                                                                    | <b>Type</b><br>signed 32 bits                    | Range<br>-2 <sup>31</sup> to                         | e<br>2 <sup>31</sup> -1 | Scaling<br>unity            | <b>Units</b><br>counts<br>microsteps |                 |
| Data Structure        | SetPosition                                                                                                    | on<br><u>position (high-ord</u><br>31            | First da<br>er part)                                 | ata word                |                             | 16                                   |                 |
|                       | Second data word         P2 write       position (low-order part)         15       0                                                                                                    |                                                  |                                                      |                         |                             |                                      |                 |
|                       | GetPositie<br>P1 read                                                                                                    | on<br>[ <i>position</i> (high-ord<br>31          | First da<br>er part)                                 | ata word                |                             | 16                                   |                 |
|                       | P2 read                                                                                                    | <i>position</i> (low-orde                        | Second or<br>r part)                                 | data word               | 1                           | 0                                    | l               |
| Description           | SetPosition specifies the trajectory destination of the specified axis. It is used in the Trapezoidal and S-curve profile modes.                                                                                                    |                                                  |                                                      |                         |                             |                                      |                 |
| Restrictions          | SetPosition is a buffered command. The value set using this command will not take effect until the next Update or MultiUpdate instruction.                                                                                                    |                                                  |                                                      |                         |                             |                                      |                 |
| OptoScript<br>Example | Status=<br>(">SetF                                                                                                    | TransmitRecei<br>Position,5,P1,<br>TransmitRecei | veString<br>P2",ComP                                 | g<br>Handle,            | Responses                   | String)                              | ResponseString) |
| See Also              | Status=TransmitReceiveString (">GetPosition, 5", ComHandle, ResponseString)<br>SetAcceleration, GetAcceleration (page 68), SetDeceleration, GetDeceleration (page 84), SetJerk,<br>GetJerk (page 92), SetVelocity, GetVelocity (page 108), MultiUpdate (page 62), Update (page 109) |                                                  |                                                      |                         |                             |                                      |                 |

## SetPositionErrorLimit, GetPositionErrorLimit

| Syntax                | SetPositi<br>GetPositi                                                                                                    | onErrorLimit, <i>axis,</i><br>onErrorLimit, <i>axis</i> | P1, P2                                               |                                   |               |                |                    |    |
|-----------------------|----------------------------------------------------------------------------------------------------|---------------------------------------------------------|------------------------------------------------------|-----------------------------------|---------------|----------------|--------------------|----|
| Arguments             | axis                                                                                                    | <b>Type</b><br>unsigned 8 bits                          | <b>Range</b><br>0 to 3<br>4 to 7<br>8 to B<br>C to F | Board Address<br>0<br>1<br>2<br>3 |               |                |                    |    |
|                       | Name                                                                                                    | Туре                                                    | Range                                                | Scaling                           | Units         |                |                    |    |
|                       | limit                                                                                                    | unsigned 32 bits                                        | 0 <i>to</i> 2 <sup>31</sup> -1                       | unity                             | counts        |                |                    |    |
| Data Structure        | SetPositi                                                                                                    | onErrorLimit                                            |                                                      |                                   |               |                |                    |    |
|                       | P1 write                                                                                                    | <i>limit</i> (high-order                                | First da                                             | ta word                           |               |                |                    |    |
|                       |                                                                                                    | 31                                                      |                                                      |                                   |               | 16             |                    |    |
|                       | P2 write                                                                                                    | <i>limit</i> (low-order p<br>15                         | Second c<br>art)                                     | lata word                         |               | 0              |                    |    |
|                       | GetPositi                                                                                                    | onErrorLimit                                            |                                                      |                                   |               |                |                    |    |
|                       | P1 read                                                                                                    | limit (high-order                                       | First da<br>part)                                    | ta word                           |               |                |                    |    |
|                       |                                                                                                    | 31                                                      |                                                      |                                   |               | 16             |                    |    |
|                       | P2 read                                                                                                    | <i>limit</i> (low-order p<br>15                         | Second c<br>art)                                     | lata word                         |               | 0              |                    |    |
| Description           | SetPositionErrorLimit sets the absolute value of the maximum position error allowable by the motion processor for the specified axis. If the position error exceeds this limit, a motion error occurs. Such a motion error may or may not cause the axis to stop moving depending on the value set using the SetAutoStopMode command. |                                                         |                                                      |                                   |               |                | irs.               |    |
|                       | GetPositi                                                                                                    | onErrorLimit retu                                       | rns the value                                        | e of the position e               | error limit.  |                |                    |    |
| OptoScript<br>Example | Status=<br>(">SetI                                                                                                    | =TransmitRece<br>PositionError                          | iveString<br>Limit,6,P                               | 1,P2",ComHand                     | lle,Respo     | nseString)     |                    |    |
|                       | Status=<br>(">GetI                                                                                                    | =TransmitRece<br>PositionError                          | iveString<br>Limit,6″,                               | ComHandle,Res                     | sponseStr     | ing)           |                    |    |
| See Also              | GetPositi<br>(page 96                                                                                                    | onError (page 57)<br>)                                  | , SetActualF                                         | Position, GetActua                | alPosition (p | age 69), SetPc | sition, GetPositio | on |

### SetProfileMode, GetProfileMode

#### buffered

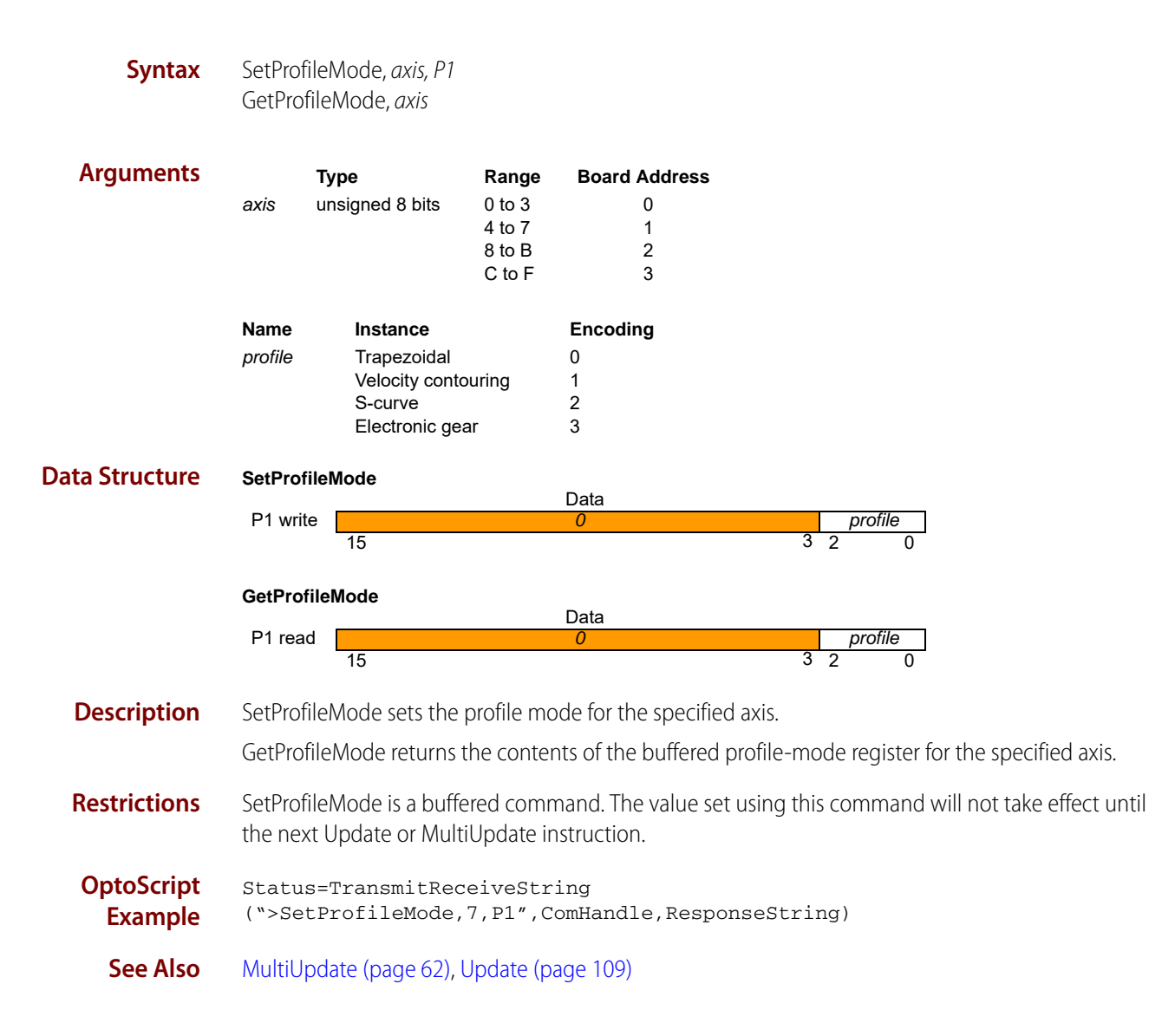

### SetSampleTime, GetSampleTime

| Syntax         | SetSamı<br>GetSam | oleTime, <i>axis, P1, F</i><br>pleTime, <i>axis</i> | 2                            |                |    |  |  |
|----------------|-------------------|-----------------------------------------------------|------------------------------|----------------|----|--|--|
| Arguments      |                   | Туре                                                | Range                        | Board Address  |    |  |  |
|                | axis              | unsigned 8 bits                                     | 0 to 3                       | 0              |    |  |  |
|                |                   | 5                                                   | 4 to 7                       | 1              |    |  |  |
|                |                   |                                                     | 8 to B                       | 2              |    |  |  |
|                |                   |                                                     | C to F                       | 3              |    |  |  |
|                | Name              | Туре                                                | Range                        | Units          |    |  |  |
|                | time              | unsigned 32 bits                                    | 51 <i>to</i> 2 <sup>20</sup> | ) microseconds |    |  |  |
| Data Structure | SetSamp           | bleTime                                             | First                        | data word      |    |  |  |
|                | P1 write          | time (high-order                                    | r part)                      |                |    |  |  |
|                |                   | 31                                                  | . ,                          |                | 16 |  |  |
|                | Second data word  |                                                     |                              |                |    |  |  |
|                | P2 write          | time (low-order                                     | part)                        |                |    |  |  |
|                | 15                |                                                     |                              |                |    |  |  |
|                | GetSam            | oleTime                                             |                              |                |    |  |  |
|                | First data word   |                                                     |                              |                |    |  |  |
|                | Fileau            | 31                                                  | partj                        |                | 16 |  |  |
|                |                   |                                                     | Secon                        | d data word    |    |  |  |
|                | P2 read           | time (low-order                                     | part)                        |                |    |  |  |
|                |                   | 15                                                  |                              |                | 0  |  |  |

# **Description** SetSampleTime sets the time basis for the motion processor. This time basis determines the trajectory update rate for all motor types as well.

The time value is expressed in microseconds. The motion processor hardware can adjust the cycle time only in increments of 51.2 microseconds; the time value passed to this command will be rounded up to the nearest increment of this base value.

| #<br>enabled<br>axes | minimum cycle time | cycle time<br>w/ trace capture | time per axis      | maximum cycle<br>frequency           |
|----------------------|--------------------|--------------------------------|--------------------|--------------------------------------|
| 1                    | 51.2 µs            | 102.4 µs                       | 51.2 µs / 102.4 µs | 19.53 KHz<br>(9.76 w/ trace capture) |
| 2                    | 153.6 µs           | 153.6 µs                       | 76.8 µs            | 6.51 KHz                             |
| 3                    | 204.8 µs           | 204.8 µs                       | 68.3 µs            | 4.88 KHz                             |
| 4                    | 256 µs             | 256 µs                         | 64 µs              | 3.91 KHz                             |

Minimum cycle time depends on the number of enabled axes as follows:

Using the trace feature on single axis products with the sample time set to 51.2µs will result in unexpected behavior.

GetSampleTime returns the value of the sample time.

#### **Restrictions** This command affects the cycle time for all axes on a given SNAP-SCM-BB4.

This command cannot be used to set a sample time lower than the required minimum cycle time for the current configuration. Attempting to do so will set the sample time to the required minimum cycle time as specified in the previous table.

 OptoScript
 Status=TransmitReceiveString

 Example
 (">SetSampleTime, P1, P2, ComHandle, ResponseString)

 Status=TransmitReceiveString
 (">GetSampleTime, ComHandle, ResponseString)

#### SetSettleTime, GetSettleTime

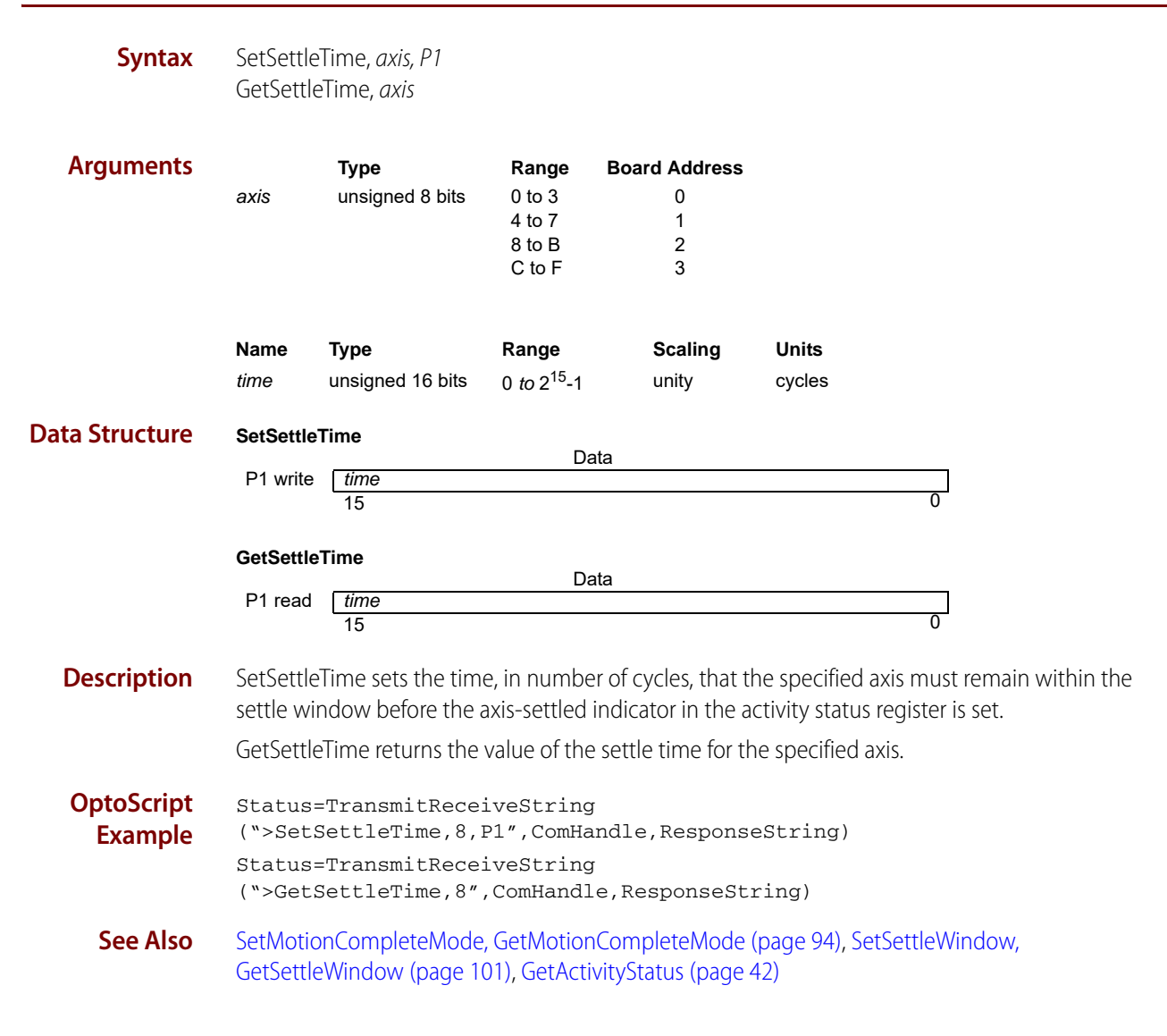

## SetSettleWindow, GetSettleWindow

| Syntax                | SetSettle<br>GetSettle                                                                                                    | eWindow, <i>axis, P1</i><br>eWindow, <i>axis</i> |                                                      |                                   |                        |  |
|-----------------------|----------------------------------------------------------------------------------------------------|--------------------------------------------------|------------------------------------------------------|-----------------------------------|------------------------|--|
| Arguments             | axis                                                                                                    | <b>Type</b><br>unsigned 8 bits                   | <b>Range</b><br>0 to 3<br>4 to 7<br>8 to B<br>C to F | Board Address<br>0<br>1<br>2<br>3 |                        |  |
|                       | <b>Name</b><br>window                                                                                                    | <b>Type</b><br>unsigned 16 bits                  | <b>Range</b><br>0 <i>to</i> 2 <sup>16</sup> -1       | Scaling<br>unity                  | <b>Units</b><br>cycles |  |
| Data Structure        | SetSettle<br>P1 write                                                                                                    | ]0                                               |                                                      |                                   |                        |  |
|                       | GetSettle<br>P1 read                                                                                                    | Window<br>window<br>15                           | D                                                    | ata                               | 0                      |  |
| Description           | SetSettleWindow sets the position range within which the specified axis must remain for the duration specified by SetSettleTime before the axis-settled indicator in the activity status register is set. |                                                  |                                                      |                                   |                        |  |
|                       | GetSettle                                                                                                    | eWindow returns                                  | the value o                                          | f the settle windo                | W.                     |  |
| OptoScript<br>Example | Status:<br>(">Set;                                                                                                    | =TransmitRece<br>SettleWindow,                   | iveString<br>A,P1",Cor                               | g<br>nHandle,Respor               | nseString)             |  |
|                       | Status:<br>(">Get;                                                                                                    | =TransmitRece<br>SettleWindow,                   | iveString<br>A″,ComHan                               | g<br>ndle,Responses               | String)                |  |
| See Also              | SetMotionCompleteMode, GetMotionCompleteMode (page 94), SetSettleTime, GetSettleTime (page 100), GetActivityStatus (page 42)                                                                              |                                                  |                                                      |                                   |                        |  |

#### SetSignalSense, GetSignalSense

Syntax SetSignalSense, axis, P1 GetSignalSense, axis

| Arguments      | Туре    |                                                                                                    | Range                                | Board Add                                                                                                    | ress                                                                        |   |
|----------------|---------|----------------------------------------------------------------------------------------------------|--------------------------------------|----------------------------------------------------------------------------------------------------|-----------------------------------------------------------------------------|---|
|                | axis    | unsigned 8 bits                                                                                                    | 0 to 3<br>4 to 7<br>8 to B<br>C to F | 0<br>1<br>2<br>3                                                                                                  |                                                                             |   |
|                | Name    | Indicator                                                                                                    |                                      | Encoding                                                                                                    | Bit Number                                                                  |   |
|                | mask    | QuadA<br>QuadB<br>Index<br>Home<br>PosLimit<br>AxisIn<br>reserved<br>reserved<br>AxisOut<br>Pulse<br>Direction<br>reserved |                                      | 0001h<br>0002h<br>0004h<br>0008h<br>0010h<br>0020h<br>0040h<br>0080h<br>0100h<br>0200h<br>0400h<br>0800h<br>1000h | 0<br>1<br>2<br>3<br>4<br>5<br>6<br>7<br>8<br>9<br>10<br>11<br>12<br>13 - 15 |   |
| Data Structure | SetSigr | alSense                                                                                                    |                                      | Data                                                                                                    |                                                                             |   |
|                | P1 writ |                                                                                                    |                                      | Data                                                                                                    | mask                                                                        |   |
|                |         | 15 13                                                                                                    | 12                                   |                                                                                                    | maak                                                                        | 0 |
|                | GetSigr | nalSense                                                                                                    |                                      | Data                                                                                                    |                                                                             |   |
|                | P1 rea  | d 0                                                                                                    |                                      |                                                                                                    | mask                                                                        |   |
|                |         | 15 13                                                                                                    | 12                                   |                                                                                                    |                                                                             | 0 |

**Description** SetSignalSense establishes the sense of the corresponding bits of the signal status register, with the addition of StepOutput and MotorDirection, for the specified axis. For all input signals, the input is inverted if the corresponding sense bit is one; otherwise it is not inverted.

For encoder index/home: if the sense bit is 1, a capture will occur on a low-to-high signal transition. Otherwise, a capture will occur on a high-to-low transition.

For positive and negative limit: if the sense bit is 1, an over-travel condition will occur if the signal is high. Otherwise, an over-travel condition will occur when the signal is low.

The AxisOut signal is inverted if the sense bit is set to one; otherwise it is not inverted.

When the StepOutput bit is set to 1, a step will be generated by the motion processor with a low-to-high transition on the Pulse signal. Otherwise, a step will be generated by the motion processor with a high-to-low transition on the Pulse signal.

Setting the MotorDirection bit has the effect of swapping the sense of positive and negative motor movement.

GetSignalSense returns the value of the signal sense mask.

**Restrictions** Inverting the encoder A or B signal may prevent the index capture mechanism from operating correctly.

 OptoScript
 Status=TransmitReceiveString

 Example
 (">SetSignalSense, B, P1", ComHandle, ResponseString)

 Status=TransmitReceiveString
 (">GetSignalSense, B", ComHandle, ResponseString)

 See Also
 GetSignalStatus (page 59)

## SetStartVelocity, GetStartVelocity

| Syntax                | SetStartV<br>GetStart\                                                                                                    | ′elocity, <i>axis, P1, P.</i><br>/elocity, <i>axis</i>                                                                                                    | 2                                                                                                    |                                                                                                    |                                                                                                    |  |
|-----------------------|----------------------------------------------------------------------------------------------------|----------------------------------------------------------------------------------------------------|----------------------------------------------------------------------------------------------------|----------------------------------------------------------------------------------------------------|----------------------------------------------------------------------------------------------------|--|
| Arguments             | axis                                                                                                    | <b>Type</b><br>unsigned 8 bits                                                                                                    | <b>Range</b><br>0 to 3<br>4 to 7<br>8 to B<br>C to F                                                                      | Board Addres<br>0<br>1<br>2<br>3                                                                                                    | s                                                                                                    |  |
|                       | Name<br>velocity                                                                                                    | Type<br>unsigned 32 bits                                                                                                    | <b>Range</b><br>0 <i>to</i> 2 <sup>31</sup> -1                                                                            | Scaling<br>1/2 <sup>16</sup>                                                                                                    | Units<br>counts/cycle<br>microsteps/cycle                                                                                                    |  |
| Data Structure        | SetStartV<br>P1 write                                                                                                    | elocity<br>velocity<br>31                                                                                                    | First da                                                                                                    | ta word                                                                                                    | 16                                                                                                    |  |
|                       | P2 write                                                                                                    | velocity<br>15                                                                                                    | Second d                                                                                                    | lata word                                                                                                    | 0                                                                                                    |  |
|                       | GetStartV                                                                                                    | <b>Velocity</b>                                                                                                    | First da                                                                                                    | ta word                                                                                                    |                                                                                                    |  |
| Description           | P2 read<br>SetStartV<br>instantar<br>GetStartV<br>Scaling e<br>114,688)<br>C000h in<br>65,536 tc<br>page 111                                                                          | 21<br>velocity<br>15<br>velocity loads the<br>neous velocity at t<br>velocity reads the<br>vample: To load a<br>and load the resu<br>the low word. Va<br>convert them to<br>1. | Second d<br>starting velo<br>the start and<br>value of the<br>starting vel<br>ultant numb<br>lues returne<br>units of cou | lata word<br>bocity register for<br>a t the end of<br>e starting veloc<br>locity value of<br>er as a 32-bit r<br>ed by GetStartV<br>unts/cycle. See | o<br>or the specified axis. The start velocity is the<br>the profile.<br>ity register.<br>1.750 counts/cycle multiply by 65,536 (giving<br>number, giving 0001 in the high word and<br>/elocity must correspondingly be divided by<br>"SNAP-SCM-MCH16 Conversion Formulas" on |  |
| Restrictions          | StartVelo                                                                                                    | city is only used i                                                                                                    | n the Veloci                                                                                                    | ty Contouring                                                                                                    | and Trapezoidal profile modes.                                                                                                    |  |
| OptoScript<br>Example | <pre>Status=TransmitReceiveString ("&gt;SetStartVelocity,C,P1,P2",ComHandle,ResponseString) Status=TransmitReceiveString ("&gt;GetStartVelocity,C,P1",ComHandle,ResponseString)</pre> |                                                                                                    |                                                                                                    |                                                                                                    |                                                                                                    |  |
| See Also              | SetVeloci<br>GetDece                                                                                                    | ity, GetVelocity (p<br>leration (page 84)                                                                                                    | age 108), Se<br>), SetPositior                                                                                            | etAcceleration,<br>n, GetPosition (                                                                                                    | GetAcceleration (page 68), SetDeceleration,<br>(page 96)                                                                                                    |  |
## SetStepRange, GetStepRange

| Syntax                | SetStepRange, <i>axis, P1</i><br>GetStepRange, <i>axis</i>              |                                                                |                                                                                  |                   |
|-----------------------|-------------------------------------------------------------------------|----------------------------------------------------------------|----------------------------------------------------------------------------------|-------------------|
| Arguments             | Type<br>axis unsigned 8 bits                                            | RangeBoard Addres0 to 304 to 718 to B2C to F3                  | 3S                                                                               |                   |
|                       | Name Instance<br>frequency 5 MHz<br>625 kHz<br>156.25 kHz<br>39.062 kHz | <b>Encoding</b><br>1<br>4<br>6<br>8                            |                                                                                  |                   |
| Data Structure        | SetStepRange P1 write 15 GetStepRange                                   | Data<br>0<br>Data                                              | frequency<br>4 3 0                                                               |                   |
|                       | P1 read 15                                                              | 0                                                              | 4 3 0                                                                            |                   |
| Description           | SetStepRange sets the desired maximum puls issued.                      | maximum pulse rate freque<br>se rate is 200,000 pulses/sec     | ency for the specified axis. For example, i cond, the command SetStepRange 4 sho | if the<br>ould be |
|                       | GetStepRange returns                                                    | the maximum pulse rate fre                                     | equency for the specified axis.                                                  |                   |
| OptoScript<br>Example | Status=TransmitRe<br>(">SetStepRange,I<br>Status=TransmitRe             | eceiveString<br>),P1",ComHandle,Respo<br>eceiveString (">GetSt | onseString)<br>tepRange,D",ComHandle,Response;                                   | String)           |

## SetStopMode, GetStopMode

#### buffered

| Syntax                | SetSto<br>GetSto                      | pMode, <i>axis, P1</i><br>pMode, <i>axis</i>                                         |                                                        |                                                                                                    |     |
|-----------------------|---------------------------------------|--------------------------------------------------------------------------------------|--------------------------------------------------------|----------------------------------------------------------------------------------------------------|-----|
| Arguments             | axis                                  | <b>Type</b><br>unsigned 8 bits                                                       | Range<br>0 to 3<br>4 to 7<br>8 to B<br>C to F          | Board Address<br>0<br>1<br>2<br>3                                                                                                    |     |
|                       | Name<br>mode                          | Instance<br>Disabled<br>AbruptStop<br>SmoothStop                                     |                                                        | Encoding<br>0<br>1<br>2                                                                                                    |     |
| Data Structure        | <b>SetSto</b><br>P1 wri               | pMode<br>te<br>15                                                                    |                                                        | Data 0 mode 2 1 0                                                                                                    |     |
|                       | <b>GetSto</b><br>P1 rea               | pMode<br>ad<br>15                                                                    |                                                        | Data<br>0 mode<br>2 1 0                                                                                                    |     |
| Description           | SetSto<br>(witho<br>decele<br>is gene | pMode stops the s<br>ut any deceleratio<br>ration value and p<br>erally used to turn | specified a<br>n phase) s<br>rofile shap<br>off a prev | axis. The available stop modes are AbruptStop, which instantly<br>stops the axis, SmoothStop which uses the programmed<br>pe for the current profile mode to stop the axis, or Disabled, whi<br>viously issued set stop command. | ich |
|                       | NOTE: ,<br>conditi<br>a GetSi         | After an Update, a l<br>ion. In other words,<br>topMode command                      | buffered st<br>if the com<br>d, the retrie             | top command (SetStopMode command) will reset to the Disabled<br>nmand SetStopMode is followed by an Update command and then<br>ieved stop mode will be Disabled.                                                                 | by  |
|                       | GetSto                                | pMode returns th                                                                     | e value of                                             | f the stop mode.                                                                                                    |     |
| Restrictions          | Smoot<br>SetSto<br>the ne             | hStop mode is no<br>pMode is a buffere<br>xt Update or Multi                         | t available<br>ed comma<br>Update ir                   | e in the Electronic gear profile mode.<br>and. The value set using this command will not take effect until<br>nstruction.                                                                                                    |     |
| OptoScript<br>Example | Statu<br>(">Se<br>Statu               | us=TransmitRec<br>etStopMode,E,P<br>us=TransmitRec                                   | eiveStr<br>1″,ComH<br>eiveStr                          | ing<br>Handle,ResponseString)<br>ing (">GetStopMode,E",ComHandle,ResponseString                                                                                                    | )   |
| See Also              | MultiU                                | lpdate (page 62), l                                                                  | Jpdate (pa                                             | age 109)                                                                                                    |     |

## SetTrackingWindow, GetTrackingWindow

| Syntax                | SetTracki<br>GetTracki                             | ngWindow, <i>axis, F</i><br>ingWindow, <i>axis</i>           | 21                                                                        |                                                   |                                                   |                                                 |                                                          |                                      |
|-----------------------|----------------------------------------------------|--------------------------------------------------------------|---------------------------------------------------------------------------|---------------------------------------------------|---------------------------------------------------|-------------------------------------------------|----------------------------------------------------------|--------------------------------------|
| Arguments             | axis                                               | <b>Type</b><br>unsigned 8 bits                               | Range           0 to 3           4 to 7           8 to B           C to F | Board Addre<br>0<br>1<br>2<br>3                   | 255                                               |                                                 |                                                          |                                      |
|                       | <b>Name</b><br>window                              | <b>Type</b><br>unsigned 16 bits                              | <b>Range</b><br>0 <i>to</i> 2 <sup>16</sup> -1                            | Scaling<br>unity                                  | <b>Units</b><br>counts                            |                                                 |                                                          |                                      |
| Data Structure        | SetTracki<br>P1 write                              | ngWindow<br>window<br>15                                     | Da                                                                        | ita                                               |                                                   | 0                                               |                                                          |                                      |
|                       | <b>GetTracki</b><br>P1 read                        | i <b>ngWindow</b><br>window<br>15                            | Da                                                                        | ita                                               |                                                   | 0                                               |                                                          |                                      |
| Description           | SetTracki<br>of the po<br>register) i<br>set to 1. | ngWindow sets b<br>sition error excee<br>is set to 0. When 1 | oundaries f<br>ds the track<br>he position                                | or the position<br>ing window, 1<br>error returns | n error of the<br>the tracking i<br>to within the | e specified ax<br>indicator (bi<br>e window, th | kis. If the absol<br>t 2 of the activ<br>ne tracking ind | ute value<br>ity status<br>icator is |
|                       | GetTracki                                          | ingWindow returi                                             | ns the value                                                              | of the trackir                                    | ng window.                                        |                                                 |                                                          |                                      |
| OptoScript<br>Example | Status=<br>(">SetT<br>Status=<br>(">CetT           | TransmitRece:<br>TrackingWindow<br>TransmitRece:             | iveString<br>w,F,P1",C<br>iveString<br>w,F"_ComH                          | comHandle,F                                       | ResponseSt                                        | ring)                                           |                                                          |                                      |
| See Also              | GetActivi                                          | ityStatus (page 42                                           | !), SetActual                                                             | Position, Get/                                    | ActualPositio                                     | n (page 69)                                     |                                                          |                                      |

### SetVelocity, GetVelocity

#### buffered

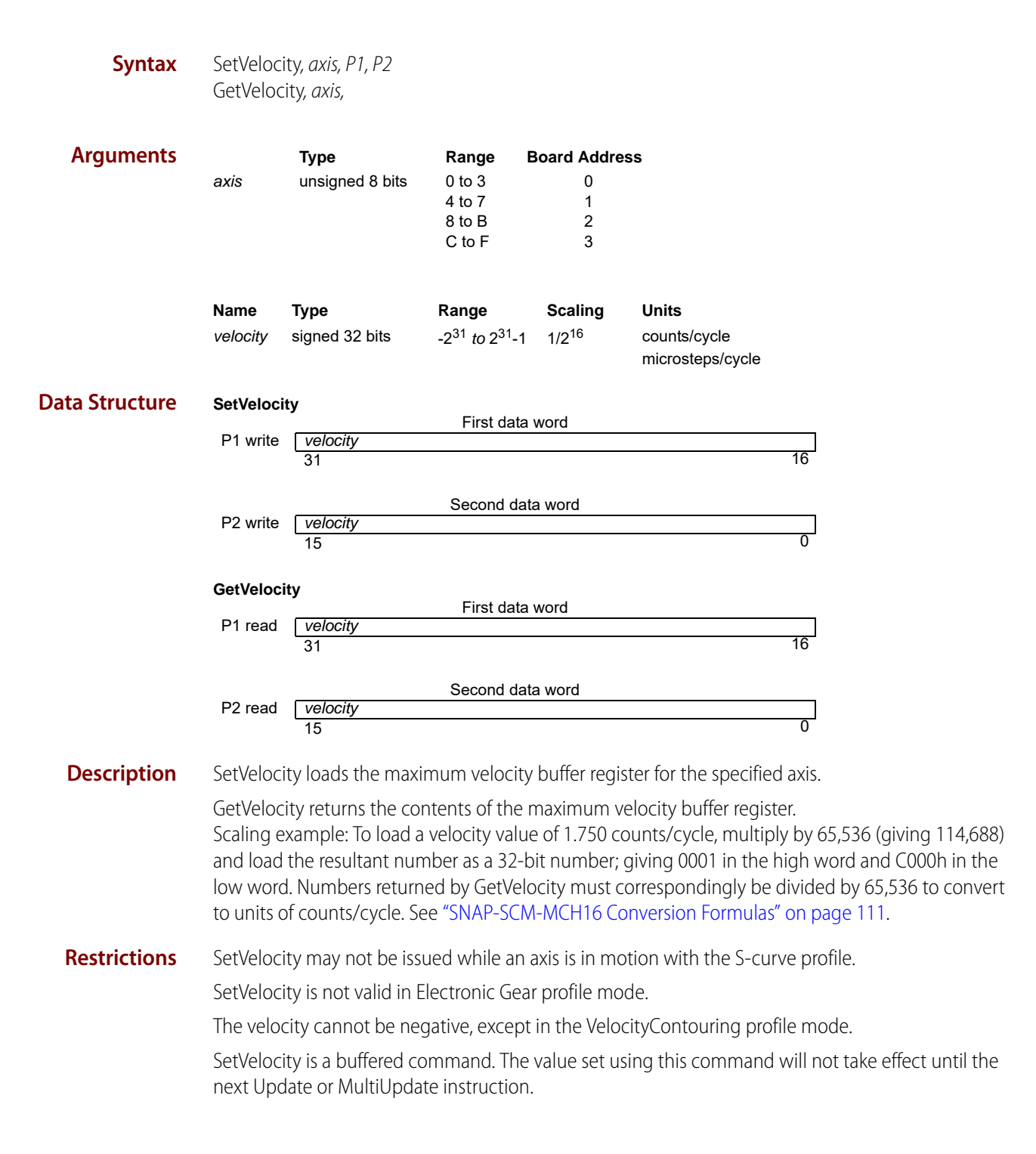

| OptoScript<br>Example | Status=TransmitReceiveString<br>(">SetVelocity,0,P1,P2",ComHandle,ResponseString)<br>Status=TransmitReceiveString (">GetVelocity,0",ComHandle,ResponseString)                                       |
|-----------------------|----------------------------------------------------------------------------------------------------|
| See Also              | SetAcceleration, GetAcceleration (page 68), SetDeceleration, GetDeceleration (page 84), SetJerk,<br>GetJerk (page 92), SetPosition, GetPosition (page 96), MultiUpdate (page 62), Update (page 109) |

## Update

| Syntax U | pdate, | axis |
|----------|--------|------|
|----------|--------|------|

| Arguments |      | Туре            |        | Board Address |  |
|-----------|------|-----------------|--------|---------------|--|
|           | axis | unsigned 8 bits | 0 to 3 | 0             |  |
|           |      |                 | 4 to 7 | 1             |  |
|           |      |                 | 8 to B | 2             |  |
|           |      |                 | C to F | 3             |  |

# **Description** Update causes all buffered data parameters to be copied into the corresponding run-time registers on the specified axis.

The following table shows the buffered commands and variables which are made active as a result of the Update command.

| Туре       | Command            |
|------------|--------------------|
| General    | ClearPositionError |
| Trajectory | Acceleration       |
|            | Deceleration       |
|            | GearRatio          |
|            | Jerk               |
|            | Position           |
|            | ProfileMode        |
|            | StopMode           |
|            | Velocity           |
| Motor      | MotorCommand       |

OptoScript Status=TransmitReceiveString (">Update,1",ComHandle,ResponseString)
Example

**See Also** MultiUpdate (page 62)

## WriteBuffer

| Syntax                | WriteBuffer, axis, P1, P2, P3                       |                                                                                                    |                                                                                            |                                                                          |                                   |                                            |                                           |                                           |
|-----------------------|-----------------------------------------------------|----------------------------------------------------------------------------------------------------|--------------------------------------------------------------------------------------------|--------------------------------------------------------------------------|-----------------------------------|--------------------------------------------|-------------------------------------------|-------------------------------------------|
| Arguments             | Ty<br>axis ur<br>Name<br>bufferID<br>value          | ype<br>nsigned 8 bits<br><b>Type</b><br>unsigned 16 bits<br>signed 32 bits                          | Range<br>0 to 3<br>4 to 7<br>8 to B<br>C to F<br>Range<br>0 to 31<br>-2 <sup>31</sup> to 2 | Board Address<br>0<br>1<br>2<br>3                                        |                                   |                                            |                                           |                                           |
| Data Structure        | WriteBuffe<br>P1 write<br>P2 write                  | er<br>15<br>[ <i>value</i> (high-orde                                                               | First<br>0<br>First<br>er part)                                                            | data word<br>data word                                                   | 5 4                               | bufferID                                   | 0                                         |                                           |
| Description           | P3 write<br>WriteBuffe<br>specified<br>result is ee | 31<br><i>value</i> (low-order<br>15<br>er writes the 32-<br>buffer. After the<br>qual to the buffer | Secon<br>r part)<br>-bit value i<br>contents<br>er length (                                | d data word<br>nto the location<br>have been writte<br>set by SetBufferL | pointed<br>en, the w<br>ength), t | to by the v<br>rite index i<br>he index is | vrite buffe<br>s incremer<br>s reset to 0 | r index in the<br>nted by 1. If the<br>). |
| OptoScript<br>Example | Status='<br>(">Write                                | TransmitRece<br>eBuffer,2,4,                                                                        | eiveStri<br>0,3E″,C                                                                        | ng<br>omHandle,Res                                                       | ponseSt                           | tring)                                     |                                           |                                           |
| See Also              | ReadBuffe                                           | er (page 64), Set                                                                                   | BufferWrit                                                                                 | elndex, GetBuffe                                                         | rWriteInd                         | dex (page                                  | 82)                                       |                                           |

# SNAP-SCM-MCH16 Conversion Formulas

Use the table on the next page to convert Counts/Cycle used by some of the motion commands.

**OPTO 22** 

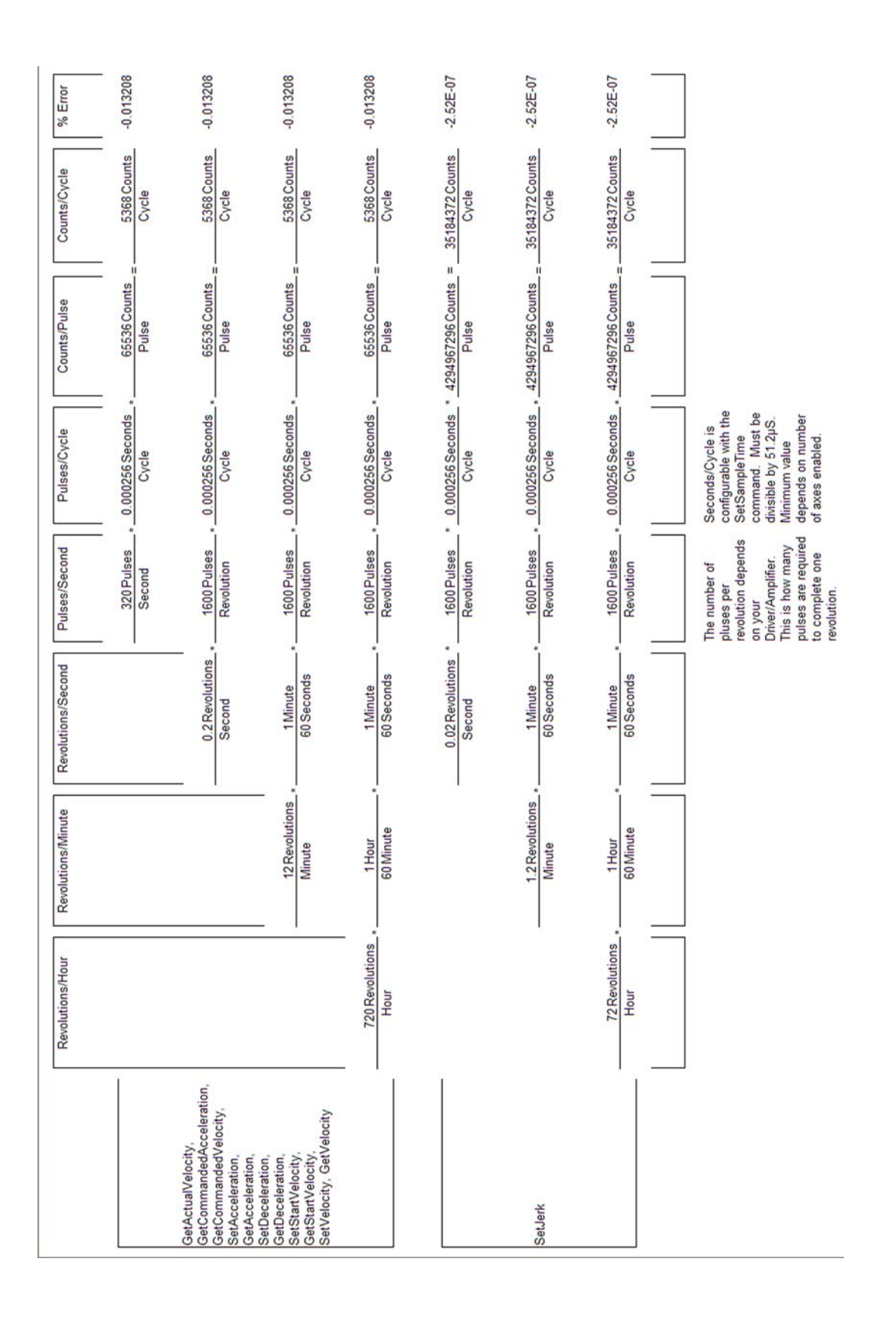